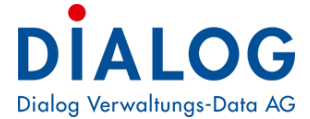

Schulungshandbuch

# Anlagebuchhaltung

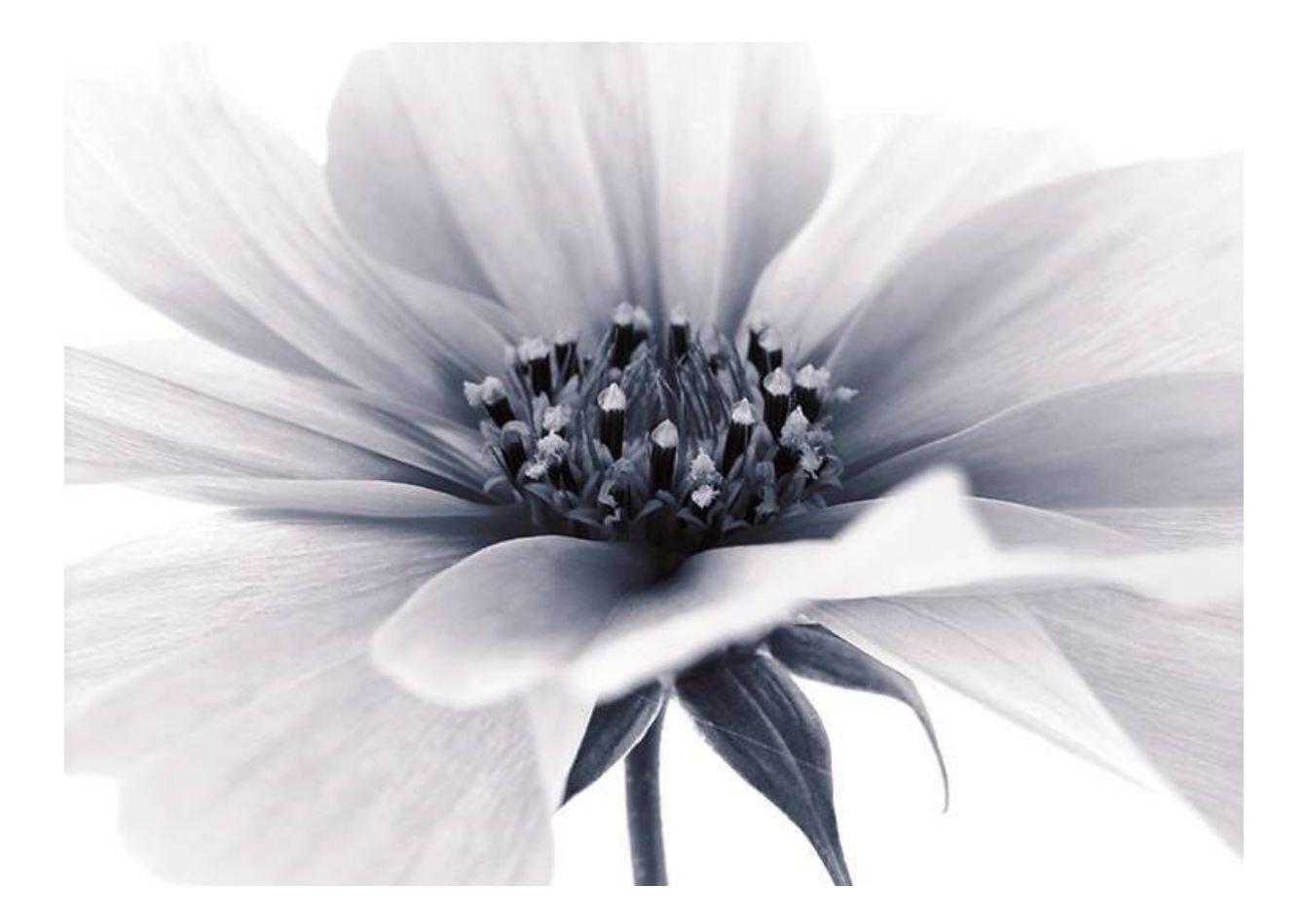

Version: GemoWin NG Release 5.41 2023 © by Dialog Verwaltungs-Data AG

# Dialog Verwaltungs-Data AG

Seebadstrasse 32, 6283 Baldegg | 041 289 22 22 | info@dialog.ch | www.dialog.ch

# Inhaltsverzeichnis

| 1                                                                                                    | Einführung                                                                                                    | 4                                                                                                    |
|----------------------------------------------------------------------------------------------------|----------------------------------------------------------------------------------------------------|----------------------------------------------------------------------------------------------------|
| 1.1                                                                                                    | Anwendung des Handbuchs                                                                                                    | 4                                                                                                    |
| 2                                                                                                    | Grundlage                                                                                                    | 5                                                                                                    |
| 2.1<br>2.2                                                                                                    | Bildschirmaufbau<br>Die Menüleiste                                                                                                    | 5<br>5                                                                                                    |
| 3                                                                                                    | Grundeinstellungen                                                                                                    | 6                                                                                                    |
| 4                                                                                                    | Verwalten                                                                                                    | 9                                                                                                    |
| 4.1<br>4.2<br>4.3                                                                                                    | Anlagetypen<br>Abschreibungen<br>Zinsen                                                                                                    | 9<br>10<br>11                                                                                                    |
| 5                                                                                                    | Gliedern und Erfassen von Anlagen                                                                                                    | 12                                                                                                    |
| 5.1<br>5.2<br>5.3<br>5.4<br>5.5<br>5.6<br>5.7<br>5.8<br>5.9<br>5.10                                                             | Gliedern der Anlagen<br>Anlagen erfassen<br>Anlagen kopieren<br>Register Übersicht<br>Register Bewegung<br>Register Abschreibungsregeln<br>Register Zinsen (nur mit KORE → LU-Gemeinden)<br>Register Bewegung<br>Register IR Kontos<br>Register IN Kontos                 | 12<br>13<br>15<br>17<br>18<br>18<br>22<br>23<br>23<br>24                                                                   |
|                                                                                                    |                                                                                                    |                                                                                                    |
| 6                                                                                                    | Berechnung Anlagen (Abschreibungen)                                                                                                    | 25                                                                                                    |
| 6<br>6.1<br>6.2<br>6.3                                                                                                    | Berechnung Anlagen (Abschreibungen)<br>Voraussetzungen zur Berechnung<br>Kriterien zur Berechnung<br>Durchführung Berechnung                                                                                                    | 25<br>25<br>25<br>27                                                                                                    |
| 6<br>6.1<br>6.2<br>6.3<br>7                                                                                                    | Berechnung Anlagen (Abschreibungen)<br>Voraussetzungen zur Berechnung<br>Kriterien zur Berechnung<br>Durchführung Berechnung<br>Übertrag Abschreibungen in FIBU                                                                                                    | 25<br>25<br>27<br>27                                                                                                    |
| 6<br>6.1<br>6.2<br>6.3<br>7<br>7.1<br>7.2<br>7.3                                                                                | Berechnung Anlagen (Abschreibungen)         Voraussetzungen zur Berechnung         Kriterien zur Berechnung         Durchführung Berechnung <b>Übertrag Abschreibungen in FIBU</b> Bezugsmodell         Abschreibungsbeträge / Zinsen exportieren         Musterbeispiele | 25<br>25<br>27<br>28<br>28<br>30<br>31                                                                                     |
| 6<br>6.1<br>6.2<br>6.3<br>7<br>7.1<br>7.2<br>7.3<br>8                                                                           | Berechnung Anlagen (Abschreibungen)         Voraussetzungen zur Berechnung                                                                                                    | 25<br>25<br>27<br>28<br>28<br>30<br>31<br>32                                                                               |
| 6<br>6.1<br>6.2<br>6.3<br>7<br>7.1<br>7.2<br>7.3<br>8<br>8.1<br>8.2<br>8.3<br>8.4<br>8.5<br>8.6<br>8.7<br>8.8                   | Berechnung Anlagen (Abschreibungen)         Voraussetzungen zur Berechnung                                                                                                    | 25<br>25<br>27<br>28<br>28<br>30<br>31<br>31<br>32<br>32<br>33<br>33<br>33<br>35<br>36<br>36                               |
| 6<br>6.1<br>6.2<br>6.3<br>7<br>7.1<br>7.2<br>7.3<br>8<br>8.1<br>8.2<br>8.3<br>8.4<br>8.5<br>8.6<br>8.7<br>8.8<br>9              | Berechnung Anlagen (Abschreibungen)                                                                                                    | 25<br>25<br>27<br>28<br>28<br>30<br>31<br>31<br>32<br>32<br>33<br>33<br>33<br>33<br>35<br>36<br>36<br>36<br>37             |
| 6<br>6.1<br>6.2<br>6.3<br>7<br>7.1<br>7.2<br>7.3<br>8<br>8.1<br>8.2<br>8.3<br>8.4<br>8.5<br>8.6<br>8.7<br>8.8<br>9<br>9.1       | Berechnung Anlagen (Abschreibungen)                                                                                                    | 25<br>25<br>27<br>28<br>30<br>31<br>31<br>32<br>32<br>33<br>33<br>33<br>33<br>33<br>35<br>36<br>36<br>36<br>37             |
| 6<br>6.1<br>6.2<br>6.3<br>7<br>7.1<br>7.2<br>7.3<br>8<br>8.1<br>8.2<br>8.3<br>8.4<br>8.5<br>8.6<br>8.7<br>8.8<br>9<br>9.1<br>10 | Berechnung Anlagen (Abschreibungen)                                                                                                    | 25<br>25<br>27<br>28<br>30<br>31<br>31<br>32<br>32<br>33<br>33<br>33<br>33<br>33<br>35<br>36<br>36<br>37<br>37<br>37<br>37 |

| 10.2                 | Bericht «Anlagespiegel detailliert nach Funktion»  |                |
|----------------------|----------------------------------------------------|----------------|
| 10.5                 | Pivot-Auswertung                                   |                |
| 12                   | Diagramme                                          |                |
| 12.1<br>12.2<br>12.3 | Balkendiagramm<br>Säulendiagramm<br>Kuchendiagramm | 48<br>48<br>48 |
| 13                   | Weitere Punkte                                     | 50             |

# 1 Einführung

Dieses Schulungsdokument ist für Anwenderinnen und Anwender der Anlagebuchhaltung Gemo-Win NG ausgelegt.

# 1.1 Anwendung des Handbuchs

Dieses Handbuch ist in Kapitel und Unterkapitel gegliedert. Es kann Ihnen daher auf zwei verschiedene Arten dienen:

- Als Schulungsunterlage
- Als Nachschlagewerk

### Das Handbuch als Schulungsunterlage

Dieses Schulungshandbuch bietet eine Einführung in die häufig gebrauchten Anwendungen der Anlagebuchhaltung. In den folgenden Kapiteln werden Anwendungen behandelt, die von den BenutzerInnen regelmässig benötigt werden.

Benutzerinnen und Benutzer die erst seit kurzer Zeit mit der Anlagebuchhaltung arbeiten, bietet dieses Handbuch die Möglichkeit, die Anwendungen genauer kennenzulernen und einzuüben. Empfohlen wird in diesem Fall das Handbuch von vorne nach hinten durchzuarbeiten. Themen, die in der Anlagebuchhaltung nicht verarbeitet werden, oder die ein User nicht bearbeiten muss, können grosszügig übersprungen werden.

### **Das Handbuch als Nachschlagewerk**

Wenn Arbeiten nicht häufig ausgeführt werden oder wenn besondere Vorkommnisse die üblichen Arbeitsschritte verändern, ist das Know-how dazu nicht immer präsent. In diesem Fall kann dieses Handbuch als Nachschlagewerk dienen. Dank des Inhaltsverzeichnisses ist es möglich, gezielt etwas über eine spezifische Anwendung nachzulesen.

# 2 Grundlage

# 2.1 Bildschirmaufbau

| 0 ·                                            | •                  |                      |                     | _                    | Anlagen  | - Anlagenbuc | hhaltung      |               |                 |                                     |                                                                                                    |                        | 8 - 8 x  |
|------------------------------------------------|--------------------|----------------------|---------------------|----------------------|----------|--------------|---------------|---------------|-----------------|-------------------------------------|----------------------------------------------------------------------------------------------------|------------------------|----------|
| HOME VERARBEITUNG VERWALTEN                    | HILFE              | Buchhaltung Gemeinde | Buchrain HRM2 🔻     | 2<br>Von 01.01.7     | 021 -    |              |               |               | A               |                                     |                                                                                                    |                        |          |
| Suchtex                                        | t eingeben ,P 👻    |                      | _                   |                      |          |              |               |               |                 | 3                                   |                                                                                                    |                        |          |
| Einfügen Neu 🕅 Kopieren Anlagen                |                    | System KoRe          | •                   | Bis 31.12.2          | 1021 - A | lle Ansicht  | Drucken       | Anlageblätter | Neu berechnen   |                                     |                                                                                                    |                        |          |
| Editieren                                      | Surben             |                      | Auswahl             |                      |          | Ansicht      | Aus           | werhingen     | Berechnen       |                                     |                                                                                                    |                        | \$       |
|                                                |                    |                      |                     |                      |          |              |               |               |                 |                                     |                                                                                                    |                        |          |
| Anlagen ×                                      |                    |                      |                     |                      |          |              |               |               |                 |                                     |                                                                                                    |                        | *        |
| Übersicht Inventar                             |                    |                      |                     |                      |          |              |               |               |                 | v                                   | Anlagenverzeichnis                                                                                                    |                        | □ #      |
|                                                |                    |                      |                     |                      |          |              |               |               |                 |                                     | Suchtext                                                                                                    | 🔎 🔻 🗐 🗄 🛄 Anzahl Anlag | gen: 260 |
| Anlagetyp                                      | Grundstücke VV (be | Strassen             | Ubrige Tiefbauten ( | Hochbauten *         |          |              |               | Bestand Ar    | ifang Jahr      |                                     | Bezeichnung                                                                                                    |                        |          |
| Periode                                        | Jahr 2021          | Jahr 2021            | Jahr 2021           | Jahr 2021            |          |              |               | Destand / a   | incing som      |                                     | - Standort                                                                                                    |                        |          |
| Anrangsbestand                                 | 1'427'200          | 00 225'062.0         | 0.00                | ^<br>0 <sup>17</sup> |          |              |               |               | Strassen: 2.2   | 3%                                  | > 🧧 01 Politik und Verv                                                                                                    | raitung                |          |
| Buchwert Anfang Periode                        | 1'427'200          | 225 963.8            | 4 0.00              | 6.<br>{              |          |              |               |               | Grund           | 14.09%                              | D2 Freizeit                                                                                                    |                        |          |
| Investition Anschaffungsvert Ausgaben          | 1 127 200          |                      | 0.00                |                      |          |              |               |               |                 |                                     | 03 Sicherheit                                                                                                    |                        |          |
| Investition Anschaffungswert Einnahmen         |                    |                      |                     |                      |          |              |               |               |                 | Investitionsbeiträge an private     | > 🧧 04 Bildung                                                                                                    |                        |          |
| Abschreibungen/Zinsen                          |                    |                      |                     | ^                    |          | Ho           | chbauten: 8   | 1.42%         | Organ           | nisationen ohne Erwerbszwedk: 1.76% | D5 Alter und Gesu                                                                                                    | ndheit                 |          |
| Abschreibung errechnet ordentlich              |                    | 10'752.5             | 0                   |                      |          | 1101         | chood control |               | Spezialf        | ahrzeuge und Anbaugeräte: 0.50%     | 06 Soziales     06 Soziales     06 Soz |                        |          |
| Abschreibung errechnet zusätzlich              |                    |                      |                     |                      |          |              |               |               |                 |                                     | 07 Verkehr und Ra                                                                                                    | sumordnung             |          |
| Abschreibung Korrektur manuell zusaetzlich     |                    |                      |                     |                      |          |              |               |               |                 |                                     | > 08 Umwelt, Ver-u                                                                                                    | nd Entsorgung          |          |
| Abschreibung Korrektur Rundungsdifferenzen ord | entlich            |                      |                     |                      |          |              |               |               |                 |                                     | 10 Finanzen und V                                                                                                    | Virtschaft             |          |
| Abschreibung Korrektur Rundungsdifferenzen zus | setzich            |                      |                     |                      |          |              |               | Bestand E     | nde Jahr        |                                     |                                                                                                    |                        |          |
| Abwertung/Vernichtung/Verlust                  |                    |                      |                     |                      |          |              |               |               | Strassen: 2.2   | 3%                                  |                                                                                                    | -                      |          |
| Zusses bereisist                               |                    |                      |                     | ~                    |          |              |               |               | Grund           | stücke VV (bebaute und unbebaute):  |                                                                                                    | 4                      |          |
| Zugang Eibu Umbuchung                          |                    |                      |                     |                      |          |              |               |               |                 | 14./9%                              |                                                                                                    | -                      |          |
| Aufwertung/Buchgewinn                          |                    |                      |                     |                      |          |              |               | 4             |                 |                                     |                                                                                                    |                        |          |
| Abgang bereinigt                               |                    |                      |                     |                      |          |              |               |               |                 | Investitionsbeiträge an private     |                                                                                                    |                        |          |
| Abgang Fibu Umbuchung                          |                    |                      |                     |                      |          | Ho           | chbauten: 8   | 0.76%         | Spezialf        | ahrzeuge und Anbaugeräte: 0.44%     |                                                                                                    |                        |          |
| Zins                                           | 28'54              | 4519.2               | 7                   |                      |          |              |               |               |                 |                                     |                                                                                                    |                        |          |
| Endbestand                                     |                    |                      |                     | ^                    |          |              |               |               |                 |                                     |                                                                                                    |                        |          |
| Bestand Ende Periode                           | 1'427'200          | .00 215'211.3        | 4 0.00              | ;                    |          |              |               |               |                 |                                     |                                                                                                    |                        |          |
| Bestand Ende Jahr                              | 1'427'200          | .00 215'211.3        | \$ 0.00             | 7':                  |          |              |               |               |                 |                                     |                                                                                                    |                        |          |
| Wiederbeschaftung                              |                    |                      |                     | ~                    |          |              |               |               |                 |                                     |                                                                                                    |                        |          |
| Aus-/Umbuchungen                               |                    |                      |                     | <u>,</u> •           | 1        |              |               |               |                 |                                     |                                                                                                    |                        |          |
|                                                |                    |                      |                     |                      |          |              |               |               |                 |                                     |                                                                                                    |                        |          |
| 11'000'000                                     |                    |                      |                     |                      |          |              |               |               |                 |                                     |                                                                                                    |                        |          |
|                                                |                    |                      |                     |                      |          |              |               |               |                 |                                     |                                                                                                    |                        |          |
| 10'000'000                                     |                    |                      |                     |                      |          |              |               |               |                 |                                     |                                                                                                    |                        |          |
|                                                |                    |                      |                     |                      |          |              |               |               |                 |                                     | Eigenschaften                                                                                                    |                        | □ #      |
| - 000'000'                                     |                    |                      |                     |                      |          |              |               |               |                 |                                     | Identifikation                                                                                                    |                        | ^        |
|                                                |                    |                      |                     |                      |          |              |               |               |                 |                                     | Bezeichnung St                                                                                                    | andort                 |          |
| 8000000 -                                      |                    |                      |                     |                      |          |              |               |               |                 |                                     |                                                                                                    |                        |          |
| 7'000'000                                      |                    |                      |                     |                      |          |              |               |               |                 |                                     |                                                                                                    |                        |          |
| ,,,,,,,,,,,,,,,,,,,,,,,,,,,,,,,,,,,,,,,        |                    |                      |                     |                      |          |              |               |               |                 |                                     |                                                                                                    |                        |          |
| 6'000'000 -                                    |                    |                      |                     |                      |          |              |               |               |                 |                                     |                                                                                                    |                        |          |
|                                                |                    |                      |                     |                      |          |              |               |               |                 |                                     |                                                                                                    |                        |          |
| 5'000'000 -                                    |                    |                      |                     |                      |          |              |               |               |                 |                                     |                                                                                                    |                        |          |
|                                                |                    |                      |                     |                      |          |              |               |               |                 |                                     |                                                                                                    |                        |          |
| 4'000'000 -                                    |                    |                      |                     |                      |          |              |               |               |                 |                                     |                                                                                                    |                        |          |
|                                                |                    |                      |                     |                      |          |              |               |               |                 |                                     |                                                                                                    |                        |          |
| 3'000'000 -                                    |                    |                      |                     |                      |          |              |               |               |                 |                                     |                                                                                                    |                        |          |
|                                                |                    |                      |                     |                      |          |              |               |               |                 |                                     |                                                                                                    |                        |          |
| 2000'000                                       |                    |                      |                     |                      |          |              |               |               |                 |                                     |                                                                                                    |                        |          |
| 1'000'000 -                                    |                    |                      |                     |                      |          |              |               |               |                 |                                     |                                                                                                    |                        |          |
|                                                |                    |                      |                     |                      |          |              |               |               |                 |                                     |                                                                                                    |                        |          |
| 0                                              |                    |                      |                     |                      |          |              |               |               |                 |                                     |                                                                                                    |                        |          |
| Jahr 2021                                      |                    |                      |                     | Ende Jahr 2021       | 0 1'000  | 000 2000000  | 0 3'000'00    | 4'000'000     | 5'000'000 6'000 | 0'000 7'000'000 8'000'000           |                                                                                                    |                        |          |
|                                                |                    |                      |                     |                      |          |              |               |               |                 |                                     |                                                                                                    |                        |          |

- 1. Menüleiste: Siehe 2.2
- Grundselektion: Welche Buchhaltung und welche Zeitachse möchte ich sehen/bearbeiten
   Icons: Hier können Listen gedruckt oder alle Anlagen neu berechnet werden
- 4. Anlagenverzeichnis: Verzeichnis mit Ordnern, Unterordnern und Anlagen
  - → Im unteren Bereich können Details wie Bezeichnung oder Nummer geändert werden
  - Im Bereich «Dokumente» können Files hinterlegt werden (PDF, DOČ, XLS). Achtung: → es wird jeweils eine Kopie des Dokumentes abgelegt und nicht eine Verknüpfung!

## 2.2 Die Menüleiste

In der Menüleiste befinden sich folgende Funktionen:

| € ▼ HOME      | VERARBEITUNG        | VERWALTEN      | HILFE      |                                         |
|---------------|---------------------|----------------|------------|-----------------------------------------|
| Home:         | Standardsicht: Hie  | er kann die Bu | ichhaltun  | g oder das Jahr gewechselt, eine neue   |
|               | Anlage erstellt ode | er kopiert sow | ie eine b  | estehende Anlage gelöscht werden. Für   |
|               | die angewählten A   | Anlagen könne  | en Listen  | gedruckt werden. Mit «Neu berechnen»    |
|               | können die Anlage   | en mit einem ł | Klick neu  | berechnet werden.                       |
| Verarbeitung: | Hier findet man da  | as Bezugsmoo   | dell und c | len FIBU-Import. Dieser Menüpunkt bein- |
|               | haltet die Schnitts | tellen zwische | en Anlage  | ebuchhaltung und Finanzbuchhaltung.     |
| Verwalten:    | Hier findet man di  | e Anlagetyper  | n und die  | Verbuchungsprofile (für Abschreibungen  |
|               | und Zinsen). Weit   | er können Aus  | swertung   | jen ein- und ausgeblendet werden.       |
| Hilfe:        | Direkter Link zum   | Dialog Extran  | et.        | -                                       |

# 3 Grundeinstellungen

Über das Icon links von «Home» finden Sie die Optionen (=Grundeinstellungen):

Klick 1:

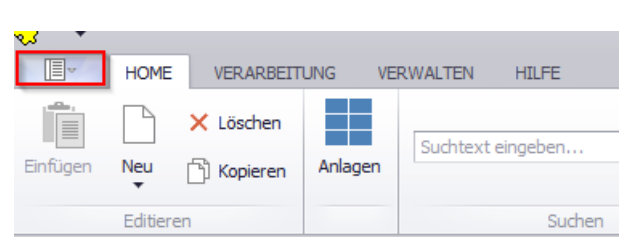

### Klick 2: «Einstellungen»

| ۲                  |                                                                           |
|--------------------|---------------------------------------------------------------------------|
| 1 Info             | <b>**</b>                                                                 |
| Datenbank wechseln | Anlagebuchhaltung                                                         |
| X Beenden          | der Dialog Verwaltungs-Data AG                                            |
| Einstellungen      | Version: <b>5.39</b><br>Build: <b>135.403</b><br>Datum: <b>07.07.2020</b> |

In den Grundeinstellungen sind insbesondere folgende Parameter relevant:

#### **Register «Allgemein»**

- **Definitiv verbuchte Werte änderbar:** Selbst nach der Verbuchung in die Fibu können Werte in der Abu noch angepasst werden → wird nicht empfohlen.
- Standard-Sicht / Standard-Mandant: Damit beim Start der ABU die gewünschten Einstellungen vorhanden sind.

| Einste   | llungen            |                |                         | -                    |              |
|----------|--------------------|----------------|-------------------------|----------------------|--------------|
| llgemein | Buchungslogik      | Fibu Import    | Abschreibungsberechnung | Standardwerte Regeln | System       |
| 🗹 Num    | imer in Anlagenba  | aum anzeigen   | [                       | Anlagenbaum ohne D   | rag and Drop |
| 🗸 Defi   | nitiv verbuchte W  | lerte änderbar |                         |                      |              |
| Defi     | nitiv verbuchte Pr | ofile änderbar |                         |                      |              |
|          |                    |                |                         |                      |              |
| Standar  | rd-Sicht           | Standort       |                         |                      | ~            |
| Standar  | rd-Mandant         | Gemeinde I     |                         |                      | $\sim$       |
|          |                    |                |                         |                      |              |
| Dokume   | ente-Verzeichnis   |                |                         |                      |              |
| Aktuelle | s Dokumente-Ver    | zeichnis       |                         |                      |              |
| C:\User  | s\anm\Document     | ts             |                         |                      |              |
|          |                    |                |                         |                      |              |
|          |                    |                |                         |                      |              |
|          |                    |                | Andem Speichem          | Abbrachan            | Schlieseer   |

### Register «Fibu Import»

- **Import ab Fibu-Status:** Ab diesem Status werden die IR-Buchungen von der Fibu in die Anlagebuchhaltung übertragen.

Status 30 → abgeschlossen Status 50 → verbucht (Empfehlung)

| 🐔 Einste  | llungen                                    |              |                         | -                    |           | Х |  |  |  |  |  |  |  |  |
|-----------|--------------------------------------------|--------------|-------------------------|----------------------|-----------|---|--|--|--|--|--|--|--|--|
| Allgemein | Buchungslogik                              | Fibu Import  | Abschreibungsberechnung | Standardwerte Regeln | System    |   |  |  |  |  |  |  |  |  |
| Änden     | Änderungen sind erst nach Neustart wirksam |              |                         |                      |           |   |  |  |  |  |  |  |  |  |
| Import    | ab Fibu-Status                             | 50 - Ver     | bucht ~                 |                      |           |   |  |  |  |  |  |  |  |  |
| 🗌 Ha      | aben Buchungen                             | bei Zugang n | egieren                 |                      |           |   |  |  |  |  |  |  |  |  |
|           |                                            |              |                         |                      |           |   |  |  |  |  |  |  |  |  |
|           |                                            |              |                         |                      |           |   |  |  |  |  |  |  |  |  |
|           |                                            |              |                         |                      |           |   |  |  |  |  |  |  |  |  |
|           |                                            |              |                         |                      |           |   |  |  |  |  |  |  |  |  |
|           |                                            |              |                         |                      |           |   |  |  |  |  |  |  |  |  |
|           |                                            |              |                         |                      |           |   |  |  |  |  |  |  |  |  |
|           |                                            |              |                         |                      |           |   |  |  |  |  |  |  |  |  |
|           |                                            |              | Åndem Speichem          | Abbrechen            | Schliesse | n |  |  |  |  |  |  |  |  |

### Register «Abschreibungsberechnung»

- Abschreiben bis Betrag: Möchten Sie auf 0.00 oder auf 1.00 abschreiben?
- Rundungen: Sollen die errechneten Abschreibungen gerundet werden oder nicht?
- **Prüfe doppelte Profile:** Eine Meldung erscheint, wenn auf derselben Anlage zwei aktive Verbuchungsprofile hinterlegt werden (Gefahr von doppelten Abschreibungen besteht).

| Vlgemein                                | Buchungslogik                                                                    | Fibu Import                              | Abschreibungsberechnung          | Standardwerte Regeln | System |  |
|-----------------------------------------|----------------------------------------------------------------------------------|------------------------------------------|----------------------------------|----------------------|--------|--|
| Änderu                                  | ngen sind erst nac                                                               | ch Neustart w                            | irksam                           |                      |        |  |
| Abschre                                 | eiben bis Betrag                                                                 | 0.00                                     | 0000                             |                      |        |  |
| IST Ru                                  | nden auf                                                                         | gana                                     | ze Franken 🗸 🗸                   |                      |        |  |
| Budget                                  | /Planung Runder                                                                  | auf 100                                  | Franken V He                     | ochrunden            |        |  |
| Europä                                  | ische Zinsberech                                                                 | nungsmethod                              | e                                |                      |        |  |
| Europä<br>Zusätzl                       | ische Zinsberechi<br>iche Abschreibun                                            | nungsmethod<br>aen vor order             | e                                |                      |        |  |
| Europä<br>Zusätzl<br>Prüfe d            | ische Zinsberech<br>iche Abschreibun<br>loppelte Profile                         | nungsmethod<br>gen vor orden             | e 🗌<br>itlichen Abschreibungen 🗌 |                      |        |  |
| Europä<br>Zusätzl<br>Prüfe d<br>Prüfe F | ische Zinsberech<br>iche Abschreibun<br>oppelte Profile [√<br>ibu und Kore-Prof  | nungsmethod<br>gen vor orden<br>]        | e                                |                      |        |  |
| Europä<br>Zusätzl<br>Prüfe d<br>Prüfe F | ische Zinsberech<br>iiche Abschreibun<br>ioppelte Profile ∑<br>ìbu und Kore-Prof | nungsmethod<br>gen vor orden<br>]<br>ile | e 🗌<br>ttichen Abschreibungen 🗌  |                      |        |  |

## Register «Standardwerte Regeln»

- Die hier hinterlegten Parameter werden bei der Neueröffnung einer Anlage automatisch abgefüllt und müssen somit nicht jedes Mal hinterlegt werden.

| igemein | Buchungslogik    | Fibu Import  | Abschreibungsberechnung | Standardwerte Regeln | System |  |
|---------|------------------|--------------|-------------------------|----------------------|--------|--|
| Absch   | reibunasreaeln — |              |                         |                      |        |  |
| Bered   | chnungszeitpunkt | Bestand Ar   | nfang Jahr              |                      | ~      |  |
| Bered   | chnungstyp       | Linear       | -                       |                      | $\sim$ |  |
| Bewe    | egungstyp        | ordentl./ ha | armonisiert             |                      | $\sim$ |  |
| Verbu   | uchen auf        | auf Bestan   | deskonto verbuchen      |                      | $\sim$ |  |
|         |                  |              |                         |                      |        |  |
|         |                  |              |                         |                      |        |  |
|         |                  |              |                         |                      |        |  |
|         |                  |              |                         |                      |        |  |
|         |                  |              |                         |                      |        |  |

# 4 Verwalten

| HOME VE               | RARBEITUNG  | VERWALT | TEN | HILFE   |   |   |
|-----------------------|-------------|---------|-----|---------|---|---|
| <b>E</b>              |             | *       | C   | œ       | 0 |   |
| Abschreibungen Zinsen | Anlagetypen | P       | ſ   | Ø       | Ø | Ŧ |
| Verbuchungsprofile    | Übriges     |         |     | Designs |   |   |

In der Menüleiste «Verwalten» müssen zwingend die Anlagetypen und Verbuchungsprofile hinterlegt werden, damit anschliessend Anlagen erfasst werden können.

## 4.1 Anlagetypen

### Erfassung von Anlagetypen

Hier können die verschiedenen Anlagetypen (Hochbauten, Tiefbauten, Mobilien und Fahrzeuge, etc.) erfasst werden:

| + Bezeichnung                                     | Nutzungsdauer | Sortier-Nr. | Geändert am  | Geändert von |
|---------------------------------------------------|---------------|-------------|--------------|--------------|
| 1 Gemeindehaus                                    | 33            |             | 0 09.12.2015 | mj           |
| 2 Tiefbauten, Strassen, Plaetze                   | 40            |             | 0 09.12.2015 |              |
| 5 Ortslplanung                                    | 10            |             | 0 09.12.2015 | mi           |
| 7 Mobilien, Maschinen und allg. Motorfahrzeuge    | 10            |             | 0 09.12.2015 | mj           |
| 11 Informatik- und Kommunikationssysteme          | 5             |             | 0 09.12.2015 | mj           |
| 15 Grundstücke VV (unbebaut)                      | 0             |             | 0 26.05.2016 | mj           |
| 16 Gewässer                                       | 50            |             | 0 09.12.2015 | mj           |
| 17 WV Leitungen und Hydranten                     | 80            |             | 0 09.12.2015 | mj           |
| 18 Kanalisation                                   | 80            |             | 0 09.12.2015 | =1           |
| 19 Werkhof                                        | 40            |             | 0 09.12.2015 | mj           |
| 20 Schwimmbad                                     | 25            |             | 0 09.12.2015 | mj           |
| 21 Feuerwehrmagazin                               | 40            |             | 0 09.12.2015 | mj           |
| 22 Asylantenunterkunft                            | 25            |             | 0 09.12.2015 | mj           |
| 23 Turnhalle                                      | 25            |             | 0 09.12.2015 | mj           |
| 24 Anlagen im Bau                                 | 0             |             | 0 09.12.2015 | =1           |
| 25 übrige Sachanlagen                             | 10            |             | 0 09.12.2015 | mj           |
| 26 Bestehendes Verwaltungsvermögen per 31.12.2015 | 12            |             | 0 26.05.2016 | mj           |
| 27 Aktien, Anteilscheine, etc. FV                 | 0             |             | 0 26.05.2016 | mj           |
| 28 Aktien, Antelischeine, etc. VV                 | 0             |             | 0 26.05.2016 | mj           |
| 29 Liegenschaften und Grundstücke FV              | 0             |             | 0 26.05.2016 | mj           |
| 30 Darlehen VV                                    | 0             |             | 0 26.05.2016 | =1           |
| 31 Waldungen                                      | -40           |             | 0 01.06.2016 | mj           |
| 32 Schiessanlage,Kugelfang                        | 40            |             | 0 27.02.2018 | =j           |
| 33 Sportplätze                                    | 25            |             | 0 04.03.2019 | mj           |
|                                                   |               |             |              |              |
|                                                   |               |             |              |              |
| <b>N</b>                                          |               |             |              |              |
|                                                   |               |             |              |              |
| ID 1                                              |               |             |              |              |
| Rezeichnung Gemeindebaus                          |               |             |              |              |
| Note more datase 2                                |               |             |              |              |
|                                                   |               |             |              |              |
| Sorberungs-Nr. 0                                  |               |             |              |              |
|                                                   |               |             |              |              |
|                                                   |               |             |              |              |

- 1. Die bereits erfassten Typen werden in der Übersicht angezeigt.
- 2. Die «Details» zum angewählten Anlagetyp.
- 3. Mit den entsprechenden Buttons können neue Typen erstellt, bestehende geändert oder gelöscht werden.

#### Verwendung von Anlagetypen

Die erfassten Anlagentypen – resp. die darin erfassten Daten haben folgende Anwendungen innerhalb der Anlagebuchhaltung:

# 4.2 Abschreibungen

| <li></li>      |        |             |                 |         |          |            |     |
|----------------|--------|-------------|-----------------|---------|----------|------------|-----|
| HOM            | IE VER | RARBEITUNG  | VERWALT         | TEN     | HILFE    |            |     |
| Abschreibungen | Zinsen | Anlagetypen | <b>X</b><br>(P) | 6<br>(} | <b>G</b> | ( <b>)</b> | • • |
| Verbuchungsp   | rofile | Übriges     |                 |         | Designs  |            |     |

Pro verwendetes Abschreibungskonto (Hochbauten Verwaltung/Schule..., Tiefbauten, Mobilien und Fahrzeuge, Spezialfahrzeuge, EDV-Anlagen, etc.) muss ein Abschreibungsprofil hinterlegt werden. Im Abschreibungsprofil wird unter anderem die Nutzungsdauer einer neuen Anlage des jeweiligen Anlagetyps angegeben, sowie auch das Abschreibungskonto aus dem FIBU-Kontoplan hinterlegt. Die Nutzungsdauer für bestehende Anlagen kann individuell auf den jeweiligen Anlagen angepasst werden.

| Abschreibungen Weitere Optionen |                                                            |   |
|---------------------------------|------------------------------------------------------------|---|
| Profilcode                      |                                                            |   |
| Bezeichnung                     | 6150.3300.10 Strassen SG 1401                              |   |
| Anlagentyp                      | Tiefbauten, Strassen, Plaetze                              | • |
| Nutzdauer                       | 40                                                         |   |
| KST/KTR                         | · · · · · · · · · · · · · · · · · · ·                      | x |
| Fib Kontrollkonto               | · · · · · · · · · · · · · · · · · · ·                      | x |
| Abschreibungskonto Soll         | 6150.3300.10-planmässige Abschreibungen Strassen SG 1401 🔹 | x |
| Abschreibungskonto Haben        | · · · · · · · · · · · · · · · · · · ·                      | x |
| Buchungstext Abschreibung       | Planmässige Abschrebungen                                  |   |
| Kore Buchungslogik übersteuern  |                                                            |   |
| ID                              | 164                                                        |   |

### Pflichtfelder:

- Profilcode: Jedes Abschreibungsprofil braucht eine Nummer (Code).
- **Bezeichnung:** Wir empfehlen, die Profilbezeichnung mit der Kontonummer am Anfang zu definieren. So sehen Sie auf den Anlagen dann jeweils sofort, auf welches Abschreibungskonto die entsprechenden Abschreibungen gebucht werden.
- Anlagetyp: Kann aus der Liste selektiert werden, sofern erfasst.
- **Nutzungsdauer:** Die Standardnutzungsdauer (kantonal verschiedene Vorgaben) für eine neue Anlage des jeweiligen Anlagetypen
- Abschreibungskonto Soll: Das Abschreibungskonto aus der FIBU
- Buchungstext Abschreibung: (Abschreibungsbuchung, Soll- bzw. Habenbuchung → Achtung, Letztere sind ganz zu unterst!)

# 4.3 Zinsen

### → Nur wenn mit HRM2 eine Kostenrechnung geführt werden muss (Kanton Luzern)!

Pro Anlagetyp (Hochbauten, Tiefbauten, Mobilien und Fahrzeuge, Spezialfahrzeuge, EDV-Anlangen, etc.) muss ein Zinsprofil hinterlegt werden, welches den jeweiligen Anlagen zur Berechnung der Zinsen später zugewiesen wird.

|     | , ном                                                                                                    | E VER                                                                 | ARBEITUNG         | VERWA     | LTEN | HILFE                                                        |                                                                |                        |           |               |    |                |           |    |
|-----|----------------------------------------------------------------------------------------------------|-----------------------------------------------------------------------|-------------------|-----------|------|--------------------------------------------------------------|----------------------------------------------------------------|------------------------|-----------|---------------|----|----------------|-----------|----|
|     | 5                                                                                                    | 2                                                                     | ÷                 | Ø         | Ø    | 0                                                            | 0                                                              | *                      |           |               |    |                |           |    |
| sch | nreibungen                                                                                                    | Zinsen                                                                | Anlagetypen       | 1         | C    |                                                              | 1                                                              | +                      |           |               |    |                |           |    |
| Ve  | erbuchungspr                                                                                                    | ofile                                                                 | Übriges           |           |      | Designs                                                      |                                                                |                        |           |               |    |                |           |    |
| nla | agen N                                                                                                    | erbuchun                                                              | gsprofil Zinsen v | verwalten | x    |                                                              |                                                                |                        |           |               |    |                |           |    |
|     | Code                                                                                                    | Bezeic                                                                | nuna              |           |      |                                                              |                                                                |                        |           | Nutzunas      | d  | Zinskonto Soll | Zinskonto | zu |
| F   | 100                                                                                                    | Zinsen                                                                |                   |           |      |                                                              |                                                                |                        |           |               | 99 | 3940.01        | 4940.01   |    |
|     |                                                                                                    |                                                                       |                   |           |      |                                                              |                                                                |                        |           |               |    |                |           |    |
| ^   | Abschrei                                                                                                    | Jungen                                                                | Weitere Option    | nen       |      |                                                              |                                                                |                        |           |               |    |                |           |    |
| ^   | Abschrei                                                                                                    | vungen [                                                              | Weitere Option    | nen       |      | 100                                                          |                                                                |                        |           |               |    |                |           |    |
| ~   | Abschrei<br>Profilcode<br>Bezeichn                                                                                                   | ungen [                                                               | Weitere Option    | nen       |      | 100<br>Zinse                                                 | en                                                             |                        |           |               |    |                |           |    |
| ~   | Abschreil<br>Profilcode<br>Bezeichn<br>Anlagent                                                                                      | ungen<br>ing<br>ip                                                    | Weitere Option    | nen       |      | 100<br>Zinse<br>Übrig                                        | en<br>ge Hochba                                                | auten                  |           |               |    |                |           |    |
| ~   | Abschrei<br>Profilcode<br>Bezeichn<br>Anlagent<br>Nutzdaue                                                                           | ungen<br>ing<br>r                                                     | Weitere Option    | nen       |      | 100<br>Zinse<br>Übrig<br>99                                  | en<br>ge Hochba                                                | auten                  |           |               |    |                |           |    |
| ~   | Abschrei<br>Profilcode<br>Bezeichn<br>Anlagent<br>Nutzdaue<br>KST/KTR                                                                | ng<br>r                                                               | Weitere Option    | nen       |      | 100<br>Zinse<br>Übrig<br>99<br>9610                          | en<br>ge Hochbi                                                | auten                  |           |               |    |                |           |    |
| ~   | Abschrei<br>Profilcode<br>Bezeichn<br>Anlagent<br>Nutzdaue<br>KST/KTR<br>Fib Kontr                                                   | oungen (<br>ing<br>r<br>vilkonto                                      | Weitere Option    | nen       |      | 100<br>Zinse<br>Übrig<br>99<br>9610                          | en<br>ge Hochba<br>000-Zinse                                   | auten                  |           |               |    |                |           |    |
| ~   | Abschrei<br>Profilcode<br>Bezeichn<br>Anlagent<br>Nutzdaue<br>KST/KTR<br>Fib Kontr<br>Zinskonte                                      | oungen [<br>ing<br>/p<br>r<br>vilkonto<br>Soll                        | Weitere Option    | nen       |      | 100<br>Zinse<br>Übrig<br>99<br>9610<br>3940                  | en<br>ge Hochba<br>000-Zinse<br>0.01-IV Ka                     | auten<br>n<br>alk. Zir | sen und f | Finanzaufwan  | d  |                |           |    |
| ~   | Abschrei<br>Profilcod<br>Bezeichn<br>Anlagent<br>Nutzdaue<br>KST/KTR<br>Fib Kontr<br>Zinskonta<br>Zinskonta<br>Buchung               | pungen [<br>ing<br>/p<br>r<br>>llkonto<br>Soll<br>Haben<br>text Zinsh | Weitere Option    | nen       |      | 100<br>Zinse<br>Übrig<br>99<br>9610<br>3940<br>4940<br>Zinse | en<br>ge Hochb:<br>000-Zinse<br>0.01-IV Ka<br>0.01-IV Ka       | auten<br>n<br>alk. Zir | sen und F | Finanzaufwan  | d  |                |           |    |
| ^   | Abschrei<br>Profilcode<br>Bezeichn<br>Anlagent<br>Nutzdaue<br>KST/KTR<br>Fib Kontr<br>Zinskonte<br>Zinskonte<br>Buchunge<br>Kore Bud | oungen [<br>ing<br>/p<br>r<br>ollkonto<br>Soll<br>Haben<br>text Zinsb | Weitere Option    | nen       |      | 100<br>Zinse<br>Übrig<br>99<br>9610<br>3940<br>4940<br>Zinse | en<br>ge Hochba<br>)00-Zinse<br>).01-IV Ka<br>).01-IV Ka<br>en | auten<br>n<br>alk. Zir | sen und f | Finanzaufwand | d  |                |           |    |

#### Pflichtfelder:

- **Profilcode:** Jedes Zinsprofil braucht eine Nummer (Code).
- Bezeichnung
- Anlagetyp: Kann aus der Liste selektiert werden, sofern erfasst.
- **Nutzungsdauer:** Die Standardnutzungsdauer (kantonal verschiedene Vorgaben) für eine neue Anlage des jeweiligen Anlagetypen
- KST/KTR: Kostenstelle / Kostenträger
- Zinskonto Soll
- Zinskonto Haben
- Buchungstext Zinsbuchung

# 5 Gliedern und Erfassen von Anlagen

# 5.1 Gliedern der Anlagen

Das Herzstück der Anlagebuchhaltung ist die Baumstruktur auf der rechten Seite. Hier drin werden sämtliche erfasste Anlagen angezeigt. Damit man bei vielen Anlagen nicht den Überblick verliert, empfiehlt es sich, hier die Anlagen zu gliedern.

Eine bewährte Methode zur Gliederung ist das Unterteilen der Anlagen in ihre Typen bzw. Kategorien, also Hochbauten, Tiefbauten und so weiter.

Dazu klickt man mit der rechten Maustaste auf die gewünschte Position im Anlagebaum, wählt «Neue Kategorie»:

| Anlagenver   | eichnis        | щ |
|--------------|----------------|---|
| Suchtext     | 🏬 📑 🏢 🔻 م      |   |
| Anzahl Anlag | en: 51         |   |
| Bezeichnung  |                |   |
| 👻 🗖 Тур      |                |   |
| 🔸 🧧 Fi       | Neue Kategorie |   |
| ▶ ■ Ve       | Neue Aplage    |   |

Danach die gewünschte Bezeichnung einfügen und mit OK bestätigen.

| Abbrechen |
|-----------|
|           |

# 5.2 Anlagen erfassen

Per Klick mit der rechten Maustaste auf die gewünschte Kategorie (Ordner), kann darin eine neue Anlage erfasst werden:

| Anlagenverzeichnis                             |                  |                |
|------------------------------------------------|------------------|----------------|
| Suchtext                                       | 오 👻 🔝 🗄 🎹 Anzał  | nl Anlagen: 51 |
| Bezeichnung                                    |                  |                |
| тур                                            |                  |                |
| Finanzverm                                     | ögen Sachanlagen |                |
| <ul> <li>Tiefbaut</li> <li>Verwaltu</li> </ul> | Neue Kategorie   |                |
| 🕨 🧧 Verwaltu                                   | Neue Anlage 🔹 🕨  | Anlage         |
| 14010.01                                       | Verschieben      | Parzelle       |
| 14010.01                                       | Kopieren         | Immobilie      |
| 14031.01                                       | Einfügen         | Fahrzeug       |
| The 14031.01                                   | 1.9.1            |                |

Die vier Typen «Anlage», «Parzelle», «Immobilie» und «Fahrzeug» unterscheiden sich einzig in den Eigenschaftsfeldern.

Diese Angaben dienen der Weiterführung bisher gesammelter Daten und sind rein informativ.

Sobald Sie einen der vier Typen auswählen, erscheint folgender Erfassungsassistent:

| Erfassungsassistent neue Anlage  |                |                        |                                  |                                           |
|----------------------------------|----------------|------------------------|----------------------------------|-------------------------------------------|
| 1. Anlagetyp                     | Tiefbauten, St | trassen, Plaetze       |                                  | ~                                         |
| 2. Periode                       | Jahr 2020      |                        |                                  | ~                                         |
| 3. Bestände Anfang Jahr erfassen | System         | Bestand<br>Anfang Jahr | Investitionen<br>bis Anfang Jahr | Kum.<br>Abschreibungen<br>bis Anfang Jahr |
|                                  | FiBu           | 120000                 | 150000                           | 30000                                     |
|                                  |                | Abbreche               | 'n                               | Fertig stellen                            |
|                                  |                |                        |                                  |                                           |

Anlagetyp: Den gewünschten Typ auswählen

**Periode:** Ab welchem Jahr möchte ich die Anlage in der ABU führen (in unserem Beispiel 2020) **Bestände Anfang Jahr erfassen:** 

- Bestand Anfang Jahr: Bestand am 01.01. (vom oben gewählten Jahr)
- Investitionen bis Anfang Jahr: Was wurde bis 01.01. investiert? (i.d.R. Neuwert)
- Kum. Abschreibungen bis Anfang Jahr: Wird automatisch errechnet

Beachte: Das Jahr 2020 ist lediglich ein Beispiel und kann natürlich variieren. Mit «Fertig stellen» werden die Angaben bestätigt und die Anlage eröffnet. Im Anlagenverzeichnis wurde jetzt eine «Anlage (neu)» erstellt. Die Bezeichnung hängt vom bei der Eröffnung angewählten Typ ab. Im unteren Bereich «Eigenschaften» kann die Bezeichnung angepasst werden. Weiter können dort je nach Anlagetyp unterschiedliche, rein informative Felder abgefüllt werden:

| Anlagenverzeichnis                                                                            |   | 車        |
|-----------------------------------------------------------------------------------------------|---|----------|
| Suchtext P 🐨 🗄 🎹 Anzahl Anlagen: 52                                                           |   |          |
| Rezeichnung                                                                                   |   |          |
|                                                                                               |   |          |
| Finanzvermögen Sachanlagen                                                                    |   |          |
| - Tiefbauten                                                                                  |   |          |
|                                                                                               |   |          |
| Verwaltungsvermögen Sachanlagen                                                               |   |          |
| Verwaltungsvermögen übriges                                                                   |   |          |
| 14010.01 Brunnmattweg                                                                         |   |          |
| 14010.01 Bushaltestelle/Gemeindeplatz                                                         |   |          |
| 14010.01 Stöckstrasse 2018                                                                    |   |          |
| 14031.01 Brunnmattweg 2018                                                                    |   |          |
| 14031.01 Chilchacher 2018                                                                     |   |          |
| 🛅 14031.01 Kornhausweg                                                                        |   |          |
| 🛅 14031.01 Schibler 2018                                                                      |   |          |
| 💼 14032.01 Birkenweg 2018                                                                     |   |          |
| 14032.01 Brunnmattweg 2018                                                                    |   |          |
| 💼 14032.01 Kornhausweg 2018                                                                   |   |          |
| 💼 14040.02 Schwimmbad Küche/Kiosk                                                             |   |          |
| 💼 14040.06 Rote Sportplätze                                                                   |   |          |
|                                                                                               |   |          |
| 14040.06 Turnhalle 2018                                                                       |   |          |
|                                                                                               |   |          |
| 14040.06 Turnhalle 2018< 14060.01 IVECO                                                       |   |          |
| 菅山 14040.06 Turnhalle 2018<br>菅山 14060.01 IVECO                                               |   |          |
| <ul> <li>▲ 14040.06 Turnhalle 2018</li> <li>▲ 14060.01 IVECO</li> <li>igenschaften</li> </ul> |   | ц        |
| i4040.06 Turnhale 2018<br>in 14060.01 IVECO<br>igenschaften<br>Identifikation                 | - | Д.<br>Д. |
| 14040.06 Turnhale 2018     14060.01 IVECO                                                     |   | л<br>Г   |
| 14040.06 Turnhale 2018     14060.01 IVECO                                                     | - | а<br>П   |
|                                                                                               | - | <b>#</b> |
|                                                                                               | - | <b>#</b> |
|                                                                                               | - | <u></u>  |
|                                                                                               | - | <b>д</b> |
|                                                                                               | ~ | <b>q</b> |
|                                                                                               | - | ф        |
|                                                                                               | - | Ф<br>Ф   |
|                                                                                               | ~ | <b>P</b> |
|                                                                                               | ^ |          |
| 14040.06 Turnhale 2018   14060.01 IVECO                                                       | ~ |          |
| 14040.06 Turnhale 2018   14060.01 IVECO                                                       | ~ | 4        |

# 5.3 Anlagen kopieren

Per Klick mit der rechten Maustaste auf die zu kopierende Anlage kann eine Anlage kopiert werden:

| Anlagenverzeichnis                                                                                                    |                                                                        |
|----------------------------------------------------------------------------------------------------|------------------------------------------------------------------------|
| Suchtext P 🔻 [                                                                                                    | 📄 📰 Anzahl Anlagen: 957                                                |
| Bezeichnung                                                                                                    |                                                                        |
| ✓ Vermoegensart     ✓ OFinanzvermögen     ✓ 10 Finanzvermögen     ✓ 14 Verwaltungsvermögen     ✓ 1400 Grundstücke VV     ✓ 1400 Grundstücke VV     ✓ 1400 Grundstücke VV     ✓ 1400 Grundstücke VV     ✓ 1400 Grundstücke VV     ✓ 1400 Grundstücke VV     ✓ 1400 Grundstücke VV     ✓ 1400 Grundstücke VV     ✓ 1400 Grundstücke VV     ✓ 1400 Anlagen im Bau     ✓ 1400 Anlagen im Bau     ✓ 1407 Anlagen im Bau     ✓ 1405 Investitionsbeiträge     ✓ Fahrzeuginventur | hrswege<br>n<br>Kapitalien                                             |
| 13615001A16 Schulhaus A                                                                                                    | Neue Kategorie<br>Neue Anlage<br>Verschieben<br>Kopieren               |
| Eigenschaften                                                                                                    | Einfügen                                                               |
| Identifikation                                                                                                    | Löschen                                                                |
| Bezeichnung S<br>Nummer 1<br>Anlagetyp K<br>aktiv von<br>aktiv bis                                                                                                    | Drucken<br>Alles erweitern<br>Alles reduzieren<br>Kontrolle Anlagebaum |
| Anlage                                                                                                    |                                                                        |
| Bemerkungen 20<br>Adresse<br>Baujahr                                                                                                    | 016: Anlage in Bau/Entscheid 30.01.2018: Anlage ab 2017                |

**Kopieren:** Die ausgewählte Anlage wird zwischengespeichert und zum Kopieren markiert **Einfügen:** Mittels Cursor kann nun innerhalb des Anlagebaums eine Anlage oder ein Ordner markiert werden und über erneut die rechte Maustaste / Einfügen die Kopie eingefügt werden.

Wird eine Anlage kopiert, so kann dies entweder mit sämtlichen bestehenden Bewegungen oder ohne Bewegungen erfolgen.

| S1096                  |                |               | × |
|------------------------|----------------|---------------|---|
| Soll die Anlage ohne l | Bewegungen koj | piert werden? |   |
| -                      | Ja             | Nein          |   |
|                        |                |               |   |

### **Ohne Bewegungen**

Wird die Anlage ohne Bewegungen kopiert, so wird die erwähnte Rückfrage mit «Ja» bestätigt. In diesem Fall öffnet sich zusätzlich der Assistent zur Erfassung einer Anlage gemäss Punkt 5.2.

Über diese Maske kann entschieden werden, mit welchem Anlagetyp, welchen Anfangsbeständen und insbesondere in welcher Periode die Anlage kopiert werden soll.

#### Mit Bewegungen

Wird die Anlage mit Bewegungen kopiert, so wird die erwähnte Rückfrage mit «Nein» bestätigt.

In diesem Fall wird 1:1 eine Kopie der bestehenden Anlage erstellt inkl. sämtlicher vorhandener Bewegungen.

## Wichtige Hinweise:

Beim Kopieren einer Anlage (egal ob mit oder ohne Bewegungen) werden die beiden Register «IR Kontos» und «Inventar» nicht mitkopiert.

# 5.4 Register Übersicht

Wir haben nun alle Details der soeben eröffneten Anlage in mehrere Register unterteilt. Dabei sind die Infos immer auf die oben in der Hauptleiste angewählten Jahre eingeschränkt. Das Register «Übersicht» bietet lediglich einen Überblick, ohne dass Werte verändert oder erfasst werden können.

| <b>y</b> *                                                                                                    |              |                               |            | Anlager    | n - Anlagenb | uchhaltu | ing               |               |                |                        | ж — <i>в</i> х                  |
|----------------------------------------------------------------------------------------------------|--------------|-------------------------------|------------|------------|--------------|----------|-------------------|---------------|----------------|------------------------|---------------------------------|
| HOME VERARBEITUNG VERWALTEN HILFE                                                                                                    |              |                               |            |            |              |          |                   |               |                |                        |                                 |
| Image: Image: |              | Buchhaltung Einwohnergeme     | nde II     | .2020 •    | Ale Ansk     | tht Druc | den Anlageblätter | Neu berechnen |                |                        |                                 |
| Editieren S.                                                                                                    | idhen        |                               | Auswahl    |            | Ansic        |          | Auswertungen      | Berechnen     |                |                        | A                               |
| Anlagen ×                                                                                                    |              |                               |            |            |              |          |                   |               |                |                        | *                               |
| (Persidet Beware on Abschrafe poeranals 10 Kontos Im                                                                                                    | venter       |                               |            |            |              |          |                   |               |                | Anlagenverzeichnis     |                                 |
| beinging houriebingingen schulos st                                                                                                    | TO NOT       | -                             |            |            |              |          |                   |               |                | Suttext                | 💌 🍅 🔚 🛄 Antabi Anlanan: 52      |
| Periode Wert Betra                                                                                                    | g 8          | emerkung                      | Valuta am  | FIB-Status |              |          |                   |               |                | JUDIEXC                | (iii) to iiii Anzani Anagen. Jo |
| Jahr 2020     Bestand Anfang Jahr                                                                                                    | 120'000.00 A | ufnahme in Anlagebuchhaltung  | 01.01.2020 |            |              | 50 130   | 000.00            |               | Wert           | Bezeichnung            |                                 |
| Jahr 2020 Buchwert Anfang Periode                                                                                                    | 120'000.00 A | iufnahme in Anlagebuchhaltung | 01.01.2020 |            |              | 50 125   | 2000.00           |               | Abschreibungen | - Typ                  | alaaaa                          |
|                                                                                                    |              |                               |            |            |              | 11.7     |                   | 12            | 00000          | - Tefter den           | sageri                          |
|                                                                                                    |              |                               |            |            |              | 120      | 000.00            |               |                | Aniace Beissiel        |                                 |
|                                                                                                    |              |                               |            |            |              |          |                   |               |                | Verwaltungsvermögen    | Sachanlagen                     |
|                                                                                                    |              |                               |            |            |              | 115      | 5000.00           |               |                | Verwaltungsvermögen    | ibriges                         |
|                                                                                                    |              |                               |            |            |              | =        |                   |               |                | 14010.01 Brunnmattwe   |                                 |
| <ul> <li>Vorschau</li> </ul>                                                                                                    |              |                               |            |            |              | 110      | 000.00            |               |                | 14010.01 Bushaltestele | /Gemeindeplatz                  |
| Burtunosparioda                                                                                                    | Jahr 2020    |                               |            |            |              | 105      | 000.00            |               |                | 14010.01 Stöckstrasse  | 2018                            |
| Anfanoshestand                                                                                                    |              |                               |            |            |              |          |                   |               |                | 14031.01 Brunnmattwe   | g 2018                          |
| Bestand Anfang Jahr                                                                                                    | 120'000.00   | 0                             |            |            |              | 100      | 000.00            |               |                | 14031.01 Chilchacher 2 | 018                             |
| Buchwert Anfang Periode                                                                                                    | 120'000.0    | 0                             |            |            |              |          |                   |               |                | 14031.01 Kornhausweg   |                                 |
| Investition Anschaffungswert Ausgaben                                                                                                    | 0.0          | 0                             |            |            |              | 95       | 000.00            |               |                | 14031.01 Schibler 2018 |                                 |
| Investition Anschaffungswert Einnahmen                                                                                                    | 0.0          | 0                             |            |            |              |          |                   |               |                | 14032.01 Birkenweg 20  | 18                              |
| Veränderungen                                                                                                    | ^            |                               |            |            |              | 94       | 000.00            |               |                | 14032.01 Brunnmattwe   | g 2018                          |
| Zugang bereinigt                                                                                                    | 0.0          | 0                             |            |            |              | 85       | 000.00            |               |                | 14032.01 Kornhausweg   | 2018                            |
| Zugang Fibu Umbuchung                                                                                                    | 0.0          | 0                             |            |            |              |          |                   |               |                | 14040.02 Schwimmbad    | Küche/Kiosk                     |
| Aufwertung/Buchgewinn                                                                                                    | 0.0          | 0                             |            |            |              | 80       | 000.00            |               |                | 14040.06 Rote sportpil | C2e                             |
| Abgang berenigt                                                                                                    | 0.0          | 0                             |            |            |              |          |                   |               |                | 14040.06 Turmale 201   | 8                               |
| Abgang Pou Unouchung                                                                                                    | 0.0          | 0                             |            |            |              | 75       | 000.00            |               |                | 14060.01 IVECO         |                                 |
| Abstraction generations                                                                                                    | 0.0          | 0                             |            |            |              |          |                   |               |                |                        |                                 |
| Abschrebung Korrektur manuell zusätzlich                                                                                                    | 0.0          | 0                             |            |            |              | 10       | 000.00            |               |                |                        |                                 |
| Abschreibung Korrektur Rundungsdifferenz ordentlich                                                                                                    | 0.0          | 0                             |            |            |              | 65       | 1000.00           |               |                | Eigenschaften          |                                 |
| Abschreibung Korrektur Rundungsdifferenz zusätzlich                                                                                                    | 0.0          | 0                             |            |            |              |          |                   |               |                | Identifikation         | A (*                            |
| Zins                                                                                                    | 0.0          | 0                             |            |            |              | 60       | 000.00            |               |                | Bezeichnung            | Anlage Beispiel                 |
| Abwertung/Vernichtung/Verlust                                                                                                    | 0.0          | 0                             |            |            |              |          |                   |               |                | Nummer                 |                                 |
| Endbestand                                                                                                    | ~            |                               |            |            |              | 55       | 5000.00           |               |                | Anlagetyp              | Tiefbauten, Strassen, Plaetze   |
| Bestand Ende Periode                                                                                                    | 0.0          | 0                             |            |            |              |          |                   |               |                | aktiv von              |                                 |
| Bestand Ende Jahr                                                                                                    | 0.0          | 0                             |            |            |              | 50       | 000.00            |               |                | aktiv bis              |                                 |
| wederbischaftung                                                                                                    |              |                               |            |            |              | 45       | 00.00             |               |                | Aciace                 | ^                               |
| Umbuchungen                                                                                                    | ^            |                               |            |            |              |          |                   |               |                | Bemerkungen            |                                 |
| Umbuchung Abschreibungen                                                                                                    |              | 0                             |            |            |              | 40       | 000.00            |               |                | Advesse                |                                 |
| Umbuchung zwesobolich                                                                                                    |              | 0                             |            |            |              |          |                   |               |                | Barrishe               |                                 |

# 5.5 Register Bewegung

Übereinstimmend mit dem Register «Übersicht» sehen wir auch hier die einzelnen Positionen, mit dem Unterschied, dass ich Werte verändern kann. Hier sehen wir später auch sehr übersichtlich die errechneten ordentlichen und allenfalls zusätzlichen Abschreibungen:

| berregung                                                                                  | Abschreibu                                                                                               | Ingsregeln IR Kontos         | Inventar   |           |          |                  |               |             |            |                  |        |              |                                                     |
|--------------------------------------------------------------------------------------------|----------------------------------------------------------------------------------------------------|------------------------------|------------|-----------|----------|------------------|---------------|-------------|------------|------------------|--------|--------------|-----------------------------------------------------|
| Bezeichnung                                                                                |                                                                                                    | Bewegung                     | Betrag     | Periode   | Belegnr. | Bewegungsdatum   | Empfangsdatum | Valutadatum | Fib Status | Manuelle Eingabe | PosTyp | Geändert von | Geändert am                                         |
| Aufnahme in Anlage                                                                         | ebuchhaltung                                                                                             | Bestand Anfang Jahr          | 120'000.00 | Jahr 2020 |          | 01.01.2020       | 01.01.2020    | 01.01.2020  | 50         | $\checkmark$     | 0      | anm          | 30.07.2020                                          |
| Aufnahme in Anlage                                                                         | ebuchhaltung                                                                                             | Buchwert Anfang Periode      | 120'000.00 | Jahr 2020 |          | 01.01.2020       | 01.01.2020    | 01.01.2020  | 50         | $\checkmark$     | 0      | anm          | 30.07.2020                                          |
|                                                                                            |                                                                                                    |                              |            |           |          |                  |               |             |            |                  |        |              |                                                     |
|                                                                                            |                                                                                                    |                              |            |           |          |                  |               |             |            |                  |        |              |                                                     |
|                                                                                            |                                                                                                    |                              |            |           |          |                  |               |             |            |                  |        |              |                                                     |
|                                                                                            |                                                                                                    |                              |            |           |          |                  | 1000          |             |            |                  |        |              |                                                     |
| Bezeichnung                                                                                | Aufnahme in A                                                                                            | Anlagebuchhaltung            |            |           |          |                  | 0000          |             |            |                  |        |              | Neu Neu                                             |
| Bezeichnung<br>Bewegungsart                                                                | Aufnahme in J<br>Bestand Anfa                                                                            | Anlagebuchhaltung<br>ng Jahr |            |           |          | ~                | 0000          |             |            |                  |        |              | Neu Änderr                                          |
| Bezeichnung [<br>Bewegungsart ]<br>Betrag                                                  | Aufnahme in J<br>Bestand Anfa<br>120000.00                                                               | Anlagebuchhaltung<br>ng Jahr |            |           |          |                  |               |             |            |                  |        |              | Neu       Neu       Anderr       Speicher           |
| Bezeichnung  <br>Bewegungsart  <br>Betrag  <br>Bewegungsdatum                              | Aufnahme in J<br>Bestand Anfa<br>120000.00<br>01.01.2020                                                 | Anlagebuchhaltung<br>ng Jahr |            |           |          |                  | 000           |             |            |                  |        |              | Neu<br>Änderr<br>Speiche                            |
| Bezeichnung<br>Bewegungsart<br>Betrag<br>Bewegungsdatum<br>Empfangsdatum                   | Aufnahme in J<br>Bestand Anfa<br>120000.00<br>01.01.2020<br>01.01.2020                                   | Anlagebuchhaltung<br>ng Jahr |            |           |          | *<br>*<br>*      | 1000          |             |            |                  |        |              | Neu<br>Änderr<br>Speicher<br>Löscher<br>Abbrech     |
| Bezeichnung<br>Bewegungsart<br>Betrag<br>Bewegungsdatum<br>Empfangsdatum<br>Valutadatum    | Aufnahme in /<br>Bestand Anfa<br>120000.00<br>01.01.2020<br>01.01.2020<br>01.01.2020                     | Anlagebuchhaltung<br>ng Jahr |            |           |          | *<br>*<br>*      | 1000          |             |            |                  |        |              | Neu Anderr Speicher Löscher Abbrech                 |
| Bezeichnung E<br>Bewegungsart Betrag E<br>Bewegungsdatum Empfangsdatum Valutadatum Periode | Aufnahme in J<br>Bestand Anfa<br>120000.00<br>01.01.2020<br>01.01.2020<br>01.01.2020<br>Jahr 2020        | Anlagebuchhaltung<br>ng Jahr |            |           |          |                  | Non           |             |            |                  |        |              | Neu<br>Ànderr<br>Speicher<br>Löscher<br>X Abbrech   |
| Bezeichnung Bewegungsart Betrag Bewegungsdatum Empfangsdatum Valutadatum Periode Typ       | Aufnahme in J<br>Bestand Anfa<br>120000.00<br>01.01.2020<br>01.01.2020<br>01.01.2020<br>Jahr 2020<br>Ist | Anlagebuchhaltung<br>ng Jahr |            |           |          | *<br>*<br>*<br>* | 895           |             |            |                  |        |              | Neu<br>Änderr<br>Speicher<br>X Löscher<br>X Abbrech |

# 5.6 Register Abschreibungsregeln

Im Register «Abschreibungsregeln» werden den Anlagen die jeweiligen Abschreibungsprofile hinterlegt. Mit «Neu» kann eine Bezeichnung, z.B. «Ordentliche Abschreibungen» eingetragen werden. Danach wird das Verbuchungsprofil ausgewählt.

Anhand vom gewählten Verbuchungsprofil wird einem die Standardnutzungsdauer des Anlagetyps vorgeschlagen. Handelt es sich bei der Anlage nicht um eine neue, sondern eine bestehende Anlage, die aber noch nicht in der ABU erfasst wurde, wird hier die <u>Rest</u>nutzungsdauer eingegeben.

Im Feld «Gültig von» kommt das Anfangsdatum des Jahres, in dem die (Rest-)Abschreibungen beginnen, hinein. Der Berechnungszeitpunkt, Berechnungstyp und Bewegungstyp sind von den Einstellungen übernommen bzw. vom HRM2 vorgegeben.

Schliesslich wird noch das Bestandeskonto (oder das Wertberichtigungskonto) sowie gegebenenfalls die KST/KTR-Nummer und das IR-Konto eingegeben.

| persicht Bewegung      | Abschreibungsregeln  | IR Kontos       | Inventar      |       |        |             |              |   |
|------------------------|----------------------|-----------------|---------------|-------|--------|-------------|--------------|---|
| Bezeichnung            | Verbuchungsprofil    | _               | Nutzungsda    | uer   | Betrag | Prozentsatz | Aufsplittung | 9 |
| ordentl. Abschreibunge | en 6150.3300.10 Stra | assen SG 1401   |               | 40    | 0.00   | 0           |              |   |
|                        |                      |                 |               |       |        |             |              |   |
|                        |                      |                 |               |       |        |             |              |   |
| ^                      |                      |                 |               |       |        |             |              |   |
| Bezeichnung            | orden                | tl. Abschreibun | gen           |       |        |             |              |   |
| Verbuchungsprofil      | 6150.                | 3300.10 Strass  | en SG 1401    |       |        |             |              | - |
| Nutzungsdauer          | 40                   |                 |               |       |        |             |              |   |
| Betrag                 | 0                    |                 |               |       |        |             |              |   |
| Abschreiben bis Betra  | g                    |                 |               |       |        |             |              |   |
| Prozentsatz            | 0                    |                 |               |       |        |             |              |   |
| Aufsplittung           | 0                    |                 |               |       |        |             |              |   |
| Gültig von             | 01.01                | . 2020          |               |       |        |             |              | 1 |
| Gültig bis             |                      |                 |               |       |        |             |              | 1 |
| Berechnungszeitpunkt   | t Bestar             | nd Ende Jahr    |               |       |        |             |              | 1 |
| Berechnungstyp         | Linear               |                 |               |       |        |             |              | 7 |
| Bewegungstyp           | orden                | tl./harmonisier | t             |       |        |             |              | 1 |
| Abschreibungen verbu   | uchen auf auf W      | ertberichtigung | jskonto verbi | uchen |        |             |              | 7 |
| Wertberichtigungskon   | ito 14010            | .99-WB Strass   | en            |       |        |             | Ŧ            | > |
| Auflösung Wertberich   | tigung keine l       | Umbuchung       |               |       |        |             |              | 7 |
| Bestandeskto Verwalt   | ungsvermögen 14010   | .01-Strassen    |               |       |        |             | Ŧ            | 2 |
| KST/KTR                |                      |                 |               |       |        |             | Ŧ            | 2 |
| IR Konto Ausgaben      |                      |                 |               |       |        |             | Ŧ            | > |
|                        |                      |                 |               |       |        |             |              |   |

# Beispiel Abschreibungsregel mit KORE (Kanton Luzern):

| ersicht Be  | wegung       | Abschreibungsre | geln     | Zinsregeln    | IR Ko   | ntos I | nventar |       |              |            |        |
|-------------|--------------|-----------------|----------|---------------|---------|--------|---------|-------|--------------|------------|--------|
| Bezeichnun  | Ig           | Verbuchungs     | profil   | Nutzungsd     | auer    | Betrag | Prozen  | tsatz | Aufsplittung | Gültig von | Gültig |
| ordentl. Ab | schreibung   | en Tiefbauten   |          |               | 20      | 0.0    | D       | 0     | (            | 01.01.2019 |        |
| <u> </u>    |              |                 |          |               |         |        |         |       |              |            |        |
|             |              |                 |          |               |         |        |         |       |              |            |        |
| Bezeichnu   | na           | 6               | ordentl. | Abschreibun   | iaen    |        |         |       |              |            |        |
| Verbuchun   | Igsprofil    | 1               | Fiefbaut | en            | -       |        |         |       |              |            |        |
| Nutzungsd   | lauer        |                 | 20       |               |         |        |         |       |              |            |        |
| Betrag      |              | [               | )        |               |         |        |         |       |              |            |        |
| Abschreibe  | en bis Betra | g               |          |               |         |        |         |       |              |            |        |
| Prozentsa   | tz           |                 | )        |               |         |        |         |       |              |            |        |
| Aufsplittur | ng           |                 | )        |               |         |        |         |       |              |            |        |
| Gültig von  |              | (               | 01.01.2  | 019           |         |        |         |       |              |            |        |
| Gültig bis  |              |                 |          |               |         |        |         |       |              |            |        |
| Berechnun   | igszeitpunkt | t E             | Bestand  | Anfang Jah    | r       |        |         |       |              |            |        |
| Berechnun   | igstyp       |                 | inear    |               |         |        |         |       |              |            |        |
| Bewegung    | styp         |                 | ordentl. | / harmonisier | t       |        |         |       |              |            |        |
| Abschreibu  | ungen verbi  | uchen auf       | auf Best | andeskonto    | verbucł | hen    |         |       |              |            |        |
| Wertberich  | ntigungskon  | to              |          |               |         |        |         |       |              |            | Ŧ      |
| Auflösung   | Wertberich   | tigung          | ceine Un | buchung       |         |        |         |       |              |            |        |
| Bestandes   | kto Verwalt  | ungsvermögen    | 1401.01  | -Strassen / \ | /erkehr | swege  |         |       |              |            | Ŧ      |
| KST/KTR     |              |                 | 90000-   | Abschreibun   | gen     |        |         |       |              |            | Ŧ      |
| IR Konto A  | Ausoaben     |                 |          |               |         |        |         |       |              |            | ~      |

#### Kanton Luzern:

Damit man für FIBU und KORE nicht zwei Mal das gleiche oder sehr ähnliche Profil erfassen muss, kann man es im einen System erfassen und speichern. Danach kann man es mit dem Button «Kopieren» kopieren, oben das System wechseln und mittels «Einfügen» im anderen System bei der Anlage im Register «Abschreibungsregeln» einfügen. Allfällige Anpassungen können dann über «Ändern» vorgenommen werden.

Achtung: Sobald die Abschreibungen definitiv verbucht wurden, darf ausser dem Feld «Datum bis» nichts mehr geändert werden.

| 👶 =                                                         |                                      |               | An                   | lagen - Anlagenbi | ichhaltung            |                                      |                             |
|-------------------------------------------------------------|--------------------------------------|---------------|----------------------|-------------------|-----------------------|--------------------------------------|-----------------------------|
| HOME VERARBEITUNG VERWALTEN HILFE                           |                                      |               |                      |                   |                       |                                      |                             |
| Löschen                                                     | Buchhaltung Einwohnergemeinde Kopp   | pigen HRM2 🔻  | Von 01.01.2020 •     |                   |                       | Ð                                    |                             |
| Einfügen Neu 🖹 Kopieren Anlagen                             | System FiBu                          | ▼             | Bis 31.12.2020 -     | Alle Ansich       | it Drucken Anlageblät | ter Neu berechnen                    |                             |
| Editieren Suchen                                            |                                      | Auswahl       |                      | Ansid             | nt Auswertungen       | Berechnen                            |                             |
| Anlagen 🗶                                                   |                                      |               |                      |                   |                       |                                      |                             |
| Übersicht Bewegung Abschreibungsregeln IR Kontos Inventar   |                                      |               |                      |                   |                       |                                      | Ψ                           |
| Bezeichnung Verbuchungsprofil Nutzungsdauer Betra           | g Prozentsatz Aufsplittung Gültig vo | on Gültig bis | Berechnungszeitpunkt | Berechnungstyp    | Ordentliche Bewegung  | Abschreibungen verbuchen auf         | Auflösung Wertberechtigunge |
| Planmässige Abschreibung 6150.3300.10 Strassen SG 1401 40 0 | 0.00 0 0 01.01.2                     | 2018          | Bestand Ende Jahr    | Linear            | 1                     | auf Wertberichtigungskonto verbuchen | keine Umbuchung             |
|                                                             |                                      |               |                      |                   |                       |                                      |                             |
| 4                                                           |                                      |               |                      |                   |                       | )                                    | ۱.                          |
|                                                             |                                      |               |                      |                   |                       |                                      |                             |
|                                                             |                                      |               |                      |                   |                       |                                      |                             |
| Bezeichnung Planmässige Abschreibung                        |                                      |               |                      |                   |                       |                                      | Neu                         |
| Verbuchungsprofil 6150.3300.10 Strassen SG 1401             |                                      |               |                      |                   |                       |                                      | Ändern                      |
| Nutzungsdauer 40                                            |                                      |               |                      |                   |                       |                                      | E Speichern                 |
| Betrag                                                      |                                      |               |                      |                   |                       |                                      | 🕞 Löschen                   |
| Abschreiben bis Betrag                                      |                                      |               |                      |                   |                       |                                      | 🗙 Abbrechen                 |
| Prozentsatz 0                                               |                                      |               |                      |                   |                       |                                      |                             |
| Aufsplittung                                                |                                      |               |                      |                   |                       |                                      | Kopieren                    |
| Gültig von 01.01.2018                                       |                                      | *             |                      |                   |                       |                                      | Einfügen                    |

## Zusätzliche Abschreibungen

Bei zusätzlichen Abschreibungen wird im gewünschten Jahr gemäss folgendem Beispiel eine weitere Abschreibungsregel mit den entsprechenden Angaben hinterlegt:

| lagen ×                           |                       |                  |          |             |              |            |            |                      |                |                      |                   |
|-----------------------------------|-----------------------|------------------|----------|-------------|--------------|------------|------------|----------------------|----------------|----------------------|-------------------|
| ersicht Bewegung Abschreibungs    | regeln IR Kontos      | Inventar         |          |             |              |            |            |                      |                |                      |                   |
| Bezeichnung Verbuchung            | gsprofil              | Nutzungsdauer    | Betrag   | Prozentsatz | Aufsplittung | Gültig von | Gültig bis | Berechnungszeitpunkt | Berechnungstyp | Ordentliche Bewegung | Abschreibungen    |
| ordentl. Abschreibungen 6150.3300 | . 10 Strassen SG 1401 | 40               | 0.00     | C           | ) (          | 01.01.2020 |            | Bestand Ende Jahr    | Linear         | 1                    | auf Wertberichtig |
| zusätzl. Abschreibungen 6150.3300 | . 10 Strassen SG 1401 | 0                | 1'000.00 | C           | ) (          | 01.01.2020 | 31.12.2020 | Bestand Ende Jahr    | Linear         | 2                    | auf Wertberichtig |
| (                                 |                       |                  |          |             |              |            |            |                      |                |                      |                   |
|                                   |                       |                  |          |             |              |            |            |                      |                |                      |                   |
|                                   |                       |                  |          |             |              |            |            |                      |                |                      | Neu               |
| Bezeichnung                       | zusätzl. Abschreibun  | gen              |          |             |              |            |            |                      |                |                      | C Ändern          |
| Verbuchungsprofil                 | 6150.3300.10 Strass   | sen SG 1401      |          |             | T            |            |            |                      |                |                      |                   |
| Nutzungsdauer                     | 0                     |                  |          |             |              |            |            |                      |                |                      | speicnern         |
| Betrag                            | 1000                  |                  |          |             |              |            |            |                      |                |                      | Löschen           |
| Abschreiben bis Betrag            |                       |                  |          |             |              |            |            |                      |                |                      | × Abbrechen       |
| Prozentsatz                       | 0                     |                  |          |             |              |            |            |                      |                |                      |                   |
| Aufsplittung                      | 0                     |                  |          |             |              |            |            |                      |                |                      | Kopieren          |
| Gültig von                        | 01.01.2020            |                  |          |             | v            |            |            |                      |                |                      | Einfügen          |
| Gültig bis                        | 31.12.2020            |                  |          |             | Ŧ            |            |            |                      |                |                      |                   |
| Berechnungszeitpunkt              | Bestand Ende Jahr     |                  |          |             | Ŧ            |            |            |                      |                |                      |                   |
| Berechnungstyp                    | Linear                |                  |          |             | Ŧ            |            |            |                      |                |                      |                   |
| Bewegungstyp                      | zusätzlich            |                  |          |             | Ŧ            |            |            |                      |                |                      |                   |
| Abschreibungen verbuchen auf      | auf Wertberichtigung  | skonto verbuchen |          |             | Ŧ            |            |            |                      |                |                      |                   |
| Wertberichtigungskonto            | 14010.99-WB Strass    | en               |          |             | - X          |            |            |                      |                |                      |                   |
| Auflösung Wertberichtigung        | keine Umbuchung       |                  |          |             | v            |            |            |                      |                |                      |                   |
| Bestandeskto Verwaltungsvermögen  | 14010.01-Strassen     |                  |          |             | - ×          |            |            |                      |                |                      |                   |
| KST/KTR                           |                       |                  |          |             | <i>▼</i> ×   |            |            |                      |                |                      |                   |
| IR Konto Ausgaben                 |                       |                  |          |             | <i>▼</i> ×   |            |            |                      |                |                      |                   |
| IR Konto Finnahmen                |                       |                  |          |             | - X          |            |            |                      |                |                      |                   |

Beachte:

- Für zusätzliche Abschreibungen muss allenfalls ein neues Verbuchungsprofil eröffnet werden, da die Kontierung gegenüber einer ordentlichen Abschreibung variieren kann.

- Statt eine Nutzungsdauer wird ein Betrag eingegeben.
- Mittels Vorzeichen «-» kann zudem gesteuert werden, ob der Betrag addiert oder subtrahiert wird.
- Gültig von/bis ausfüllen: ansonsten würden die zusätzlichen Abschreibungen auch in den Folgejahren berechnet.
- Bewegungstyp: zusätzlich

Beachten Sie zuden, dass die Bewegungen auf der Anlage mittels neu Berechnen auf den neusten Berechnungsstand gebracht werden muss.

Sobald alle Bewegungen korrekt sind, kann mit Punkt 7.1 fortgefahren werden.

# 5.7 Register Zinsen (nur mit KORE $\rightarrow$ LU-Gemeinden)

Unter «Zinsen» werden die Zinsberechnungen festgelegt. Auch hier muss das Zinsprofil bereits erfasst sein («Verwalten/Zinsen»), damit es hinterlegt werden kann. Nebst Bezeichnung und Verbuchungsprofil wird der Prozentsatz benötigt. Der Berechnungstyp ist in der Regel linear.

Auch hier können Sie wieder wählen, ob es sich um ordentliche oder zusätzliche Zinsen handelt.

**Wichtig:** Wenn Sie bei den Zinsprofilen für einen Zins eine Nutzungsdauer angeben, muss diese gleich lang sein wie für die dazugehörige Anlage!

| Anlagen 🗶                        |                       |             |                    |              |            |                          |                |                      |                             |            |
|----------------------------------|-----------------------|-------------|--------------------|--------------|------------|--------------------------|----------------|----------------------|-----------------------------|------------|
| Übersicht Bewegung Abschreibungs | regeln Zinsregeln     | IR Kontos I | inventar           |              |            |                          |                |                      |                             | Ŧ          |
| Bezeichnung Verbuchungsprofil    | Nutzungsdauer Be      | trag Prozen | tsatz Aufsplittung | Gültig von   | Gültig bis | Berechnungszeitpunkt     | Berechnungstyp | Ordentliche Bewegung | Abschreibungen verbuchen au | f Auflösu  |
| Zinsn Zinsen                     | 20                    | 0.00        | 2                  | 0 01.01.2019 | 31.12.2022 | Restbuchwert Anfang Jahr | Linear         |                      | auf Bestandeskonto verbuche | n keine Ur |
|                                  |                       |             |                    |              |            |                          |                |                      |                             |            |
| 4                                |                       |             |                    |              |            |                          |                |                      |                             | •          |
| ^                                |                       |             |                    |              |            |                          |                |                      |                             |            |
| Pomidauna                        | Zinan                 |             |                    |              |            |                          |                |                      |                             | Neu        |
| Verburg                          | 7.0000                |             |                    |              |            |                          |                |                      | Ä                           | ndern      |
| Nutrungsproni                    | 20                    |             |                    |              | · ·        |                          |                |                      | 💾 Sp                        | eichern    |
| Retrac                           | 20                    |             |                    |              |            |                          |                |                      |                             | schen      |
| Abschreiben bis Betrag           |                       |             |                    |              |            |                          |                |                      | × Ab                        | rechen     |
| Prozentcatz                      | 2                     |             |                    |              |            |                          |                |                      |                             |            |
| Aufsniithung                     | 0                     |             |                    |              |            |                          |                |                      | Kop                         | eren       |
| Gültin von                       | 01.01.2019            |             |                    |              | -          |                          |                |                      | Einf                        |            |
| Gültig his                       | 31, 12, 2022          |             |                    |              |            |                          |                |                      | Em                          | igen       |
| Berechnungszeitpunkt             | Restbuchwert Anfang   | Jahr        |                    |              |            |                          |                |                      |                             |            |
| Berechnungstyp                   | Linear                |             |                    |              |            |                          |                |                      |                             |            |
| Bewegungstyp                     | ordentl./harmonisiert |             |                    |              |            |                          |                |                      |                             |            |
| Zinsen verbuchen auf             | auf Bestandeskonto v  | erbuchen    |                    |              |            |                          |                |                      |                             |            |
| Wertberichtigungskonto           |                       |             |                    |              | - ×        |                          |                |                      |                             |            |
| Auflösung Wertberichtigung       | keine Umbuchung       |             |                    |              | Ŧ          |                          |                |                      |                             |            |
| Bestandeskto Verwaltungsvermögen |                       |             |                    |              | - ×        |                          |                |                      |                             |            |
| KST/KTR                          | 161000-Schiesswesen   |             |                    |              | - ×        |                          |                |                      |                             |            |
| IR Konto Ausgaben                |                       |             |                    |              | - ×        |                          |                |                      |                             |            |
| IR Konto Einnahmen               |                       |             |                    |              | * ×        |                          |                |                      |                             |            |

# 5.8 Register Bewegung

# 5.9 Register IR Kontos

Im Register «IR Kontos» wird das Investitionskonto der Anlage angehängt. Dies wird für die automatische Zuweisung der FIBU-Import-Buchungen benötigt.

Es können auch mehrere Aufwand- und Ertragskonti hinterlegt werden.

| Anlagen 🗶     |                         |             |           |              |           |           |              |              |             |                    |             |
|---------------|-------------------------|-------------|-----------|--------------|-----------|-----------|--------------|--------------|-------------|--------------------|-------------|
| Übersicht Bew | egung Abschreibungsrege | In IR Konto | s Inventa | ar           |           |           |              |              |             |                    |             |
|               |                         |             |           | _            |           |           |              | 1            |             | 1                  |             |
| Konto Nr      | Bezeichnung             | Aktiv-Von   | Aktiv-Bis | Soll         | Konto-Typ | Konto-Art | Bebuchbar    | Geändert von | Geändert am | auch Zugeordnet zu |             |
| 6150.5010.0   | 5                       |             |           | $\checkmark$ | I         | 1         | $\checkmark$ | anm          | 30.07.2020  |                    |             |
|               |                         |             |           |              |           |           |              |              |             |                    |             |
|               |                         |             |           |              |           |           |              |              |             |                    |             |
|               |                         |             |           |              |           |           |              |              |             |                    |             |
|               |                         |             |           |              |           |           |              |              |             |                    |             |
|               |                         |             |           |              |           |           |              |              |             |                    |             |
|               |                         |             |           |              |           |           |              |              |             |                    |             |
|               |                         |             |           |              |           |           |              |              |             |                    |             |
|               |                         |             |           |              |           |           |              |              |             |                    |             |
|               |                         |             |           |              |           |           |              |              |             |                    |             |
| *             |                         |             |           |              |           |           |              |              |             |                    |             |
|               |                         |             |           |              |           |           |              |              |             |                    |             |
| IR-Konto 6    | 150.5010.06             |             |           |              |           | ~         |              |              |             |                    | 🗋 Neu       |
|               |                         |             |           |              |           |           |              |              |             |                    | 🍃 Ändern    |
|               |                         |             |           |              |           |           |              |              |             |                    | Speichern   |
|               |                         |             |           |              |           |           |              |              |             |                    |             |
|               |                         |             |           |              |           |           |              |              |             |                    | L× Loschen  |
|               |                         |             |           |              |           |           |              |              |             |                    | × Abbrechen |
|               |                         |             |           |              |           |           |              |              |             |                    |             |

# 5.10 Register Inventar

Hier kann auf Wunsch das Inventar erfasst werden, welches zu der angewählten Anlage gehört. Die hier erfassten Positionen werden nicht abgeschrieben! Soll Inventar abgeschrieben werden, ist es als Anlage zu erfassen.

| Benerkungen     Umschreibung     Lieferant     Beschaffun     Gesamtpreis     Anschaffun     Stueckpreis     Referenz     Anzahl       Werkzeugk     450     01.01.2020     150     3 |            |
|----------------------------------------------------------------------------------------------------|------------|
| Werkzeugk 450 01.01.2020 150 3                                                                                                    |            |
|                                                                                                    |            |
|                                                                                                    |            |
|                                                                                                    | Neu        |
| Jmsdreibung Werkzeugkoffern   Versicherungswerte                                                                                                    |            |
| Anzahl 3 EDV Versicherungswert CHF 0.00                                                                                                    | Anuerr     |
| Stückpreis CHF 150.00 Sachversicherungswert CHF 0.00                                                                                                    | Speiche    |
| Gesamtpreis CHF 450.00 Immobilienversicherungswert CHF 0.00                                                                                                    | Lösche     |
| Beschaffungsvermerk Maschinenversicherungswert CHF 0.00                                                                                                    | 🗙 Abbrech  |
| Anschaffungsdatum 01.01.2020 Maschinenbruchversicherungswert CHF 0.00                                                                                                    |            |
| Referenz Fahrzeugversicherungswert CHF 0.00                                                                                                    | Übertrager |
| Lieferant                                                                                                    |            |
| Bemerkungen Dokumente                                                                                                    |            |
| Anschaffungsjahr                                                                                                    |            |
| Einheit                                                                                                    |            |
| Barcode-Nummer 0                                                                                                    |            |
| Modell                                                                                                    |            |
| Kapazität / Grösse                                                                                                    |            |
| Endwert CHF 0.00                                                                                                    |            |
| Historische Buchunosinformation                                                                                                    |            |

# 6 Berechnung Anlagen (Abschreibungen)

Sind auf der Anlage der Restwert, die (Rest-)Nutzungsdauer und alle übrigen für die Abschreibungsberechnung notwendigen Daten erfasst, können die jährlichen Abschreibungen berechnet werden.

## 6.1 Voraussetzungen zur Berechnung

Um Anlagen neu zu berechnen und somit auch Abschreibungen rechnen zu können, müssen folgende Voraussetzungen erfüllt sein:

### Grundsätzliche Voraussetzungen

- Für das zu berechnende Jahr muss ein Bezugsmodell eröffnet und mit den entsprechenden Parameter versetzt sein.
- Da die Anlagebuchhaltung auch gleichzeitig Anfangsbestände für das Nachfolgejahr erstellt, muss auch das Bezugsmodell für das Nachfolgejahr eröffnet werden.

Mehr dazu finden Sie unter dem Kapitel 7.1 Bezugsmodell.

#### Berechnung von Ist-Zahlen

- Werden Abschreibungen für die Jahresrechnung berechnet, so müssen sämtliche Bezugsmodelle, welche vor dem zu berechnenden Jahr liegen, definitiv abgeschlossen sein.
- Die berechneten Abschreibungen des angewählten Jahres dürfen nicht bereits via Bezugsmodell provisorisch in die Finanzbuchhaltung übertragen sein.

Wie das Jahr definitiv abgeschlossen wird, kann im Kapitel 7.1 Bezugsmodell nachgelesen werden.

#### Berechnung von Budget / Plan-Zahlen

- Werden Abschreibungen für die Budgetierung oder Finanzplanung berechnet, so muss für jedes zu berechnende Jahr (inkl. der Nachfolgeperiode) ein Bezugsmodell eröffnet sein.

## 6.2 Kriterien zur Berechnung

Für die Berechnung sind zwei Punkte zu beachten:

#### Anwahl Anlagestamm:

Mittels Markierung (einfachem Mausklick) im Anlagestamm wird definiert, welche Anlagen in der Berechnung der Abschreibungen einbezogen werden sollen.

Beispiel 1: Berechnung alle Anlagen

Sollen sämtliche Anlagen berechnet werden, so wird der von der Hierarchie höchste geführte Anlageordner markiert.

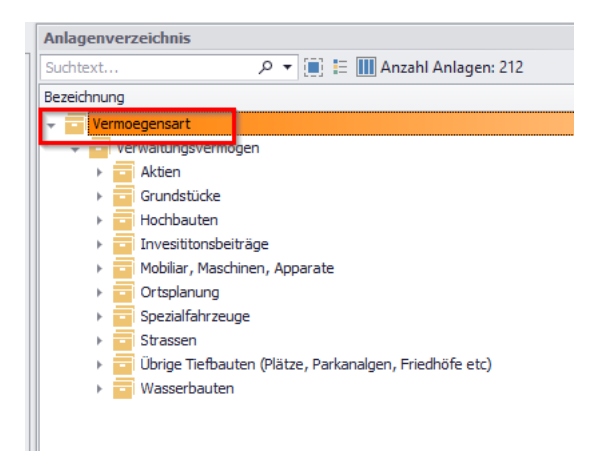

Beispiel 2: Berechnung einzelner Anlagen

Soll punktuell ein Anlageordner oder eine einzelne Anlage berechnet werden, so wird der entsprechende Anlageordner oder die Anlage markiert.

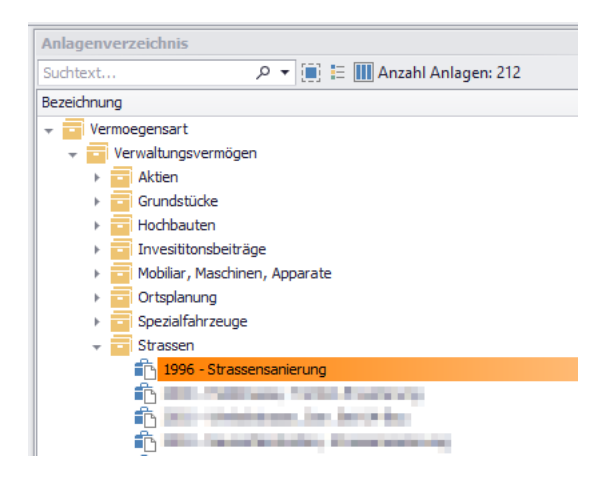

### Definition Berechnungszeitraum:

Beachten Sie, dass für die Berechnungen im Periodenfilter die richtige(n) Periode(n) gewählt ist/sind.

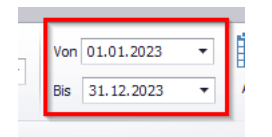

Entspricht die Periode einem ganzen Jahr, so wird in der Regel der Zeitraum vom 01.01.XXXX bis 31.12.XXXX angewählt.

# 6.3 Durchführung Berechnung

Über den Button «Neu berechnen» in der Menüleiste Home werden die Daten aktualisiert.

| 🗧 🔅      |          |            |         |                   |   |                                      |                | Anlagen - Anla | agenbuch | haltung               |               |
|----------|----------|------------|---------|-------------------|---|--------------------------------------|----------------|----------------|----------|-----------------------|---------------|
|          | HOME     | VERARBEIT  | JNG VE  | RWALTEN HILFE     |   |                                      |                |                |          |                       |               |
|          | B        | × Löschen  |         | Suchtext eingeben | • | Buchhaltung Einwohnergemeinde HRM2 V | Von 01.01.2020 | •              |          |                       | Ð             |
| Einfügen | Neu      | 📋 Kopieren | Anlagen |                   |   | _⊚ System FiBu ▼ _⊙                  | Bis 31.12.2020 | ✓ Alle         | Ansicht  | Drucken Anlageblätter | Neu berechnen |
|          | Editiere | n          |         | Suchen            |   | Auswahl                              |                |                | Ansicht  | Auswertungen          | Berechnen     |

### Wichtig:

Bei der Neuberechnung wird folgender Prozess durchgeführt:

- Es werden jene Perioden und Anlagen berechnet, welche gemäss Punkt 6.2 definiert sind.
- Sind die gemäss Punkt 6.1 gestellten Voraussetzungen nicht gewährleistet, so erfolgt keine Berechnung es werden Fehlerhinweise ausgegeben.
- Die Neu Berechnung löscht sämtlilche Bewegungen innerhalb der angegebenen Kriterien, welche folgende Merkmale aufweisen:
  - FIBU Status = 0
  - Manuelle Eingabe = inaktiv

### Nach dem «Neu berechnen» sieht man das Resultat im Register «Bewegung» auf einen Blick:

| 4 | nlagen  | х                |            |            |                |             |            |           |          |                |               |             |            |                  |        |              |             |
|---|---------|------------------|------------|------------|----------------|-------------|------------|-----------|----------|----------------|---------------|-------------|------------|------------------|--------|--------------|-------------|
|   | Übersid | ht Bewegung      | Abschreibu | ungsregeln | IR Kontos      | Inventar    |            |           |          |                |               |             |            |                  |        |              |             |
|   | Bea     | reichnung        |            | Bewegung   |                |             | Betrag     | Periode   | Beleanr. | Bewegungsdatum | Empfangsdatum | Valutadatum | Fib Status | Manuelle Eingabe | PosTvp | Geändert von | Geändert am |
|   | ► Au    | mahme in Anlageb | uchhaltung | Bestand An | nfang Jahr     |             | 120'000.00 | Jahr 2020 |          | 01.01.2020     | 01.01.2020    | 01.01.2020  | 50         | V                | 0      | anm          | 30.07.2020  |
|   | Au      | mahme in Anlageb | uchhaltung | Buchwert A | Anfang Periode |             | 120'000.00 | Jahr 2020 |          | 01.01.2020     | 01.01.2020    | 01.01.2020  | 50         | $\checkmark$     | 0      | anm          | 30.07.2020  |
|   |         |                  |            | Abschreibu | ng errechnet o | ordentlich  | 3'000.00   | Jahr 2020 |          | 31.12.2020     | 31.12.2020    | 31.12.2020  | 0          |                  | 0      | anm          | 30.07.2020  |
|   |         |                  |            | Abschreibu | ng errechnet z | zusaetzlich | 1'000.00   | Jahr 2020 |          | 31.12.2020     | 31.12.2020    | 31.12.2020  | 0          |                  | 0      | anm          | 30.07.2020  |
|   |         |                  |            | Bestand En | ide Periode    |             | 116'000.00 | Jahr 2020 |          | 31.12.2020     | 31.12.2020    | 31.12.2020  | 0          |                  | 0      | anm          | 30.07.2020  |
|   |         |                  |            | Bestand En | ide Jahr       |             | 116'000.00 | Jahr 2020 |          | 31.12.2020     | 31.12.2020    | 31.12.2020  | 0          |                  | 0      | anm          | 30.07.2020  |

# 7 Übertrag Abschreibungen in FIBU

In der Menüleiste «Verarbeitung» sind insbesondere das «Bezugsmodell» und der Fibu-Import über «Buchungen zuweisen» von zentraler Bedeutung:

**Bezugsmodell:** Instrument, um neue Jahre zu eröffnen und um die errechneten Abschreibungen in die Fibu zu übertragen.

**Buchungen zuweisen:** Instrument, um die IR-Buchungen aus der Fibu den entsprechenden Anlagen zuzuweisen. Weitere Infos hierzu im Kapitel 8.

# 7.1 Bezugsmodell

Im Bezugsmodell können Sie x-beliebig viele Jahre erfassen, immer jeweils mit der Unterscheidung «IST», «Budget» oder «Planung». Dieser Typ ist dafür verantwortlich, ob die errechneten Abschreibungen letztendlich als Fibu-Buchungen gebucht oder als Budget- bzw. Planungswerte übertragen werden.

| Electronic                                                                                                    | Action                                                                                                | Action              | Turn | 1abr | Boriodo   | Rudaatabaaa ID   | Rudestebase LD                                                     | Dispishr                               | Corio                          | Ruchdatum  | Valutadatum | Poloadatum | Rolog Nr.                                                                                                    |
|----------------------------------------------------------------------------------------------------|----------------------------------------------------------------------------------------------------|---------------------|------|------|-----------|------------------|--------------------------------------------------------------------|----------------------------------------|--------------------------------|------------|-------------|------------|----------------------------------------------------------------------------------------------------|
| fibstatus /                                                                                                    | Action                                                                                                | Action              | Тур  | Janr | Jaha 2022 | Dudgetphase IR   | Budgetphase LR                                                     | Planjanr                               | Abarbariturean 20              | Duchuatum  | Valutadatum | at to coop | beleg INF                                                                                                    |
| Complettiert (20)                                                                                                    | Det. verbucht (4)                                                                                     | 4                   | IST  | 2022 | Janr 2022 | [Budget IR 2022] | [Budget 2022]                                                      |                                        | Abschreibungen 20              | 31.12.2022 | 31.12.2022  | 31.12.2022 | 2022                                                                                                    |
| tompiettert (20)                                                                                                    | (U)                                                                                                   | 0                   | IST  | 2023 | Jahr 2023 |                  |                                                                    |                                        | Abschreibungen 20              | 31.12.2023 | 31.12.2023  | 31.12.2023 | 2023                                                                                                    |
|                                                                                                    |                                                                                                    |                     | _    |      |           |                  |                                                                    |                                        |                                |            |             |            |                                                                                                    |
|                                                                                                    |                                                                                                    |                     |      |      |           |                  |                                                                    |                                        |                                |            |             |            |                                                                                                    |
|                                                                                                    |                                                                                                    |                     |      |      |           |                  |                                                                    |                                        |                                |            |             |            |                                                                                                    |
|                                                                                                    |                                                                                                    |                     |      |      |           |                  |                                                                    |                                        |                                |            |             |            |                                                                                                    |
|                                                                                                    |                                                                                                    |                     |      |      |           |                  |                                                                    |                                        |                                |            |             |            |                                                                                                    |
|                                                                                                    |                                                                                                    |                     |      |      |           |                  |                                                                    |                                        |                                |            |             |            |                                                                                                    |
|                                                                                                    |                                                                                                    |                     |      |      |           |                  |                                                                    |                                        |                                |            |             |            |                                                                                                    |
|                                                                                                    |                                                                                                    |                     |      |      |           |                  |                                                                    |                                        |                                |            |             |            |                                                                                                    |
|                                                                                                    |                                                                                                    |                     |      |      |           |                  |                                                                    |                                        |                                |            |             |            |                                                                                                    |
|                                                                                                    |                                                                                                    |                     |      |      |           |                  |                                                                    |                                        |                                |            |             |            |                                                                                                    |
| Typ (IST/Budget/Planu                                                                                                    | ng) Ist                                                                                               |                     |      |      |           |                  | Tasks                                                              |                                        |                                |            |             | [          | Neu                                                                                                    |
| Typ (IST/Budget/Planu                                                                                                    | ing) Ist                                                                                              |                     |      |      |           |                  | Tasks                                                              |                                        |                                |            |             | (          | Neu                                                                                                    |
| Typ (IST/Budget/Planu<br>Buchungsjahr                                                                                                    | ing) Ist                                                                                              |                     |      |      |           |                  | Tasks                                                              | Zurück                                 | setzen                         |            |             | (          | Neu                                                                                                    |
| Typ (IST/Budget/Planu<br>Buchungsjahr<br>Buchungsperiode                                                                                                    | Ist<br>Jahr 2022                                                                                      |                     |      |      |           |                  | Tasks                                                              | Zurück<br>rovisorisch v                | setzen                         |            |             | (          | Neu Ander                                                                                                    |
| Typ (IST/Budget/Planu<br>Buchungsjahr<br>Buchungsperiode<br>Budgetphase IR                                                                                           | ng) Ist<br>Jahr 2022<br>[Budget IR 20                                                                 | 22]                 |      |      |           |                  | Tasks                                                              | Zurück<br>rovisorisch v<br>Definitiv v | setzen<br>erbuchen<br>erbuchen |            | 1<br>1<br>1 |            | Neu Änder Speiche Lösche                                                                                                 |
| Typ (IST/Budget/Planu<br>Buchungsjahr<br>Buchungsperiode<br>Budgetphase IR<br>Budgetphase LR                                                                         | ng) Ist<br>Jahr 2022<br>[Budget IR 20<br>[Budget 2022]                                                | 22]                 |      |      |           |                  | Tasks                                                              | Zurück<br>rovisorisch v<br>Definitiv v | setzen<br>erbuchen<br>erbuchen |            | Ş           |            | Neu Ander Speiche Lösche Abbred                                                                                          |
| Typ (IST/Budget/Planu<br>Buchungsjahr<br>Buchungsperiode<br>Budgetphase IR<br>Budgetphase LR<br>Planjahrphase                                                        | ing) Ist<br>Jahr 2022<br>[Budget IR 20<br>[Budget 2022]                                               | 22]                 |      |      |           |                  | Tasks                                                              | Zurück<br>rovisorisch v<br>Definitiv v | setzen<br>erbuchen<br>erbuchen |            | Ç.          |            | Neu Ander Speiche Lösche Abbred Beend                                                                                    |
| Typ (IST/Budget/Planu<br>Buchungsjahr<br>Buchungsperiode<br>Budgetphase IR<br>Budgetphase LR<br>Planjahrphase<br>Serie                                               | ng) Ist<br>Jahr 2022<br>[Budget IR 20<br>[Budget 2022]                                                | 22]<br> <br>en 2022 | _Ara |      |           |                  | Tasks<br>Tasks<br>P<br>P<br>V<br>V                                 | Zurück<br>rovisorisch v<br>Definitiv v | setzen<br>erbuchen<br>erbuchen |            | ß           |            | Neu Ander Speiche Lösche Abbred Beende                                                                                   |
| Typ (IST/Budget/Planu<br>Buchungsjahr<br>Buchungsperiode<br>Budgetphase IR<br>Budgetphase LR<br>Planjahrphase<br>Serie<br>Buchungsdatum                              | ng) Ist<br>Jahr 2022<br>(Budget IR 20<br>(Budget 2022)<br>Abschreibung<br>31.12.2022                  | 22]<br> <br>en 2022 | _Ara |      |           |                  | →<br>→<br>→<br>→<br>→<br>→<br>→<br>→<br>→<br>→<br>→<br>→<br>→<br>→ | Zurück<br>rovisorisch w<br>Definitiv v | setzen<br>erbuchen<br>erbuchen |            | Ş           |            | Neu Ander Speiche Lösche Abbreck Serien                                                                                  |
| Typ (IST/Budget/Planu<br>Buchungsjahr<br>Buchungsperiode<br>Budgetphase IR<br>Budgetphase LR<br>Planjahrphase<br>Serie<br>Buchungsdatum<br>Valutadatum               | ng) Ist<br>Jahr 2022<br>[Budget IR 20<br>[Budget 2022<br>Abschreibung<br>31. 12. 2022<br>31. 12. 2022 | 22]<br> <br>en 2022 | _Ara |      |           |                  | Tasks<br>Tasks<br>P<br>V<br>V<br>V<br>V<br>V<br>V                  | Zurück<br>rovisorisch v<br>Definitiv v | setzen<br>erbuchen<br>erbuchen |            | Ş           |            | <ul> <li>Neu</li> <li>Änder</li> <li>Speicht</li> <li>Lösche</li> <li>X Abbred</li> <li>Beend</li> <li>Serien</li> </ul> |
| Typ (IST/Budget/Planu<br>Buchungsjahr<br>Buchungsperiode<br>Budgetphase IR<br>Budgetphase LR<br>Planjahrphase<br>Serie<br>Buchungsdatum<br>Valutadatum<br>Beleodatum | ng) Ist<br>Jahr 2022<br>[Budget IR 20<br>[Budget 2022]<br>Abschreibung<br>31.12.2022<br>31.12.2022    | 22]<br> <br>en 2022 | _Ara |      |           |                  | Tasks<br>V<br>V<br>V<br>V<br>V<br>V<br>V<br>V<br>V<br>V<br>V<br>V  | Zurück<br>rovisorisch v<br>Definitiv v | setzen<br>erbuchen<br>erbuchen |            | Ş           |            | Neu     Ander     Speicht     Löscht     Abbred     Serien                                                               |

Folgende Informationen werden im Bezugsmodell geführt:

| Feldbezeichung | Anwendung / Bedeutung                                                                                                    |
|----------------|----------------------------------------------------------------------------------------------------|
| FibStatus      | Zeigt den Status der hinterlegten Serie in der Finanzbuchhaltung auf.                                                                                                    |
| Action         | <ul> <li>Zeigt den Status auf, in welchem sich das Bezugsmodell befindet:</li> <li><i>keine (0)</i>: noch nicht übertragen</li> <li>o In diesem Status können Abschreibungen beliebig of<br/>berechnet werden</li> </ul>                                 |
|                | <ul> <li>prov. verbucht (2): prov. in FIBU übertragen</li> <li>In diesem Status ist die Berechnung von Abschreibungen<br/>gesperrt. Sollen die Abschreibungen erneut berechnet<br/>werden, so muss das Bezugsmodell zurückgesetzt<br/>werden.</li> </ul> |
|                | <ul> <li>Def. verbucht (4): def. in FIBU übertragen.</li> <li>o In diesem Status sind die Daten des gewählten Jahres in der ABU nicht mehr veränderbar.</li> </ul>                                                                                       |

### Beachte:

- Serien können direkt über den Button «Serien» erfasst werden.
- Beim Typ «Budget» oder «Planung» müssen zwingend entsprechende Phasen hinterlegt sein.

### Wichtig:

- Damit Abschreibungen berechnet werden können, wird vorausgesetzt, dass für die zu berechnende Periode auch ein Bezugsmodell eröffnet ist.

### Periode / Buchungsjahr aus Finanzbuchhaltung

Weiter können hier im Bezugsmodell nur Jahre hinterlegt werden, welche in der Fibu vollständig erfasst wurden (Buchungsjahr und Periode eröffnet, Periode dem Jahr zugewiesen). Zudem müssen Sie darauf achten, dass bei der Periode die entsprechenden Zins- und Abschreibungstage (je 360 Tage) hinterlegt sind.

| Allgemein:         |               |                |   | 7                    |
|--------------------|---------------|----------------|---|----------------------|
| Bezeichnung:       | Jahr 2020     |                |   | Neu                  |
| Тур:               | NOBU - Normal |                | - | Aendern              |
| Beginnt am:        | 01.01.2020    | Gesperrt:      |   | Agilden              |
| Endet am:          | 31.12.2020    | Abgeschlossen: |   | <u>L</u> öschen      |
| Periodennummer:    | 40            | Budgetierbar:  |   | <u>B</u> erechtigung |
| Anlagebuchhaltung: |               |                |   |                      |
| Abschlussperiode:  |               |                |   | Speichern            |
| Zinstage:          | 360           |                |   | Abbrechen            |
| Abschreibungstage: | 360           |                |   | Schliessen           |

# 7.2 Abschreibungsbeträge / Zinsen exportieren

Um die Abschreibungsbeträge in die FIBU zu exportieren, klicken Sie auf das entsprechende Jahr und wählen Sie eine Aktion (provisorisch verbuchen / definitiv verbuchen) aus.

«Provisorisch Verbuchen» generiert in der FIBU eine Serie mit Status 20 (komplettiert), die Periode kann in der ABU später immer noch wieder geöffnet werden.

In der FIBU können so die Abschreibungsbeträge auf den jeweiligen Konti angeschaut werden. Ändert man für das Jahr die Aktion im Bezugsmodell wieder auf «Verbuchung zurücksetzen», wird die Serie in der FIBU wieder geleert.

«Definitiv verbuchen» generiert in der FIBU eine Serie mit Status 20 (komplettiert), die Periode rutscht im Bezugsmodell nach oben und kann nicht mehr geändert werden.

| )   | Zurücksetzen         |    |
|-----|----------------------|----|
| Pro | ovisorisch verbuchen | Ĩ. |
| ~   | Definitiv verbuchen  | Ĵ. |
|     | 0%                   | ī. |

Sie können prov. exportierte Abschreibungen beliebig oft zurücksetzen und wieder neu verbuchen.

Innerhalb von Bezugsmodell sind folgende Felder besonders relevant:

- FibStatus
- Action

#### Wichtige Hinweise:

Beachten Sie folgende, wichtige Punkte:

 Werden Anlagen eröffnet und mit Bwegungen bebucht und die Anlage berechnet nach der prov. Verbuchung des Bezugsmodell, so werden diese nicht automatisch in die FIBU exportiert.

Hierfür muss das Bezugsmodell zurückgesetzt und erneut prov. verbucht oder zumindest erneut prov. verbucht werden.

# 7.3 Musterbeispiele

Hier noch einige Beispiele, wie das Journal in der Fibu danach aussehen könnte.

## Abschreibungen Fibu mit WB

| Gemein       | de Must    | terwil     |            |           |           | Erfassun        | gsjournal  |            |                        | Datum :     | 01.07.2010 |
|--------------|------------|------------|------------|-----------|-----------|-----------------|------------|------------|------------------------|-------------|------------|
| Sortierung:  | Belegnumr  | ner        |            |           |           | Abschr. Fi      | bu mit WB  |            |                        | Zeit/Visum: | 15:13/rjo  |
| Periode/Jahr | Buch-Dat.  | Bel-Datum  | Val-Datum  | Beleg-Nr. | IC BH Kor | nto-Nr. GKTO-Nr | Soll       | Haben      | MwSt Buchungstext      |             |            |
| Jahr 2010    | 01.07.2010 | 01.07.2010 | 01.07.2010 | 456       | 1 990     | .331 1140.01    | 25'000.00* |            | Abschreibung / Bestand | deskonto VV |            |
|              |            |            |            | 456       | 110       | 210 990.331     | 25'000.00* |            | Zuweisung Soll         |             |            |
|              |            |            |            | 456       | 331       | 990.331         | 25'000.00* |            | KOA                    |             |            |
| Jahr 2010    | 01.07.2010 | 01.07.2010 | 01.07.2010 | 456       | 1 114     | 0.01 990.331    |            | 25'000.00* | Abschreibung / Bestand | deskonto VV |            |
| Jahr 2010    | 01.07.2010 | 01.07.2010 | 01.07.2010 | 456       | 1 715     | .331 990.497    | 25'000.00* |            | Interne Verrechnung    |             |            |
|              |            |            |            | 456       | 110       | 210 715.331     | 25'000.00* |            | ZW interne Verrechnun  | g Soll      |            |
|              |            |            |            | 456       | 331       | 715.331         | 25'000.00* |            | KOA                    |             |            |
| Jahr 2010    | 01.07.2010 | 01.07.2010 | 01.07.2010 | 456       | 1 990     | .497 715.331    |            | 25'000.00* | Interne Verrechnung    |             |            |
|              |            |            |            | 456       | 110       | 210 990.497     |            | 25'000.00* | ZW interne Verrechnun  | g Haben     |            |
|              |            |            |            | 456       | 497       | 990.497         |            | 25'000.00* | KOA                    |             |            |
| Jahr 2010    | 01.07.2010 | 01.07.2010 | 01.07.2010 | 456       | 1 114     | 0.01 1143.03    | 25'000.00* |            | Wertberichtigung       |             |            |
| Jahr 2010    | 01.07.2010 | 01.07.2010 | 01.07.2010 | 456       | 1 114     | 3.03 1140.01    |            | 25'000.00* | Wertberichtigung       |             |            |
| Anzahl Buchu | ngen:      |            | 6          |           |           | Gesamttotal:    | 75'000.00  | 75'000.00  |                        |             |            |
|              |            |            |            |           |           |                 |            |            |                        |             |            |

## Abschreibungen Fibu ohne WB

| Gemein       | de Must    | terwil     |            |           |       |           | Erfassungs     | journal    |            |                       | Datum :      | 01.07.2010 |
|--------------|------------|------------|------------|-----------|-------|-----------|----------------|------------|------------|-----------------------|--------------|------------|
| Sortierung:  | Belegnumr  | ner        |            |           |       |           | Abschr. Fibu ( | ohne W B   |            |                       | Zeit/Visum:  | 15:16/rjo  |
| Periode/Jahr | Buch-Dat.  | Bel-Datum  | Val-Datum  | Beleg-Nr. | IC BH | Konto-Nr. | GKTO-Nr        | Soll       | Haben      | MwSt Buchungstext     |              |            |
| Jahr 2010    | 01.07.2010 | 01.07.2010 | 01.07.2010 | 456       | 1     | 715.331   | 990.497        | 25'000.00* |            | Interne Verrechnung   |              |            |
|              |            |            |            | 456       | )     | 110210    | 715.331        | 25'000.00* |            | ZW interne Verrechnu  | ng Soll      |            |
|              |            |            |            | 456       | 1     | 331       | 715.331        | 25'000.00* |            | KOA                   |              |            |
| Jahr 2010    | 01.07.2010 | 01.07.2010 | 01.07.2010 | 456       | 5 1   | 990.497   | 715.331        |            | 25'000.00* | Interne Verrechnung   |              |            |
|              |            |            |            | 456       | 3     | 110210    | 990.497        |            | 25'000.00* | ZW interne Verrechnu  | ng Haben     |            |
|              |            |            |            | 456       | 3     | 497       | 990.497        |            | 25'000.00* | KOA                   |              |            |
| Jahr 2010    | 01.07.2010 | 01.07.2010 | 01.07.2010 | 456       | 3 1   | 990.331   | 1143.03        | 25'000.00* |            | Abschreibung / Bestar | ndeskonto VV |            |
|              |            |            |            | 456       | 3     | 110210    | 990.331        | 25'000.00* |            | Zuweisung Soll        |              |            |
|              |            |            |            | 456       | 3     | 331       | 990.331        | 25'000.00* |            | KOA                   |              |            |
| Jahr 2010    | 01.07.2010 | 01.07.2010 | 01.07.2010 | 456       | 3 1   | 1143.03   | 990.331        |            | 25'000.00* | Abschreibung / Bestar | ndeskonto VV |            |
| Anzahl Buchu | ngen:      |            | 4          |           |       |           | Gesamttotal:   | 50'000.00  | 50'000.00  |                       |              |            |

## Zinsen Fibu

| Gemein       | de Must               | terwil     |            |           |       |           | Erfassungs   | journal     |                         | Datum :     | 01.07.2010 |
|--------------|-----------------------|------------|------------|-----------|-------|-----------|--------------|-------------|-------------------------|-------------|------------|
| Sortierung:  | rtierung: Belegnummer |            |            |           |       |           |              | ibu         |                         | Zeit/Visum: | 15:20/rjo  |
| Periode/Jahr | Buch-Dat.             | Bel-Datum  | Val-Datum  | Beleg-Nr. | IC BH | Konto-Nr. | GKTO-Nr      | Soll        | Haben MwSt Buchungstext |             |            |
| Jahr 2010    | 01.07.2010            | 01.07.2010 | 01.07.2010 | 458       | 1     | S_110200  | Diverse      | 25'000.00*  | Zinsenabschreibunge     | n Fibu      |            |
|              |                       |            |            | 456       |       | 110200    | S_110200     | 25'000.00*  | Zinsenabschreibunge     | n Fibu      |            |
|              |                       |            |            | 458       |       | 396       | S_110200     | 25'000.00*  | KOA                     |             |            |
| Jahr 2010    | 01.07.2010            | 01.07.2010 | 01.07.2010 | 458       | 1     | S_110200  | Diverse      | -25'000.00* | KOA                     |             |            |
| Anzahl Buchu | ngen:                 |            | 2          |           |       |           | Gesamttotal: | 0.00        | 0.00                    |             |            |

### Abschreibungen KORE

| Gemein       | de Must    | terwil     |            |           |                 | Erfassungs       | sjournal    |                         | D atum :      | 01.07.2010 |
|--------------|------------|------------|------------|-----------|-----------------|------------------|-------------|-------------------------|---------------|------------|
| Sortierung:  | Belegnumr  | ner        |            |           |                 | Abschreibungen k | KORE        |                         | Zeit/Visum:   | 16:01/rjo  |
| Periode/Jahr | Buch-Dat.  | Bel-Datum  | Val-Datum  | Beleg-Nr. | IC BH Konto-Nr. | GKTO-Nr          | Soll        | Haben MwSt Buchungstext |               |            |
| Jahr 2010    | 01.07.2010 | 01.07.2010 | 01.07.2010 | 456       | 1 S_110210      | Diverse          | 12'500.00*  | Abschreibungen Wa       | sserleitungen |            |
|              |            |            |            | 456       | 571000          | S_110210         | 12'500.00*  | Abschreibungen Wa       | sserleitungen |            |
|              |            |            |            | 456       | 397             | S_110210         | 12'500.00*  | KOA                     |               |            |
| Jahr 2010    | 01.07.2010 | 01.07.2010 | 01.07.2010 | 456       | 1 S_110210      | Diverse          | -12'500.00* | KOA                     |               |            |
| Anzahl Buchu | ngen:      |            | 2          |           |                 | Gesamttotal:     | 0.00        | 0.00                    |               |            |

## Zinsen KORE

| Gemein<br>Sortierung: |            | terwil     |            |           |                 | Erfassungs<br>Zinsen K | s <b>journal</b><br>ore |                         | Datum :<br>Zeit/Visum : | 02.07.2010<br>09:37/rjo |
|-----------------------|------------|------------|------------|-----------|-----------------|------------------------|-------------------------|-------------------------|-------------------------|-------------------------|
| Periode/Jahr          | Buch-Dat.  | Bel-Datum  | Val-Datum  | Beleg-Nr. | IC BH Konto-Nr. | GKTO-Nr                | Soll                    | Haben MwSt Buchungstext |                         |                         |
| Jahr 2010             | 02.07.2010 | 02.07.2010 | 02.07.2010 | 456       | 1 S_110200      | Diverse                | 12'500.00*              | Zinsenabschreibunge     | en Kore                 |                         |
|                       |            |            |            | 456       | 570700          | S_110200               | 12'500.00*              | Zinsenabschreibunge     | en Kore                 |                         |
|                       |            |            |            | 456       | 396             | S_110200               | 12'500.00*              | KOA                     |                         |                         |
| Jahr 2010             | 02.07.2010 | 02.07.2010 | 02.07.2010 | 456       | 1 S_110200      | Diverse                | -12'500.00*             | KOA                     |                         |                         |
| An zah I Buchu        | ingen:     |            | 2          |           |                 | Gesamttotal:           | 0.00                    | 0.00                    |                         |                         |

# 8 FIBU-Buchungen in Anlagebuchhaltung aufnehmen

Getätigte Investitionen werden aus der Investitionsrechnung mittels folgenden Prozessen aus der Finanzbuchhaltung in die Anlagebuchhaltung übernommen.

## 8.1 Fibu-Import

Für den Fibu-Import wird über das Menu «Verarbeitung / Buchungen zuweisen» die Funktion aufgerufen.

Im Fibu-Import werden die getätigten IR-Buchungen aus der Fibu angezeigt und können auf die Anlagen zugewiesen werden.

| de Jahr 2<br>rledigte ar<br>erbuchte a | 015<br>Izeigen<br>Inzeigen |                                  | <ul> <li>Ausfül</li> </ul> | rren (2) |           |                            |                                                     |         |           | C.      | Erledigen<br>Rückgängi | Zuwi      | isen 🗸 Verbud<br>Autom. zuweisen |
|----------------------------------------|----------------------------|----------------------------------|----------------------------|----------|-----------|----------------------------|-----------------------------------------------------|---------|-----------|---------|------------------------|-----------|----------------------------------|
|                                        |                            |                                  |                            |          |           |                            |                                                     |         |           |         |                        |           |                                  |
| <b>■</b> (5)                           | Zeilentyp                  | IR Konto                         | IR Konto Nr.               | KtoCode  | Betrag 🔺  | Anlage                     | Beleg Bezeichnung                                   | Buchun  | . Beleg-D | Valuta  | Pro KST                | Beleg-Nr. | Anlage-Nr. aus F                 |
| Ŭ                                      |                            |                                  |                            |          |           | 3                          |                                                     |         |           |         |                        |           |                                  |
|                                        | Ist                        | Neubau Kindergarten              | 2170.5040.05               | S        | 59.85     |                            | Baugespann Miete                                    | 24.03   | 06.03.2   | 06.03.2 |                        | 1098      |                                  |
|                                        | Ist                        | Neubau Kindergarten              | 2170.5040.05               | S        | 250.00    |                            | bauwasser                                           | 27.03   | 23.02.2   | 23.02.2 |                        | 1169      |                                  |
| $\checkmark$                           | Ist                        | Sanierung MZH                    | 2170.5040.04               | S        | 449.10    | 2170.5040.04 Sanierung MZH | <ul> <li>Schreinerarbeiten Sanierung MZH</li> </ul> | 04.03   | 25.02.2   | 25.02.2 |                        | 0774      |                                  |
|                                        | Ist                        | Sanierung Primarschulhaus        | 2170.5040.02               | S        | 1'039.20  | Bezeichnung                |                                                     | 12.03   | 23.01.2   | 23.01.2 |                        | 0894      |                                  |
|                                        | Ist                        | Sanierung MZH                    | 2170.5040.04               | S        | 1'651.75  | 9                          | A                                                   | 12.03   | 04.03.2   | 04.03.2 |                        | 0889      |                                  |
|                                        | Ist                        | Sanierung MZH                    | 2170.5040.04               | S        | 1'996.60  | 2170.5040.02 Sanierun      | g Primarschulhaus H                                 | 04.03   | 22.02.2   | 22.02.2 |                        | 0775      |                                  |
|                                        | Ist                        | Sanierung MZH                    | 2170.5040.04               | S        | 2'152.50  | ▶ 2170.5040.04 Sanierun    | g M2H                                               | 18.03   | 10.03.2   | 10.03.2 |                        | 1012      |                                  |
|                                        | Ist                        | Erweiterung Holzschnitzelheizung | 8791.5040.00               | S        | 2'574.70  | 2170.5040.05 Neubau E      | oppelkindergarten ()                                | 13.03   | 20.02.2   | 20.02.2 |                        | 0918      |                                  |
|                                        | Ist                        | Neubau Kindergarten              | 2170.5040.05               | s        | 4'301.10  | 7201.5030.01 Instands      | tellung Abwasserl arten                             | 14.08   | 04.08.2   | 04.08.2 |                        | 3354      |                                  |
|                                        | Ist                        | Sanierung Primarschulhaus        | 2170.5040.02               | s        | 10'806.20 | 8791.5040.00 Erweiten      | una Holzschnitzel *                                 | 12.03   | 30.01.2   | 30.01.2 |                        | 0891      |                                  |
|                                        | Ist                        | Erweiterung Holzschnitzelheizung | 8791.5040.00               | S        | 15'980.85 | x                          | // etz Kindergart                                   | n 29.07 | 14.07.2   | 14.07.2 |                        | 3079      |                                  |
|                                        | Ist                        | Erweiterung Holzschnitzelheizung | 8791.5040.00               | s        | 16'949.84 |                            | Schlusszahlung Erweiterung Fernwärme                | 17.03   | 01.01.2   | 01.01.2 |                        | 0948      |                                  |
|                                        | Ist                        | Sanierung MZH                    | 2170.5040.04               | S        | 18'072.00 | 2170.5040.04 Sanierung MZH | Sanitäranlagen MZH                                  | 18.03   | 09.03.2   | 09.03.2 |                        | 1009      |                                  |
|                                        | Ist                        | Sanierung MZH                    | 2170.5040.04               | S        | 20'568.30 | 2170.5040.04 Sanierung MZH | Eingangsüre MZH                                     | 12.03   | 03.03.2   | 03.03.2 |                        | 0888      |                                  |

# 8.2 Einstellungen für Fibu-Import

Sofern sich innerhalb der Finanzbuchhaltung die Ausgangslage geändert hat (z.B. eine neue Buchhaltung oder neu auch Buchungen der Erfolgsrechnung verarbeitet werden sollen), so kann nach Anwahl der Funktion Buchungen zuweisen im Menu «Buchungen / FIBU Import und Optionen» jeweils einzelne, manuelle Übernahmen angestossen werden.

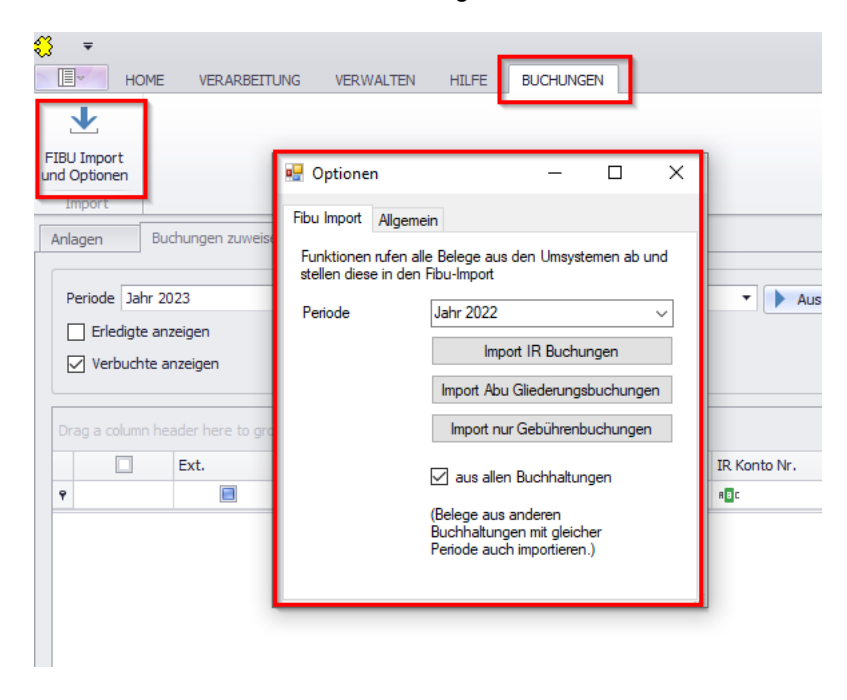

## 8.3 Buchungen den Anlagen einzeln zuweisen

- 1. Gewünschtes Jahr auswählen
- 2. Auf «Ausführen» klicken → noch nicht zugewiesene IR-Buchungen werden angezeigt
- 3. Pro Buchung die betroffene Anlage auswählen → Anlage wird grün hinterlegt
- 4. Bei einer grün-hinterlegten Buchung den Haken setzen
- 5. Auf blaues Quadrat klicken → alle grün-hinterlegten Buchungen werden ausgewählt (bei erneutem Klick werden alle rot-hinterlegten Buchungen ausgewählt)
- 6. Verbuchen

## 8.4 Mehrere Buchungen einer Anlage zuweisen

Falls mehrere Buchungen der gleichen Anlage zugewiesen werden sollen, können diese markiert werden (Haken setzen), dann rechts oben auf «Zuweisen» klicken und die betroffene Anlage auswählen. Die Anlagen werden dann auch wieder grün hinterlegt und müssen noch verbucht werden.

## 8.5 Einzelne Buchung mehreren Anlagen zuweisen

In der Anlagebuchhaltung können einzelnen Investitionsbuchungen auch auf mehrere Anlagen aufgeteilt werden.

Folgende Fälle werden hierbei umschrieben:

### Ausgabe in Investitionsrechnung auf mehrere Anlagen zuweisen

Hierfür wird unter «Buchungen zuweisen» im Feld «Anlage» die Option «[mehrere Anlagen zugewiesen]» ausgewählt.

Dabei öffnet sich folgendes Zusatzregister:

|                                                                                                    |                  | BETTUNG                                      | VERWALTEN HILFE BLICHLINGE                                                                                                | N                           |         |           |                              |                      |                |                 |              |        |          |                                                              |
|----------------------------------------------------------------------------------------------------|------------------|----------------------------------------------|----------------------------------------------------------------------------------------------------|-----------------------------|---------|-----------|------------------------------|----------------------|----------------|-----------------|--------------|--------|----------|--------------------------------------------------------------|
| smodell Buchunge<br>zuweiser                                                                              | en<br>n          | Anlagenzahle<br>mehrjährig<br>Pivot Auswert. | en<br>                                                                                                    |                             |         |           |                              |                      |                |                 |              |        |          |                                                              |
| gen Buchung                                                                                               | gen zuv          | weisen ×                                     |                                                                                                    |                             |         |           |                              |                      |                |                 |              |        |          |                                                              |
| eriode Jahr 2022                                                                                          |                  |                                              | •                                                                                                    | Ausführen                   |         |           |                              |                      |                | 15              | Friedinen    |        | 7uweisen | Verbuch                                                      |
| Erledigte anzeiger                                                                                        | n                |                                              |                                                                                                    | 10010101                    |         |           |                              |                      |                | 10              | ) Rückgängig |        | Autor    | n. zuweisen                                                  |
| Verbuchte anzeig                                                                                          | jen              |                                              |                                                                                                    |                             |         |           |                              |                      |                |                 |              |        |          |                                                              |
|                                                                                                    |                  |                                              |                                                                                                    |                             |         |           |                              |                      |                |                 |              |        |          |                                                              |
| hen Sie eine Spalten                                                                                      |                  |                                              |                                                                                                    |                             |         |           | -                            |                      |                |                 |              |        |          | /                                                            |
| Ext.                                                                                                    |                  | Zeilentyp                                    | IR Konto                                                                                                    | IR Konto Nr. 4              | KtoCode | Betrag    | Anlage                       | Beleg Bezeichnung    | Gegen-IR-Konto | IR Gegen-Ko     | Gege         |        |          | Anlage-N                                                     |
|                                                                                                    | -                | Tet                                          | WV Anechluechaiträna privata Hauch                                                                                        | 7101 6371 11                | H       | 45'322.00 | [mahrara Anlanan minawiaran] | ■ 1000008603_4817_VT | -W-            | - United States | -            |        |          | 10.                                                          |
|                                                                                                    |                  |                                              |                                                                                                    |                             |         |           |                              |                      |                |                 |              |        |          |                                                              |
|                                                                                                    |                  | 0/1                                          |                                                                                                    |                             |         | 45'322.00 |                              |                      |                |                 |              |        |          |                                                              |
| ☑ Enthält([IR Kon                                                                                         | nto Nr.)         | 0/1                                          | .11) •                                                                                                    |                             |         | 45'322.00 |                              |                      |                |                 |              |        |          | Filter bearb                                                 |
| ☑ Enthalt([IR Kon<br>uweisung                                                                             | nto Nr.]         | 0/1], '7101.6371.                            | .11) •                                                                                                    |                             |         | 45'322.00 |                              |                      |                |                 |              |        |          | Filter bearbo                                                |
| ☑ Enthalt([IR Kon<br>uweisung<br>IR Konto                                                                 | nto Nr.]<br>7101 | 0/1<br>], '7101.6371.                        | .11) +                                                                                                    | 21                          | Anlage  | 45'322.00 | -                            |                      |                |                 |              | Betrag |          | Filter bearb                                                 |
| ☑ Enthalt([IR Kon<br>uweisung<br>IR Konto                                                                 | nto Nr.]<br>7101 | 0/1<br>], '7101.6371.<br>1.6371.11-WV        | .11) +<br>, Anschlussbeiträge private Haushalte 20                                                                        | 21                          | Anlage  | 45'322.00 | -                            |                      |                |                 | 3            | Betrag | 8        | Filter bearbo                                                |
| € Enthalit([IR Kon<br>weisung<br>IR Konto<br>Buchungstext                                                 | nto Nr.]<br>7101 | 0/1<br>], '7101.6371.<br>1.6371.11-WV        | .11) +<br>, Anschlussbeiträge private Haushalte 20                                                                        | 21                          | Anlage  | 45'322.00 |                              |                      |                |                 |              | Betrag | 3        | Filter bearbo<br>17'084.50<br>12'814.45                      |
| ☑ Enthalit([IR Kon<br>uweisung<br>IR Konto<br>Buchungstext                                                | 7101             | 0/1<br>], '7101.6371.<br>1.6371.11-WV        | .11) +<br>, Anschusbeiträge private Haushalte 20                                                                          | 21                          | Aribge  | 45'322.00 | ny altere ten                |                      |                |                 | •            | Betrag | 3        | Filter bearby<br>17084.50<br>12814.45<br>15'423.05           |
| Tenthalt[[IR Kon uweisung IR Konto Buchungstext Betrag                                                    | 7101             | 0/1<br>], '7101.6371.<br>1.6371.11-WV        | .117) +                                                                                                    | 45'322.00                   | Arlage  | 45'322.00 |                              |                      |                |                 | •            | Betrag | 3        | Filter bearbo<br>17'084.50<br>12'814.45<br>15'423.05         |
| Total Zoordhungen Total Zoordhungen                                                                       | nto Nr.]<br>7101 | 0/1<br>], '7101.6371.<br>1.6371.11-WV        | 1.17) •<br>/, Anschlussbeiträge private Haushalte 20<br>- Maha andre Jack andre Jack Barbarg<br>- Maha andre Jack Barbarg | 45322.00                    | Arlage  | 45'322.00 |                              |                      |                |                 | •            | Betrag | 3        | Filter bearbo<br>17084.50<br>12'814.45<br>15'423.05          |
| Enthalt([IR Kon<br>uweisung     IR Konto     Buchungstext     Betrag     Total Zuordnungen     Sablo      | 7101             | 0/1<br>], '7101.6371.<br>1.6371.11-WV        | .11) •                                                                                                    | 21<br>45322.00<br>Long      | Arloge  | 45'322.00 |                              |                      |                |                 | •            | Betrag | 3        | Filter bearbo<br>17084.50<br>12'814.45<br>15'423.05<br>45322 |
| ✓ Enthalt([]R Kon<br>unrelaung<br>IR Konto<br>Buchungstext<br>Betrag<br><i>Total Zuarchungen</i><br>Saldo | 7101             | 0/1<br>], '7101.6371.<br>1.6371.11-WV        | .11) •<br>, Anschlussbeiträge private Haushalte 20                                                                        | 221<br>45322.00<br>45322.00 | Anloge  | 45'322.00 |                              |                      |                |                 | •            | Betrag | 3        | Filter bearby<br>17084.50<br>127814.45<br>15423.05<br>45322  |
| ✓ Enthält([]R Kon<br>uwesung IR Konto Buchungstext Betrag Total Jundhungen Sablo                          | 7101             | 0/1<br>], '7101.6371.<br>1.6371.11-WV        | .11) +<br>, Anschusbeiträge private Haushalte 20                                                                          | 221<br>45322.00<br>45322.00 | Anloge  | 45'322.00 | ng, alatere ten              |                      |                |                 | •            | Betrag | 3        | Filter bearb<br>17084.50<br>127814.45<br>15423.05<br>45322   |

1. Mittels «Neu» eine neue Zeile erstellen

- 2. Unter «Anlage» die entsprechende Anlage wählen
- 3. Im Feld «Betrag» den zu verteilenden Betrag eingeben. Hinweis: Die Summeriung unter dem Feld «Saldo» muss zwingend auf Grün stehen, ansonsten kann die Zuweisung nicht verbucht werden.

### Überschuss Anschlussgebühren auf eine Anlage zuweisen -Handhabung restliche Anschlussgebühren

Je nach kantonaler Vorgabe dürfen Anschlussgebühren der Investitionsrechnung der ältesten Anlage gutgeschrieben werden.

Sobald kein Anlagevermögen mehr besteht, resp. das bestehende Anlagevermögen durch die aktuellen Anschlussgebühren auf Bestand Null gebucht sind, kann es vorkommen, dass ein Restbestand der Anschlussgebühr besteht.

Diese Restbestand kann in der Zuweisung der IR-Buchungen wie folgt gehandhabt werden:

Grundsätzlich wird gleich vorgegangen wie im Punkt oben erwähnt.

Es wird jedoch der Restbetrag, welcher keiner Anlage zugewiesen werden muss, mit der Option [nicht zugewiesen] erfasst und verbucht.

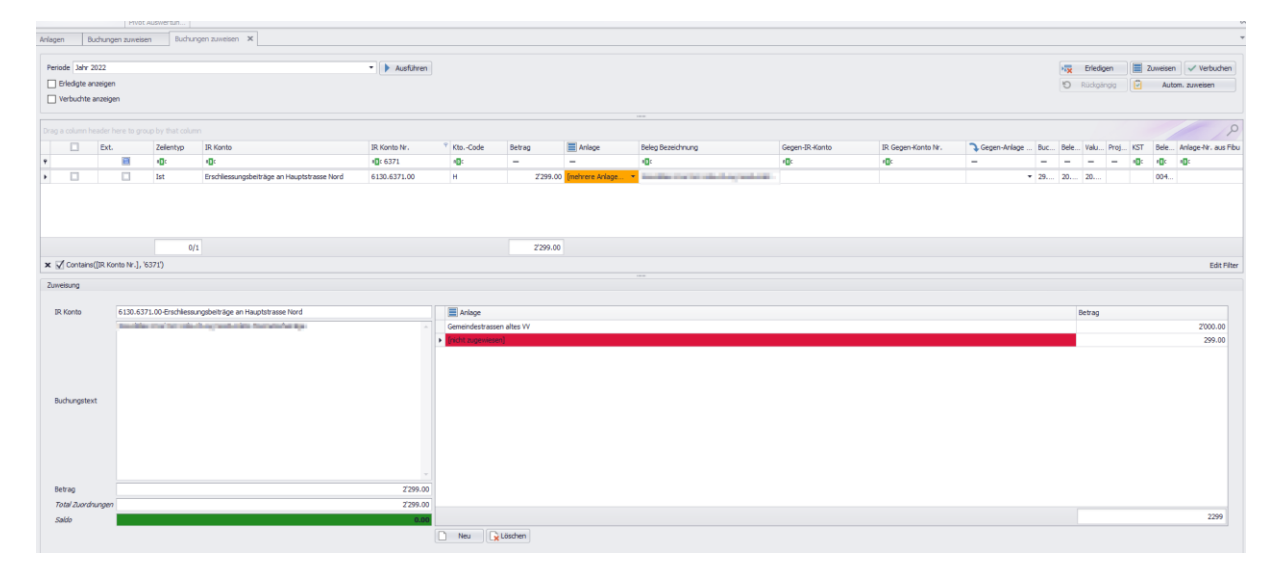

# 8.6 Automatische Zuweisung

Buchungen können auch über zwei Regeln automatisch zugewiesen werden:

- Wenn bei einer Anlage ein IR-Konto hinterlegt ist, können alle Buchungen dieses Kontos automatisch zugewiesen werden.

| and Rev | wegung Abschr                                                                                                    | reibung Zinsen Inventar                                                                                                    | Abschreibungsw                                                                                                    | orschau B                                                                                     | R Kontos*              |   |      |         |             |     |                                                                                             |                                                                         |           | <ul> <li>Anla</li> </ul>                                                             | agenverzeichnis                                                                                                    |                                                                                                    |
|---------|----------------------------------------------------------------------------------------------------|----------------------------------------------------------------------------------------------------|----------------------------------------------------------------------------------------------------|-----------------------------------------------------------------------------------------------|------------------------|---|------|---------|-------------|-----|---------------------------------------------------------------------------------------------|-------------------------------------------------------------------------|-----------|--------------------------------------------------------------------------------------|----------------------------------------------------------------------------------------------------|----------------------------------------------------------------------------------------------------|
|         |                                                                                                    |                                                                                                    |                                                                                                    |                                                                                               |                        |   |      |         |             |     |                                                                                             |                                                                         |           | Such                                                                                 | itext                                                                                                    | 🎞 🗉 🗸                                                                                                    |
|         |                                                                                                    |                                                                                                    |                                                                                                    |                                                                                               |                        |   |      |         |             |     |                                                                                             |                                                                         |           | Beze                                                                                 | ichnung                                                                                                    |                                                                                                    |
|         |                                                                                                    |                                                                                                    |                                                                                                    |                                                                                               |                        |   |      |         |             |     |                                                                                             |                                                                         |           |                                                                                      | Typ           Thanzvernögen           Imazivernögen           Imazivernögen | Bewegungen<br>haus 1<br>chulhaus 2016<br>chulhaus 2017<br>chulhaus 2018<br>haus 2<br>chulhaus<br>en<br>mg Demo |
| -Konto  |                                                                                                    |                                                                                                    |                                                                                                    |                                                                                               |                        | - |      |         |             |     |                                                                                             |                                                                         | Ne Ne     | eu 👘                                                                                 | -0                                                                                                    |                                                                                                    |
|         | Konto Nr                                                                                                    | Poz                                                                                                    |                                                                                                    |                                                                                               |                        |   |      | Aktiv V | on Aktiv Bi | Sol | Konto Typ                                                                                   | Konto Art                                                               | Bebuchbar | Tb Fib Konto_ID                                                                      | Tb Fib Buchhaltung_ID                                                                                                    | Zugeordnet zi                                                                                                  |
| /       |                                                                                                    | Dez                                                                                                    |                                                                                                    |                                                                                               |                        |   |      |         |             |     |                                                                                             |                                                                         |           |                                                                                      |                                                                                                    |                                                                                                    |
|         | P                                                                                                    | bez                                                                                                    |                                                                                                    |                                                                                               |                        |   |      |         |             |     |                                                                                             |                                                                         |           |                                                                                      |                                                                                                    |                                                                                                    |
|         | •<br>0220.5060.00                                                                                                    | Ersatz IT Infrastruktur                                                                                                    |                                                                                                    |                                                                                               |                        |   |      |         |             |     | I                                                                                           | 1                                                                       |           | 368                                                                                  | 6                                                                                                    | 5                                                                                                    |
|         | <ul> <li>0220.5060.00</li> <li>0290.5040.00</li> </ul>                                                                                                    | Ersatz IT Infrastruktur<br>Gesamtsanierung Energie Stär                                                                                                    | npfihaus/Bangerte                                                                                                    | erhaus                                                                                        |                        |   | <br> |         |             |     | I                                                                                           | 1                                                                       |           | 368                                                                                  | 6                                                                                                    | 5                                                                                                    |
|         | <ul> <li>0220.5060.00</li> <li>0290.5040.00</li> <li>2120.5060.00</li> </ul>                                                                                                    | Ersatz IT Infrastruktur<br>Gesamtsanierung Energie Stär<br>Anschaffung IT Schule, GR 26                                                                                                    | npfilhaus/Bangerte                                                                                                    | erhaus<br>).00                                                                                |                        |   | <br> |         |             |     | 1<br>1<br>1                                                                                 | 1 1 1                                                                   |           | 368<br>368<br>368                                                                    | 6<br>5<br>7                                                                                                    | 5<br>5<br>5                                                                                                    |
|         | <ul> <li>              0220.5060.00      </li> <li>             0290.5040.00         </li> <li>             2120.5060.00         </li> <li>             2170.5040.00         </li> </ul>                                                                                                    | Ersatz IT Infrastruktur<br>Gesamtsanierung Energie Stär<br>Anschaffung IT Schule, GR 26<br>Ersatz Bodenbeläge Primarsch                                                                                                    | npfilhaus/Bangerte<br>.08.14, Fr. 25'000<br>ulhaus, GR 26.03.                                                                                                    | erhaus<br>).00<br>.13, Fr. 134'0                                                              | 100.00                 |   |      |         |             |     | I<br>I<br>I<br>I                                                                            | 1<br>1<br>1<br>1                                                        |           | 368<br>368<br>368<br>369                                                             | 6<br>5<br>7<br>0                                                                                                    | 5<br>5<br>5<br>5                                                                                               |
|         | <ul> <li>0220.5060.00</li> <li>0290.5040.00</li> <li>2120.5060.00</li> <li>2170.5040.00</li> <li>2170.5040.01</li> </ul>                                                                                                    | Ersatz IT Infrastruktur<br>Gesamtsanierung Energie Stär<br>Anschaffung IT Schule, GR. 26<br>Ersatz Bodenbeläge Primarsch<br>Sanierung Dach Sporthalle, GV                                                                                                    | npfihaus/Bangerto<br>.08.14, Fr. 25'000<br>ulhaus, GR 26.03.<br>/ 03.06.13, Fr. 36/                                                                                                   | erhaus<br>0.00<br>.13, Fr. 134'0<br>8'000.00                                                  | 100.00                 |   | <br> |         |             |     | I<br>I<br>I<br>I<br>I                                                                       | 1<br>1<br>1<br>1<br>1                                                   |           | 368<br>368<br>369<br>369<br>369                                                      | 6<br>5<br>7<br>0<br>1                                                                                                    | 5<br>5<br>5<br>5<br>5                                                                                          |
|         | <ul> <li>0220.5060.00</li> <li>0290.5040.00</li> <li>2120.5060.00</li> <li>2170.5040.00</li> <li>2170.5040.01</li> <li>2170.5040.01</li> </ul>                                                                                                    | Ersatz IT Infrastruktur<br>Gesamtsanierung Energie Stär<br>Anschaffung IT Schule, GR 26<br>Ersatz Bodenbeläge Primarsch<br>Sanierung Dach Sporthalle, GV<br>Schulanlage Sanierung Decker                                                                                                    | npfihaus/Bangerte<br>.08.14, Fr. 25'000<br>ulhaus, GR 26.03.<br>/ 03.06.13, Fr. 36i<br>1, GR 03.06.14, Fr                                                                             | erhaus<br>0.00<br>13, Fr. 134'0<br>8'000.00<br>*. 38'000.00                                   | 100.00                 |   |      |         |             |     | I<br>I<br>I<br>I<br>I<br>I<br>I                                                             | 1<br>1<br>1<br>1<br>1<br>1                                              |           | 368<br>368<br>369<br>369<br>369<br>369<br>369<br>369                                 | 5<br>5<br>7<br>0<br>1<br>9                                                                                                    | 5<br>5<br>5<br>5<br>5<br>5<br>5                                                                                |
|         | <ul> <li>▼</li> <li>0220.5060.00</li> <li>2020.5040.00</li> <li>2120.5060.00</li> <li>2170.5040.00</li> <li>2170.5040.01</li> <li>2170.5040.01</li> <li>2170.5040.02</li> <li>2170.5040.03</li> </ul>                                                                                                    | Ersatz IT Infrastruktur<br>Gesamtsanierung Energie Stär<br>Anschaffung IT Schule; GR 26<br>Ersatz Bodenbeläge Primarsch<br>Sanierung Dach Sporthalle, GN<br>Schularilage Sanierung Decker<br>Projekt Nutzungserw. ATH, GF                                                                                               | npfihaus/Bangerte<br>.08.14, Fr. 25000<br>ulhaus, GR 26.03.<br>( 03.06.13, Fr. 360<br>1, GR 03.06.14, Fr<br>R 01.07.14, Fr. 11                                                        | erhaus<br>0.00<br>13, Fr. 134'0<br>8'000.00<br>r. 38'000.00<br>1'500.00                       | 100.00                 |   |      |         |             |     | I<br>I<br>I<br>I<br>I<br>I<br>I<br>I                                                        | 1<br>1<br>1<br>1<br>1<br>1<br>1<br>1                                    |           | 368/<br>368<br>369/<br>369/<br>369/<br>369/<br>369/<br>369/<br>369/                  | 6<br>5<br>7<br>0<br>1<br>9<br>3                                                                                                    | 5<br>5<br>5<br>5<br>5<br>5<br>5<br>5<br>5<br>5<br>5                                                            |
| -       | 0220.5060.00           0220.5060.00           2120.5060.00           2120.5060.00           2170.5040.00           2170.5040.01           2170.5040.02           2170.5040.02           2170.5040.03           2170.5040.03           2170.5040.04                                                                                                    | Ersatz IT Infrastruktur<br>Gesamtsanierung Energie Stär<br>Anschaffung IT Schule, GR 26<br>Ersatz Bodenbeläge Primarsch<br>Sanierung Dach Sporthalle, GV<br>Schulenkage Sanierung Decker<br>Projekt Nutzungerw, ATH, Gf<br>Sanierung Türen + Malerarbei                                                                 | npfihaus/Bangerte<br>.08.14, Fr. 25'000<br>ulhaus, GR 26.03.<br>/ 03.06.13, Fr. 36<br>I, GR 03.06.14, Fr<br>R 01.07.14, Fr. 11<br>ten Schulhaus, GR                                   | erhaus<br>0.00<br>13, Fr. 134'0<br>8'000.00<br>r. 38'000.00<br>1'500.00<br>1 10.02.15, Fi     | 100.00<br>r. 95'000.00 |   |      |         |             |     | I I I I I I I I I I I I I I I I I I I                                                       | 1<br>1<br>1<br>1<br>1<br>1<br>1<br>1<br>1<br>1                          |           | 368/<br>368/<br>369/<br>369/<br>369/<br>369/<br>368/<br>368/<br>368/<br>368/<br>368/ | 5<br>5<br>7<br>0<br>1<br>9<br>9<br>3<br>8                                                                                                    | 5<br>5<br>5<br>5<br>5<br>5<br>5<br>5<br>5<br>5<br>5<br>5<br>5                                                  |
|         | 0220.5060.00           0220.5060.00           2120.5060.00           2120.5060.00           2120.5060.00           2170.5040.00           2170.5040.01           2170.5040.02           2170.5040.03           2170.5040.04           2170.5040.04           2170.5040.04           2170.5040.04                                                                                                    | era<br>Ersatz IT Infrastruktur<br>Gesamtsanierung Energie Stat<br>Anschaffung IT Schule, GR 26<br>Ersatz Bodenbelge Pinnarsch<br>Sanierung Dach<br>Sporthalle, GR 26<br>Schulange Sanierung Decker<br>Projekt Nutzungserw. ATH, G<br>Sanierung Türen + Neiserabel<br>Ersatz Heizung und Gebäudeh                        | mpfihaus/Bangertu<br>.08.14, Fr. 25000<br>ulhaus, GR 26.03.<br>( 03.06.13, Fr. 36i<br>1, GR 03.06.14, Fr<br>R 01.07.14, Fr. 11<br>ten Schulhaus, GR                                   | erhaus<br>0.00<br>13, Fr. 134'0<br>8'000.00<br>r. 38'000.00<br>r. 38'000.00<br>t 10.02.15, Fr | 100.00<br>r. 95'000.00 |   |      |         |             |     | I<br>I<br>I<br>I<br>I<br>I<br>I<br>I<br>I<br>I<br>I<br>I<br>I<br>I<br>I<br>I<br>I<br>I<br>I | 1<br>1<br>1<br>1<br>1<br>1<br>1<br>1<br>1<br>1<br>1<br>1                |           | 268<br>268<br>368<br>369<br>369<br>369<br>369<br>369<br>369                          | 6<br>5<br>7<br>0<br>1<br>9<br>3<br>8<br>8                                                                                                    | 5<br>5<br>5<br>5<br>5<br>5<br>5<br>5<br>5<br>5<br>5<br>5<br>5<br>5                                             |
|         | 0220.5060.00           0220.5060.00           2120.5060.00           2120.5060.00           2170.5040.00           2170.5040.01           2170.5040.02           2170.5040.02           2170.5040.03           2170.5040.04           2170.5040.05           2170.5040.02           2170.5040.03           2170.5040.04           2170.5040.05           2170.5040.04           2170.5040.05           2170.5040.04           2170.5040.05 | era<br>Ersatz TI Infrastruktur<br>Gesamtanierung Energe Stat<br>Anchaffung TI Schule, GR 26<br>Ersatz Bodenbelage Primarsch<br>Sanierung Dach Sporthalle, G<br>Schulariage Sanierung Decken<br>Projekt Nutzungserw. ATH, G<br>Sanierung Türen + Neierabel<br>Ersatz Heinung und Gebäudeh<br>Ersatz Heinung und Gebäudeh | npfihaus/Bangerto<br>.08.14, Fr. 25000<br>ulhaus, GR 26.03.<br>0 3.06 13, Fr. 36i<br>1, GR 03.06.14, Fr.<br>8 01.07.14, Fr. 11<br>Fen Schulhaus, GR<br>úile Schulanlage<br>H          | erhaus<br>0.00<br>13, Fr. 134'0<br>8'000.00<br>. 38'000.00<br>1'500.00<br>1 10.02.15, Fi      | 100.00<br>r. 95'000.00 |   |      |         |             |     | 1<br>1<br>1<br>1<br>1<br>1<br>1<br>1<br>1<br>1<br>1<br>1<br>1<br>1<br>1<br>1<br>1<br>1<br>1 | 1<br>1<br>1<br>1<br>1<br>1<br>1<br>1<br>1<br>1<br>1<br>1<br>1<br>1      |           | 368<br>368<br>369<br>369<br>369<br>369<br>369<br>369<br>369<br>369<br>369            | 6<br>5<br>7<br>0<br>1<br>9<br>3<br>8<br>4<br>5                                                                                                    | 5<br>5<br>5<br>5<br>5<br>5<br>5<br>5<br>5<br>5<br>5<br>5<br>5<br>5<br>5                                        |
|         | ▼         0220.5060.00           0230.5060.00         2120.5060.00           2120.5060.00         2170.5040.00           2170.5040.01         2170.5040.02           2170.5040.02         2170.5040.02           2170.5040.04         2170.5040.04           2170.5040.04         2170.5040.04           2170.5040.04         2170.5040.04           2170.5040.05         2170.5040.06           2170.5040.06         2170.5040.07         | era<br>Ersatz IT Infestruktur<br>Gesembaneung Energie Stat<br>Andraffung T Schule, GR 26<br>Ersatz Bodenbelage Pinnand-<br>Schularlage Sanierung Decker<br>Projekt Hutzungseru. AHL, G<br>Sanierung Ture Helarabel<br>Ersatz Heckang und Gebäude<br>Ersatz Deckenbeleuchtung MT<br>Sanierung Schulkaum Bektrik          | npfihaus/Bangertt<br>.08.14, Fr. 25000<br>ulhaus, GR 26.03.<br>03.06.13, Fr. 361<br>1, GR 03.06.14, Fr<br>R 01.07.14, Fr. 11<br>ten Schulhaus, GR<br>üle Schulanlage<br>H<br>+Sanitär | erhaus<br>0.00<br>13, Fr. 1340<br>8'000.00<br>*. 38'000.00<br>'500.00<br>t 10.02.15, Fr       | 100.00<br>r. 95'000.00 |   |      |         |             |     | 1<br>1<br>1<br>1<br>1<br>1<br>1<br>1<br>1<br>1<br>1<br>1<br>1<br>1                          | 1<br>1<br>1<br>1<br>1<br>1<br>1<br>1<br>1<br>1<br>1<br>1<br>1<br>1<br>1 |           | 368<br>368<br>369<br>369<br>369<br>369<br>369<br>369<br>369<br>369                   | 6<br>5<br>7<br>0<br>1<br>9<br>3<br>3<br>8<br>4<br>5<br>5<br>5                                                                                                    | 5<br>5<br>5<br>5<br>5<br>5<br>5<br>5<br>5<br>5<br>5<br>5<br>5<br>5<br>5<br>5<br>5                              |

- Die Regel «Anlage-Nr. aus Fibu» ist nur für den Kanton Uri relevant.

| <ul> <li>Ausführen</li> </ul> | ]                                                           |                        |                                                   |                                                   |                                        |            |                         |                               | S.                            | Erle<br>Rück | digen<br>gängig | Zuw                  | eisen Verbuchen<br>Autom. zuweisen () |
|-------------------------------|-------------------------------------------------------------|------------------------|---------------------------------------------------|---------------------------------------------------|----------------------------------------|------------|-------------------------|-------------------------------|-------------------------------|--------------|-----------------|----------------------|---------------------------------------|
| to Nr.                        | KtoCode                                                     | Betrag 🔺               | Anlage                                            | Beleg Bezeic                                      | nnung                                  |            | Buchun                  | Beleg-D                       | Valuta                        | Pro          | KST             | Beleg-Nr.            | Anlage-Nr. aus Fibu                   |
| 040.05                        | S                                                           | 59.85                  |                                                   | <ul> <li>Baugespann</li> <li>bauwasser</li> </ul> | Miete                                  |            | 24.03                   | 06.03.2                       | 06.03.2                       |              |                 | 1098<br>1169         |                                       |
| 0 😼                           |                                                             | Autor                  | natische Zuweisunger                              | 1                                                 |                                        | - • ×      | 04.03<br>12.03          | 25.02.2<br>23.01.2            | 25.02.2<br>23.01.2            |              |                 | 0774<br>0894         |                                       |
|                               | Regel<br>Buchungen über IR-Konte<br>Buchungen über Feld 'An | o-Nr. den entsprechend | den Anlagen zuweisen.<br>entsprechenden Anlagen z | Anz. Buchungen                                    | Anlage                                 | Filter     | 12.03<br>04.03          | 04.03.2                       | 04.03.2                       |              |                 | 0889                 |                                       |
|                               | buchungerruber reid Arr                                     | agent, aus nou dent    | enapreenender Anlagen z                           |                                                   |                                        |            | 18.03<br>13.03<br>14.08 | 10.03.2<br>20.02.2<br>04.08.2 | 10.03.2<br>20.02.2<br>04.08.2 |              |                 | 1012<br>0918<br>3354 |                                       |
|                               | Regel löschen                                               | Zuweis                 | ungsregel <u>a</u> usführen 3                     | ٢                                                 | Abbrechen                              |            | 12.03<br>29.07          | 30.01.2<br>14.07.2            | 30.01.2<br>14.07.2            |              |                 | 0891<br>3079         |                                       |
| 040.04                        | s                                                           | 18'072.00              |                                                   | Sanitäranlag                                      | n <del>g en werter ang</del><br>en MZH | r en wonne | 17.03<br>18.03          | 01.01.2<br>09.03.2            | 01.01.2<br>09.03.2            |              |                 | 0948<br>1009         |                                       |
| 040.04                        | S                                                           | 20'568.30              |                                                   | Eingangsüre                                       | MZH                                    |            | 12.03                   | 03.03.2                       | 03.03.2                       |              |                 | 0888                 |                                       |

- 1. Autom. Zuweisen
- 2. Die auszuführenden Regeln auswählen
- 3. Zuweisungsregel ausführen

Die zugewiesenen Anlagen werden dann auch wieder grün hinterlegt und müssen noch verbucht werden.

# 8.7 Falsche Anlage zugewiesen

Falls eine falsche Anlage zugewiesen und bereits verbucht wurde, kann man wie folgt vorgehen:

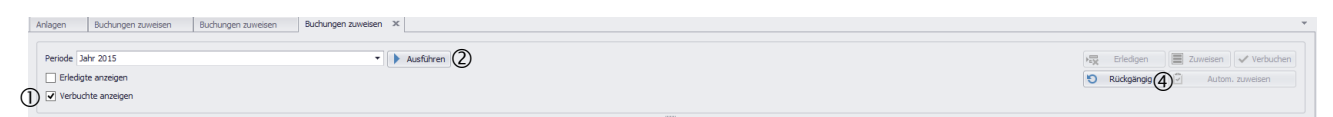

- «Verbuchte anzeigen» auswählen
   Ausführen
   Falsch zugewiesene Buchung auswählen
- 4. Rückgängig

Nach diesem Vorgang erscheint die Buchung wieder bei den noch nicht zugewiesenen Buchungen. Somit kann eine andere Anlage ausgewählt und erneut verbucht werden.

## 8.8 Buchung nicht zuweisen

Wenn eine Buchung keiner Anlage zugewiesen werden soll, kann man die entsprechende Buchung auswählen und oben rechts auf «Erledigen» klicken. Alle «erledigten» Buchungen können auch angezeigt und rückgängig gemacht werden.

# 9 Spezialfälle

## 9.1 Umbuchung von Anlagen

Für die Inbetriebnahme/Umgliederung einer Anlage im Bau gibt es zwei Varianten, bei der die Folgen anders aussehen:

Bei gewissen Kantonen, wie zum Beispiel dem Kanton Bern und Luzern, muss die Umgliederung auf dem Anlagespiegel erscheinen, sprich muss es eine Anlage im Bau geben und eine neue Anlage, welche abgeschrieben wird. Bei der ersten Variante stimmt der Buchwert mit der Eingangsbilanz überein. Bei der zweiten Variante erfolgt alles nur über eine Anlage, hier eröffnet man keine 2. Anlage. Jedoch hat dies zur Folge, dass der Buchwert nicht mit der Eingangsbilanz übereinstimmt, das heisst, es wird erst per Ende Jahr übereinstimmen.

## Variante eins mit zwei Anlagen

Eine neue Anlage eröffnen.

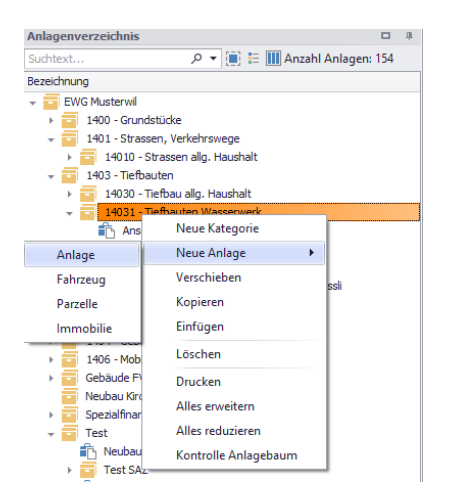

Die Periode, also das aktuelle Jahr, bei der die Inbetriebnahme erfolgt ist, hier auswählen. Erfassungsassistent neue Anlage

|                                  | Sudasch, Hut | ze, Friedhof           |                                  | ~                                         |
|----------------------------------|--------------|------------------------|----------------------------------|-------------------------------------------|
| 2. Periode                       | Jahr 2021    |                        |                                  | ~                                         |
| 3. Bestände Anfang Jahr erfassen | System       | Bestand<br>Anfang Jahr | Investitionen<br>bis Anfang Jahr | Kum.<br>Abschreibungen<br>bis Anfang Jahr |
|                                  | FiBu         | 0                      | 0                                | 0                                         |
|                                  |              | Abbreche               | n                                | Fertig stellen                            |

Da die Abschreibungsregel der «Anlage im Bau» bereits besteht, muss nur noch ein «Gültig bis» Datum gesetzt werden, dies wäre der 31.12. des Jahres der Inbetriebnahme.

| Bezeichnung                      | Keine Abschreibungen                                           |
|----------------------------------|----------------------------------------------------------------|
| Verbuchungsprofil                | 8120 Planmässige Abschreibungen Tiefbauten                     |
| Nutzungsdauer                    | 0                                                              |
| Betrag                           | 0                                                              |
| Abschreiben bis Betrag           |                                                                |
| Prozentsatz                      | 0                                                              |
| Aufsplittung                     | 0                                                              |
| Gültig von                       | 01.01.2021                                                     |
| Gültig bis                       | 31.12.2021                                                     |
| Berechnungszeitpunkt             | Bestand Ende Jahr                                              |
| Berechnungstyp                   | Linear                                                         |
| Bewegungstyp                     | ordentl./harmonisiert -                                        |
| Abschreibungen verbuchen auf     | auf Bestandeskonto verbuchen -                                 |
| Wertberichtigungskonto           | + X                                                            |
| Auflösung Wertberichtigung       | keine Umbuchung -                                              |
| Bestandeskto Verwaltungsvermögen | 14070.30-Anlagen im Bau, Tiefbauten allgemeiner Haushalt 🛛 👻 🗵 |
| KST/KTR                          | - × ×                                                          |
| IR Konto Ausgaben                | - × ×                                                          |
| IR Konto Einnahmen               | * X                                                            |

Die Abschreibungsregel der «Anlage im Bau» kann nun kopiert und bei der neu erstellten Anlage eingefügt werden. Hier muss die Abschreibungsregel angepasst werden.

| Bezeichnung                      | ordentliche Abschreibung                    |    |
|----------------------------------|---------------------------------------------|----|
| /erbuchungsprofil                | 8120 Planmässige Abschreibungen Tiefbauten  |    |
| Nutzungsdauer                    | 40                                          |    |
| Betrag                           | 0                                           |    |
| Abschreiben bis Betrag           |                                             |    |
| Prozentsatz                      | 0                                           |    |
| Aufsplittung                     | 0                                           |    |
| Gültig von                       | 01.01.2021                                  |    |
| Gültig bis                       |                                             |    |
| Berechnungszeitpunkt             | Bestand Ende Jahr                           |    |
| Berechnungstyp                   | Linear                                      |    |
| Bewegungstyp                     | ordentl./harmonisiert                       |    |
| Abschreibungen verbuchen auf     | auf Wertberichtigungskonto verbuchen        |    |
| Wertberichtigungskonto           | 14030.99-WB Tiefbauten allgemeiner Haushalt | v  |
| Auflösung Wertberichtigung       | keine Umbuchung                             |    |
| Bestandeskto Verwaltungsvermögen | 14030.01-Tiefbauten allgemeiner Haushalt    | v  |
| (ST/KTR                          |                                             | Ŧ  |
| R Konto Ausgaben                 |                                             | Ŧ  |
| R. Konto Einnahmen               |                                             | Ψ. |

Das richtige Verbuchungsprofil mit der richtigen Nutzungsdauer erfassen. Das «Gültig von» Datum, der **01.01.** des Jahres der Inbetriebnahme, erfassen. Das Gültig bis Datum bleibt leer, dieses kann anhand der Nutzungsdauer berechnet werden.

Das neue Bestandeskonto ergänzen bzw. das WB Konto, falls indirekt abgeschrieben wird.

Nun wechselt man zur «Anlage im Bau» zurück. Beim «**Bestand Ende Jahr**» kann mit Rechtsklick die Umbuchung ausgelöst werden.

|   | emperang arreseeren | oneocrang arressoner |                  |           |            |            |            |   | <br>~ | 1.1447 | 1010012021 |
|---|---------------------|----------------------|------------------|-----------|------------|------------|------------|---|-------|--------|------------|
|   | ſ                   | bestand Ende Periode | 0.00             | Jahr 2021 | 31. 2.2021 | 31.12.2021 | 31.12.2021 | 0 | 0     | MIB    | 18.03.2021 |
| • |                     | Bestand Ende Jahr    | 80'000. <b>ç</b> | Umburghan | .2.2021    | 31.12.2021 | 31.12.2021 | 0 | 0     | MIB    | 18.03.2021 |
|   |                     |                      |                  | Umbuchen  |            |            |            |   |       |        |            |

### Unter der Zielanlage wählt man die Anlage aus, welche man neu erstellt hat.

🖳 Umbuchen

| Umbi | uchu | ngsdatum     | 31.12.2021 |                       | •     | Total           |    | 80'000.00          |
|------|------|--------------|------------|-----------------------|-------|-----------------|----|--------------------|
|      |      |              |            |                       |       | Differenz       |    | 0.00               |
|      |      |              |            |                       |       | Umbuchungsbetra | ag | 80'000.00          |
|      | Zie  | lanlage      |            |                       |       | 1               |    | Betrag             |
|      | [Ke  | ein Eintrag] |            |                       |       |                 | Ŧ  | 80'000.00 -        |
|      | -    | Id           |            | lext                  | Numbe | er              |    |                    |
|      | ٩    | RBC          |            | 8 8 C                 | RBC   |                 | ^  |                    |
|      | •    |              |            | [nicht zugewiesen]    |       |                 | U  |                    |
|      |      | S108         |            | EDV - EDV Anlage      |       |                 |    |                    |
|      |      | S109         |            | EDV - EDV Anlage      |       |                 |    |                    |
|      |      | S110         |            | EDV - EDV Anlage      |       |                 |    |                    |
|      |      | S111         |            | Zivilschutzplätze -Au |       |                 |    |                    |
|      | -    | S112         |            | Möbel - Neuböbelier   |       |                 |    |                    |
|      |      | S113         |            | Elektrozähler - Ansc  |       |                 |    | Umbuchen Abbrechen |
|      |      | S115         |            | Erschliessungen - Er  |       |                 |    |                    |
|      |      | S117         |            | Telealarm - Erweiter  |       |                 |    |                    |
|      |      | S118         |            | Erschliessungen - Er  | 125   |                 |    |                    |
| ahr  |      | S119         |            | Telealarm - Erweiter  |       |                 |    |                    |
|      |      | S123         |            | Erschliessungen - Pr  |       |                 | _  |                    |

### Sobald dies erledigt wurde, muss man beide Anlagen neu berechnen.

| Von 01.01.2021 | ▼      | L       | ÷       |               | Ð             |
|----------------|--------|---------|---------|---------------|---------------|
| Bis 31.12.2021 | ✓ Alle | Ansicht | Drucken | Anlageblätter | Neu berechnen |
|                |        | Ansicht | Aust    | wertungen     | Berechnen     |

### Bei der Anlage im Bau muss der Wert beim «Bestand Ende Jahr» 0 ausweisen.

|   | Bezeichnung                   | Bewegung                | Betrag     | Periode   | Belegnr. | Bewegungsdatum | Empfangsdatum | Valutadatum | Fib Status | Manuelle Eingabe | PosTyp | Geändert von | Geändert am |
|---|-------------------------------|-------------------------|------------|-----------|----------|----------------|---------------|-------------|------------|------------------|--------|--------------|-------------|
| • | Aufnahme in Anlagebuchhaltung | Bestand Anfang Jahr     | 0.00       | Jahr 2021 |          | 01.01.2021     | 01.01.2021    | 01.01.2021  | 50         | $\checkmark$     | 0      | MIB          | 18.03.2021  |
|   | Aufnahme in Anlagebuchhaltung | Buchwert Anfang Periode | 0.00       | Jahr 2021 |          | 01.01.2021     | 01.01.2021    | 01.01.2021  | 50         | $\checkmark$     | 0      | MIB          | 18.03.2021  |
|   | Zugang                        | Zugang bereinigt        | 80'000.00  | Jahr 2021 |          | 01.05.2021     | 01.05.2021    | 01.05.2021  | 0          | $\checkmark$     | 0      | MIB          | 18.03.2021  |
|   | Umbuchung Investitionen       | Umbuchung Investitionen | -80'000.00 | Jahr 2021 |          | 31.12.2021     | 31.12.2021    | 31.12.2021  | 0          | $\checkmark$     | 0      | MIB          | 18.03.2021  |
|   |                               | Bestand Ende Periode    | 0.00       | Jahr 2021 |          | 31.12.2021     | 31.12.2021    | 31.12.2021  | 0          |                  | 0      | MIB          | 18.03.2021  |
|   |                               | Bestand Ende Jahr       | 0.00       | Jahr 2021 |          | 31.12.2021     | 31.12.2021    | 31.12.2021  | 0          |                  | 0      | MIB          | 18.03.2021  |

# Bei der neu erstellten Anlage sollte die Umbuchung erscheinen und die Abschreibungen berechnet werden.

|   | Bezeichnung                   | Bewegung                          | Betrag    | Periode   | Belegnr. | Bewegungsdatum | Empfangsdatum | Valutadatum | Fib Status | Manuelle Eingabe | PosTyp | Geändert von | Geändert am |
|---|-------------------------------|-----------------------------------|-----------|-----------|----------|----------------|---------------|-------------|------------|------------------|--------|--------------|-------------|
| Þ | Aufnahme in Anlagebuchhaltung | Bestand Anfang Jahr               | 0.00      | Jahr 2021 |          | 01.01.2021     | 01.01.2021    | 01.01.2021  | 50         | $\checkmark$     | 0      | MIB          | 18.03.2021  |
|   | Aufnahme in Anlagebuchhaltung | Buchwert Anfang Periode           | 0.00      | Jahr 2021 |          | 01.01.2021     | 01.01.2021    | 01.01.2021  | 50         | $\checkmark$     | 0      | MIB          | 18.03.2021  |
|   | Umbuchung Investitionen       | Umbuchung Investitionen           | 80'000.00 | Jahr 2021 |          | 31.12.2021     | 31.12.2021    | 31.12.2021  | 0          | $\checkmark$     | 0      | MIB          | 18.03.2021  |
|   |                               | Abschreibung errechnet ordentlich | 2'000.00  | Jahr 2021 |          | 31.12.2021     | 31.12.2021    | 31.12.2021  | 0          |                  | 0      | MIB          | 18.03.2021  |
|   |                               | Bestand Ende Periode              | 78'000.00 | Jahr 2021 |          | 31.12.2021     | 31.12.2021    | 31.12.2021  | 0          |                  | 0      | MIB          | 18.03.2021  |
|   |                               | Bestand Ende Jahr                 | 78'000.00 | Jahr 2021 |          | 31.12.2021     | 31.12.2021    | 31.12.2021  | 0          |                  | 0      | MIB          | 18.03.2021  |

#### Der Anlagespiegel sieht wie folgt aus:

|    |            |        | 4             | nlagespiegel | detailiert 3<br>g. Haushalt |            |              |                 |            |               |            |            | Datum/Zet<br>Visum | 18.03.2021 1540<br>mib |
|----|------------|--------|---------------|--------------|-----------------------------|------------|--------------|-----------------|------------|---------------|------------|------------|--------------------|------------------------|
|    |            | Anso   | haffungswerte |              |                             |            |              | Kumulierte Abso | hreibungen |               |            | Buchwert   | Buchwert           | Zinsen                 |
| D  | 01.01.2021 | Zugang | Abgang        | Übrige Werle | 31.12.2021                  | 01.01.2021 | Ord. Absolv. | Zus. Absolv.    | Abgänge    | Übrige Beweg. | 31.12.2021 | 01.01.2021 | 31.12.2021         | 31.12.2021             |
|    | 75'000.00  | 0.00   | 0.00          | 0.00         | 75'000.00                   | 0.00       | 0.00         | 0.00            | 0.00       | 0.00          | 0.00       | 0.00       | 0.00               | 0.00                   |
|    | 142'492.25 | 0.00   | 0.00          | 80'0000'08   | 222'492.25                  | 55714.95   | 2'000.00     | 0.00            | 0.00       | 0.00          | 57'7 14.95 | 78'337.30  | 78'000.00          | 0.00                   |
| 21 | 18'547.00  | 0.00   | 0.00          | 0.00         | 18'547.00                   | 10'395.10  | 0.00         | 0.00            | 0.00       | 0.00          | 10'385.10  | 7'780.90   | 0.00               | 0.00                   |
| T  | 36'163.40  | 0.00   | 0.00          | 0.00         | 36'163.40                   | 29'677.30  | 0.00         | 0.00            | 0.00       | 0.00          | 29'677.30  | -3.90      | 0.00               | 0.00                   |
| 13 | 47'274.15  | 0.00   | 0.00          | 0.00         | 47'274.15                   | 14'824.65  | 0.00         | 0.00            | 0.00       | 0.00          | 14'824.65  | 31'709.50  | 0.00               | 0.00                   |
| 10 | 0.00       | 0.00   | 0.00          | 80'000.00    | 80'000.00                   | 0.00       | 2'000.00     | 0.00            | 0.00       | 0.00          | 2'000.00   | 0.00       | 78'000.00          | 0.00                   |
| T  | 38'025.95  | 0.00   | 0.00          | 0.00         | 38'025.95                   | 0.00       | 0.00         | 0.00            | 0.00       | 0.00          | 0.00       | 38'026.95  | 0.00               | 0.00                   |
| 1  | 2'480.75   | 0.00   | 0.00          | 0.00         | 2'480.75                    | 826.90     | 0.00         | 0.00            | 0.00       | 0.00          | 825.90     | 823.85     | 0.00               | 0.00                   |
|    | 0.00       | 0.00   | 0.00          | 0.00         | 0.00                        | 0.00       | 0.00         | 0.00            | 0.00       | 0.00          | 0.00       | 0.00       | 0.00               | 0.00                   |
|    | 0.00       | 0.00   | 0.00          | 0.00         | 0.00                        | 0.00       | 0.00         | 0.00            | 0.00       | 0.00          | 0.00       | 0.00       | 0.00               | 0.00                   |
|    | 217'492.25 | 0.00   | 0.00          | 80'000.00    | 297'492.25                  | 55714.95   | 2'000.00     | 0.00            | 0.00       | 0.00          | 57'714.95  | 78'337.30  | 78'000.00          | 0.00                   |

Beide Anlagen erscheinen auf dem Anlagespiegel, die Anlage im Bau weist jetzt einen Buchwert von 0 aus und die neu erstellte Anlage einen Buchwert von 78'000 (Beispiel). Ebenfalls erscheinen die Umbuchungsbeträge im Register übrige Werte und gleichen sich aus.

## Variante zwei mit einer Anlage

Als Erstes wird die Abschreibungsregel kopiert und auf der gleichen Anlage wieder eingefügt. Bei der Abschreibungsregel, welche für die Anlage im Bau ist, sollte beim «Gültig bis» das Enddatum gesetzt werden, und zwar der **31.12.** des Vorjahres. Somit wird diese Abschreibungsregel inaktiv gesetzt.

Bei der Abschreibungsregel, welche die Inbetriebnahme der Anlage darstellt, sollten folgende Felder angepasst werden:

- Die richtige Bezeichnung, denn nun wird gemäss dieser Abschreibungsregel ordentlich abgeschrieben
- Das richtige Verbuchungsprofil
- Die Nutzungsdauer
- Ein «Gültig von» Datum, und zwar den **01.01**. des Jahres der Inbetriebnahme (ein Tag nach dem 31.12, welcher beim alten Profil gesetzt wurde)
- Das «Gültig bis» Datum bleibt leer
- Das Bestandeskonto bzw. WB Konto, falls indirekt abgeschrieben wird.

| Bezeichnung                      | ordentliche Abschreibung                                 |     |
|----------------------------------|----------------------------------------------------------|-----|
| Verbuchungsprofil                | 8120 Planmässige Abschreibungen Tiefbauten               | ~   |
| Nutzungsdauer                    | 40                                                       |     |
| Betrag                           | 0                                                        |     |
| Abschreiben bis Betrag           |                                                          |     |
| Prozentsatz                      | 0                                                        |     |
| Aufsplittung                     | 0                                                        |     |
| Gültig von                       | 01.01.2022                                               | ~   |
| Gültig bis                       |                                                          | ~   |
| Berechnungszeitpunkt             | Bestand Ende Jahr                                        | ~   |
| Berechnungstyp                   | Linear                                                   | ~   |
| Bewegungstyp                     | ordentl./harmonisiert                                    |     |
| Abschreibungen verbuchen auf     | auf Wertberichtigungskonto verbuchen                     | ~   |
| Wertberichtigungskonto           | 14010.99-WB Strassen / Verkehrswege allgemeiner Haushalt | - × |
| Auflösung Wertberichtigung       | keine Umbuchung                                          | ~   |
| Bestandeskto Verwaltungsvermögen | 14010.01-Strassen / Verkehrswege aligemeiner Haushalt    |     |
| KST/KTR                          |                                                          | + X |
| IR Konto Ausgaben                |                                                          | + X |
| IR Konto Einnahmen               |                                                          | - X |
|                                  |                                                          |     |

Am Schluss das Verbuchungsprofil speichern und die Anlage neu berechnen. So erscheint keine Umgliederung, sondern die Anlage wird ab dem 01.01 unter der neuen Kontierung gedruckt. Dies sieht auf dem Anlagespiegel wie folgt aus:

|            |        |                   | Anlagespieg<br>Strasse Musterv | el detailiert 3 |            |              |              |               |               |            |            | Datum/Zeit<br>Visum: | 19.03.2021 09:24<br>mos |
|------------|--------|-------------------|--------------------------------|-----------------|------------|--------------|--------------|---------------|---------------|------------|------------|----------------------|-------------------------|
|            | ,      | Anschaffungswerte |                                |                 |            |              | Kumulierte A | bschreibungen |               |            | Buchwert   | Buchwert             | Zinsen                  |
| 01.01.2021 | Zugang | Abgang            | Übrige Wente                   | 31.12.2021      | 01.01.2021 | Ord. Abschr. | Zus. Abschr. | Abgänge       | Übrige Beweg. | 31.12.2021 | 01.01.2021 | 31.12.2021           | 31.12.2021              |
| 80'000.00  | 0.00   | 0.00              | 0.00                           | 80'000.00       | 0.00       | 2'000.00     | 0.00         | 0.00          | 0.00          | 2'000.00   | 80'000.00  | 78'000.00            | 0.00                    |
| 80'000.00  | 0.00   | 0.00              | 0.00                           | 80'000.00       | 0.00       | 2'000.00     | 0.00         | 0.00          | 0.00          | 2'000.00   | 80'000.00  | 78'000.00            | 0.00                    |
| 80'000.00  | 0.00   | 0.00              | 0.00                           | 80'000.00       | 0.00       | 2'000.00     | 0.00         | 0.00          | 0.00          | 2'000.00   | 80'000.00  | 78'000.00            | 0.00                    |

Wichtig ist hierbei, dass die Inbetriebnahme in der Bilanz, egal bei welcher Variante, manuell in der FIBU gebucht werden muss.

# 10 Auswertungen

In der Menüleiste «Home» finden Sie ein Drucken-Icon:

| <b>.</b> |                                                                                  | Anlagen - Anlagenbuchhaltung                                  |                                                      |
|----------|----------------------------------------------------------------------------------|---------------------------------------------------------------|------------------------------------------------------|
|          | HOME ABSCHREIBUNGEN VERWALTEN HILFE                                              |                                                               |                                                      |
| Enfiner  | Subtext eigeben           Nu           Duration           Image: Subtext eigeben | Mandant Enwohnergemeinde Muster v Von 01.01.2015 v Ruster Ist |                                                      |
| umuyu    | Editionen                                                                        | Buchnaltung Einwonnergemeinde Muster                          | Lauf Ansicht Auswertungen is gerechnen is Fenster is |

Im Register Berichte finden Sie diverse Listen, welche Sie aufbereiten können.

| Anlagedetail Allger              | nein 🗸 🗸            | 🖶 Drucken    |
|----------------------------------|---------------------|--------------|
|                                  |                     | Excel Export |
| Kriterien                        | 6                   |              |
| Von                              | 01.01.2018          |              |
| Bis                              | 31.12.2018          |              |
| Sicht                            | Тур                 | ~            |
| Anlage                           | Тур                 | ~            |
| System                           | FiBu                | $\sim$       |
| Anlagetyp                        | Gebäude, Hochbauten | ~            |
| Ist/Budget/Plan                  | Ist                 | $\checkmark$ |
| Ab Status Fib                    | 50                  | ~            |
| Inaktives Inventar               |                     |              |
| <ul> <li>Bewegungsart</li> </ul> | en                  |              |

Alle Auswertungen können Sie auch direkt aus dem Anlagebaum drucken, indem Sie auf dem gewünschten Ordner (gilt gleichzeitig als Einschränkung) mit rechtem Mausklick den Punkt «Drucken» anwählen:

| Anlagenverzeichnis |                  |                    |
|--------------------|------------------|--------------------|
| Suchtext           | ף ד 🗄 [          | 11                 |
| Bezeichnung        |                  |                    |
| 🗸 🧧 Тур            |                  |                    |
| V - Hocher         |                  |                    |
| 💼 F                | Neue Kategorie   |                    |
| > 🧧 Fina           | Neue Anlage      |                    |
| 🗸 🧰 Verv           | Kopieren         |                    |
| > 🔤 (              |                  |                    |
| > 🔤 (              | Einfügen         |                    |
| > 📑 :              | Löschen          |                    |
| > 🖬 👝              |                  | rbauten            |
| ) 🔹 📄 📃            | Drucken          | Fahrzeuge          |
| > 🖬 :              | Alles erweitern  | Strassenreinigung) |
| > 🧧 :              | Alles reduzieren |                    |
| > 🔤 (              |                  | Planungen          |
|                    | Berechtigungen   | ssysteme           |
|                    |                  |                    |

# 10.1 Bericht «Anlagespiegel detailliert 3 AG»

Gleicher Aufbau wie Bericht «Anlagespiegel detailliert 3», jedoch mit folgendem Unterschied:

| HANDBUCH       | KAPITEL 5, ANLAGEBUCHHALTUNG |
|----------------|------------------------------|
| RECHNUNGSWESEN | UND ANLAGEGÜTER              |
| GEMEINDEN      |                              |

#### 5.2 Anlagespiegel

Zur Dokumentation und Information über die Bewertung des Anlagevermögens (Finanz- und Verwaltungsvermögen) ist ein Anlagespiegel zu erstellen, welcher Bestandteil des Anhangs der Jahresrechnung ist (§ 88c Abs. 1 lit. e GG, § 14 Abs. 1 lit. e FiV. Dieser Auszug aus der Anlagenbuchhaltung muss mit den entsprechenden Bilanzkonten (VV und FV) übereinstimmen.

Der Anlagespiegel hat auf Basis der vierstelligen Sachgruppen 108X / 14XX olgende Informationen zu enthalten:

| Nettobuchwert per 1.1.                                           |
|------------------------------------------------------------------|
|                                                                  |
| Anschaffungskosten                                               |
| Stand per 1.1.                                                   |
| Zugänge                                                          |
| Anpassung von Verkehrswerten (nur bei Finanzvermögen anzuwenden) |
| Umgliederungen                                                   |
| Abgänge                                                          |
| Stand per 31.12.                                                 |
|                                                                  |
| Kumulierte Abschreibungen                                        |
| Stand per 1.1.                                                   |
| Planmässige Abschreibungen                                       |
| Ausserplanmässige Abschreibungen                                 |
| Umgliederungen                                                   |
| Abgänge                                                          |
| Stand per 31.12.                                                 |
|                                                                  |
| Nettobuchwert per 31.12.                                         |
|                                                                  |

(Die Darstellung ist rein illustrativ und soll die Mindestanforderungen an die zu offen zu legenden Informationen aufzeigen.)

## 10.2 Bericht «Anlagespiegel detailliert nach Funktion»

Gleicher Aufbau wie der Bericht «Anlagespiegel detailliert 3», jedoch mit dem Unterschied, dass die Sortierung aufgrund der gültigen Kontierung im Abschreibungsprofil pro Anlage erfolgt.

Wichtig: Ist kein gültiges Abschreibungsprofil hinterlegt, so wird die Anlage entsprechend nicht ausgewertet.

## 10.3 Bericht «Export Finanzplan Plektra»

Wird die Finanzplanung mit dem Tool Plektra erarbeitet, so steht in der Anlagebuchhaltung der Bericht «Export Finanzplan Plektra» zur Verfügung.

Dieser Bericht exportiert sämtliche Anlagen, welche zum angewählten Zeitpunkt eine gültige Abschreibungsregel mit dem Bewegungstyp «ordentl. / harmonisiert» aufweist.

| DIALC                                 | ALOG Export Finanzplan Plektra Datum/Ze |                                                                                                    |               |          |         |        |      |              |              |           |  |  |
|---------------------------------------|-----------------------------------------|----------------------------------------------------------------------------------------------------|---------------|----------|---------|--------|------|--------------|--------------|-----------|--|--|
| Dialog Verwaltungs-D<br>Anlage Nummer | oto AG<br>Anlage Id                     | Bezeichnung                                                                                                    | AW netto      | Buchwert | Jahr 1. | ND Dat | KST  | Kto Abschr.  | Ausgaben     | Einnahmen |  |  |
| 02029004A16                           | S588                                    | the state of second building the                                                                                                    | 1'743'267.17  | 0.00     | 2016    | 33.00  | 0290 | 0290.3300.00 |              |           |  |  |
| 02029005A20                           | S1628                                   | Street, Statute Self.                                                                                                    | 233'025.50    | 0.00     | 2020    | 33.00  | 0290 | 0290.3300.00 |              |           |  |  |
| 02150001A20                           | S1427                                   | And the second second s | 0.00          | 0.00     | 2020    | 0.00   |      |              |              |           |  |  |
| 02150001A20                           | S1824                                   | Property in the location of the second second                                                                                                    | 168'281.65    | 0.00     | 2021    | 32.00  | 1500 | 1500.3300.00 |              |           |  |  |
| 02150001AH1                           | S335                                    | Congressioning Congression, 1974                                                                                                    | 757'071.28    | 0.00     | 2016    | 12.00  | 1500 | 1500.3300.25 |              |           |  |  |
| 02161201AH1                           | S337                                    | And the second second sec                                                                                                    | 74'467.01     | 0.00     | 2016    | 18.00  | 1612 | 1612.3300.25 |              |           |  |  |
| 02217001AH1                           | S339                                    | The second second second second second second second second second second second second second second second s                                                                                                    | 16'078'107.64 | 0.00     | 2016    | 18.00  | 2170 | 2170.3300.25 |              |           |  |  |
| 02217001B24                           | S907                                    | CONTRACTOR OF STREET, ST. OF                                                                                                    | 7'891'103.63  | 0.00     | 2018    | 0.00   |      |              | 9'600'000.00 |           |  |  |
| 02217002A17                           | S542                                    | POP IN CONTRACTOR OF A DESCRIPTION                                                                                                    | 73'379.05     | 0.00     | 2016    | 33.00  | 2170 | 2170.3300.00 |              |           |  |  |
| 02217002B24                           | S1191                                   | And a state of the local division of the local division of the loc | 343'994.60    | 0.00     | 2020    | 0.00   |      |              | 5'600'000.00 |           |  |  |
| 02217004A18                           | S1019                                   | Number of Strength and                                                                                                    | 61'652.60     | 0.00     | 2018    | 33.00  | 2170 | 2170.3300.00 |              |           |  |  |
| 02217004B19                           | S1698                                   | COLUMN TWO IS NOT                                                                                                    | 643'817.40    | 0.00     | 2020    | 33.00  | 2170 | 2170.3300.00 |              |           |  |  |
| 02217005A19                           | S1202                                   | Manufacture interactions, Spin 1988                                                                                                    | 1'636'517.87  | 0.00     | 2019    | 33.00  | 2170 | 2170.3300.00 |              |           |  |  |
| 02217005A27                           | S1606                                   | Contraction of the local division of the local division of the loc | 0.00          | 0.00     | 2022    | 0.00   | 2170 | 2170.3300.00 | 240'000.00   |           |  |  |
| 02217006B24                           | S1774                                   | And the second design of the second second                                                                                                    | 0.00          | 0.00     | 2022    | 0.00   | 2170 | 2170.3300.00 | 240'000.00   |           |  |  |
| 02217007A20                           | S1204                                   | Construction of the state of                                                                                                    | 26'026.40     | 0.00     | 2020    | 33.00  | 2170 | 2170.3300.00 |              |           |  |  |
| 02217008A19                           | S1699                                   | CONTRACTOR OF A DESCRIPTION                                                                                                    | 88'041.25     | 0.00     | 2020    | 33.00  | 2170 | 2170.3300.00 |              |           |  |  |
| 02217010A19                           | S1700                                   | Manine Real Processing of Cold State                                                                                                    | 31'929.23     | 0.00     | 2020    | 33.00  | 2170 | 2170.3300.00 |              |           |  |  |
| 02217011A19                           | S1470                                   | All of the second second financial second                                                                                                    | 0.00          | 0.00     | 2019    | 0.00   |      |              |              |           |  |  |
| 02311101AH1                           | S274                                    | ing the list in the local of the list                                                                                                    | 3'878.51      | 0.00     | 2016    | 18.00  | 3111 | 3111.3300.25 |              |           |  |  |
| 02311102A19                           | S1701                                   | And an Address of the Address of the | 23'710.95     | 0.00     | 2020    | 33.00  | 3111 | 3111.3300.00 |              |           |  |  |

### Folgende Felder sind auf dem Bericht ausgewiesen und zu erwähnen:

| Feldbezeichung | Anwendung / Bedeutung                           |
|----------------|-------------------------------------------------|
| Anlage Nummer  | Bezieht sich auf die in den Eigenschaften unter |
|                | Identifikation geführten «Nummer»               |
| Anlage Id      | Ist die vom System geführte, eindeutige         |
|                | Nummer einer Anlage                             |
| Bezeichnung    | Bezieht sich auf die in den Eigenschaften unter |
|                | Identifikation geführten «Bezeichnung»          |
| AW Netto       | Entspricht der Netto Summe aller Einnahmen      |
|                | und Ausgaben über sämtliche Jahre pro Anlage.   |

| Buchwert        | Zeigt den gemäss angewählten Datumsfilter<br>(z.B. 1.1.2023 – 31.12.2023) bestehenden<br>Buchwert per Ende Periode/Jahr auf. |
|-----------------|----------------------------------------------------------------------------------------------------|
| Jahr 1. Abschr. | Zeigt das Jahr auf, in welchem die erste<br>Abschreibung gemäss Abschreibungsregel<br>gültig ist.                            |
| ND Dat.         | Zeit die Nutzungsdauer der Abschreibungsregel<br>auf. Bezogen auf die aktuell gültige<br>Abschreibungsregel.                 |
| KST             | Zeigt die gemäss Abschreibungsregel<br>hinterlegten KST auf.                                                                 |
| Kt. Abschr.     | Zeigt das gemäss Abschreibungsregel<br>hinterlegte Abschreibungskonto auf.                                                   |
| Ausgaben        | Zeigt die Summe der Ausgaben gemäss<br>angewähltem Datumsfilter (z.B. 1.1.2023 –<br>31.12.2023) auf.                         |
| Einnahmen       | Zeigt die Summe der Einnahmen gemäss<br>angewähltem Datumsfilter (z.B. 1.1.2023 –<br>31.12.2023) auf.                        |

# **11 Pivot-Auswertung**

In der Menüleiste «Verarbeitung» finden Sie die Funktion Anlagenzahlen mehrjährig.

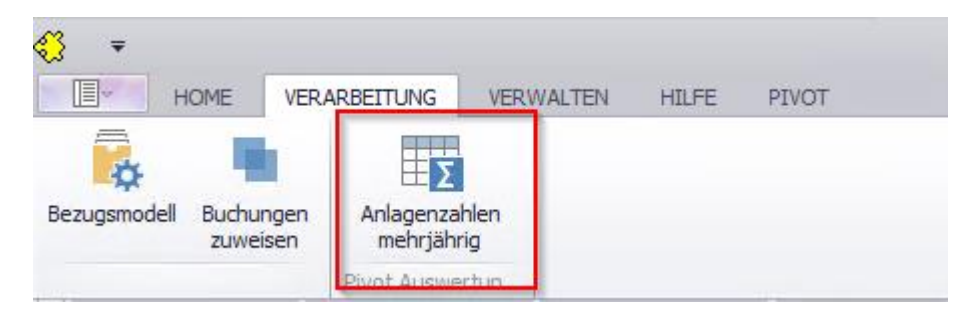

Über diese Funktion können mittels Filter und frei definierbaren Spalten die Werte und Bewegungen aus der Anlagebuchhaltung über mehrere Jahre in einer Matrix gegenübergestellt und auch summiert werden.

Die Feldliste kann mittels rechtem Mausklick auf der Spaltenbeschreibung unter «Feldliste anzeigen» angepasst werden.

Folgende Felder können über die PIVOT-Tabelle ausgewertet werden:

| lagen P         | IVOT Anlagenzahlen mehrjährig 🛛 🗶                      |                 |            |                      |             |                                                        |               |               |              |
|-----------------|--------------------------------------------------------|-----------------|------------|----------------------|-------------|--------------------------------------------------------|---------------|---------------|--------------|
|                 |                                                        |                 |            |                      |             |                                                        |               |               |              |
| Investition Ans | ch Abschreibung err Investition Ansch                  | Periode Bez 🔺 🤊 | 1          |                      | _           |                                                        | _             |               |              |
|                 |                                                        | Jahr 2021       | 0          | Daten aktualisieren  | _           | Pivottabelle-Feldliste                                 | ×             | Gesamterget   | nis          |
| Kontonr 🔺       | Anlage 🔺                                               | Investition Ab  | schreibt 🔳 | Feldliste einblenden | 1 Abschreib | Abgang Abschreibungen                                  | Investition A | . Investition | Abschreibung |
| 10710.01        | -Distantion for entry of                               | 0.00            | <b>T</b>   | Filter zeigen        | 00          | Abgang bereinigt                                       |               | 0.00          | 0.00         |
| 10800.01        | -Disperies and                                         | 0.00            | 0.00       | 0.00                 | 0.00        | Abgang Fibu Umbuchung                                  |               | 0.00          | 0.00         |
| 10800.02        | -Direct Married                                        | 0.00            | 0.00       | 0.00                 | 0.00        | Abgang Investitionen                                   |               | 0.00          | 0.00         |
| 10800.03        | -Different State State                                 | 0.00            | 0.00       | 0.00                 | 0.00        | Abschreibung errechnet zusaetzlich                     | - 1           | 0.00          | 0.00         |
| 10800.04        | -Wine Striktung                                        | 0.00            | 0.00       | 0.00                 | 0.00        | Abschreibung Korrektur manuell zusaetzlich             | -             | 0.00          | 0.00         |
| 10800.05        | -Birtes (B) Schlemate                                  | 0.00            | 0.00       | 0.00                 | 0.00        | Abschreibung Korrektur Rundungsdifferenzen ordentlich  |               | 0.00          | 0.0          |
| 10800.06        | When Stitle Sciences                                   | 0.00            | 0.00       | 0.00                 | 0.00        | Abschreibung Korrektur Rundungsdifferenzen zusaetzlich |               | 0.00          | 0.0          |
| 10840.00        | - Child Connect                                        | 0.00            | 0.00       | 0.00                 | 0.00        | Abschreibung Wiederbeschaffungswert                    | -             | 0.00          | 0.0          |
| 10840.01        | -Diric Indexs                                          | 0.00            | 0.00       | 0.00                 | 0.00        | Abwertung Vernichtung Verlast                          |               | 0.00          | 0.0          |
| 10840.02        | - Contracted                                           | 0.00            | 0.00       | 0.00                 | 0.00        | Adventuring Verificial                                 | -             | 0.00          | 0.0          |
| 10840.03        | - Contractors                                          | 0.00            | 0.00       | 0.00                 | 0.00        | Anagemunner<br>Aufwahre Berkenster                     |               | 0.00          | 0.0          |
| 10840.04        | Orders Rev Renderd                                     | 0.00            | 0.00       | 0.00                 | 0.00        | Aurwentung buchgewinn                                  |               | 0.00          | 0.0          |
| 10840.05        | -Distance Register Research                            | 0.00            | 0.00       | 0.00                 | 0.00        | Ausbuchung_Anlage                                      | -             | 0.00          | 0.0          |
| 14010.01        | -10 Service of Sectors                                 | 0.00            | 838.00     | 0.00                 | 0.00        | Bestand Antang Jahr                                    | _             | 0.00          | 838.0        |
|                 | -12 Series of Parliance                                | 0.00            | 1'330.00   | 0.00                 | 0.00        | Bestand Ende Jahr                                      | _             | 0.00          | 1'330.0      |
| 010.01 Gesar    | 1                                                      | 0.00            | 2'168.00   | 0.00                 | 0.00        | Bestand Ende Periode                                   |               | 0.00          | 2'168.0      |
| 14010.02        | -10 In the series on Junior 1                          | 0.00            | 34'381.00  | 0.00                 | 0.00        | Bestand Wiederbeschaffungswert                         |               | 0.00          | 34'381.0     |
| 14010.03        | - Charlestander beine Aufleiter Alle                   | 0.00            | 2'292.00   | 0.00                 | 0.00        | Buchwert Anfang Periode                                |               | 0.00          | 2'292.00     |
| 14010.04        | Other and the American Street Street                   | 0.00            | 25'037.00  | 0.00                 | 0.00        | Periode Nr                                             |               | 0.00          | 25'037.00    |
| 14010.05        | - Di Tantanang daramatan Tantanang                     | 0.00            | 4'669.00   | 0.00                 | 0.00        | Tb Abu Account Type ID                                 |               | 0.00          | 4669.00      |
| 14010.06        | -18 Services Statistics, Services                      | 0.00            | 2'043.00   | 0.00                 | 0.00        | Tb Fib Buchhaltung_ID                                  |               | 0.00          | 2'043.0      |
| 14020.01        | -CONTRACTOR - CONTRACTOR                               | 0.00            | 4'352.00   | 0.00                 | 0.00        | Tb Fib Periode_ID                                      |               | 0.00          | 4352.00      |
| 14032.01        | -D. D. Handman, Driver, Stringer, 1994.                | 0.00            | 181.00     | 0.00                 | 0.00        | Umbuchung Abschreibungen                               |               | 0.00          | 181.00       |
|                 | - 20 Manufacture (Manhate Statistics)                  | 0.00            | 0.00       | 0.00                 | 0.00        | Umbuchung Investitionen                                |               | 0.00          | 0.0          |
| 032.01 Gesar    | 1                                                      | 0.00            | 181.00     | 0.00                 | 0.00        | Veraenderung Wiederbeschaffungswert                    |               | 0.00          | 181.00       |
| 14040.01        | - Charles Council                                      | 0.00            | 7717.00    | 0.00                 | 0.00        | Zins                                                   |               | 0.00          | 7717.0       |
|                 | Constraints Allow Without States and an address of the | 0.00            | 0.00       | 0.00                 | 0.00        | Zugang bereinigt                                       | -             | 0.00          | 0.0          |
|                 | Constraints and the state of the second                | 0.00            | 0.00       | 0.00                 | 0.00        | Zugang Fibu Limburbung                                 |               | 0.00          | 0.0          |
| 040.01 Gesar    | 1                                                      | 0.00            | 7717.00    | 0.00                 | 0.00        | Logeng Loo oneounity                                   |               | 0.00          | 7717.0       |
| 14040.02        | Toleration "Different Deal-off (Aller)                 | 0.00            | 0.00       | 0.00                 | 0.00        |                                                        |               | 0.00          | 0.0          |
| 14060.00        | Whater a Debaard                                       | 1               | 101200-00  | 0.00                 | 0.00 101    |                                                        |               | 0.00          | Delete A     |
|                 |                                                        |                 | _          |                      |             | Hinzufugen zu Filterbereich                            |               |               |              |

Weiter kann über den Filterbereich unten rechts ein Filter über die auszuwertenden Jahre definiert werden:

|                | The section with the section of                                                                                                    | 0.00                 | 1'330.00   | 0.00 | 0.00 | 0.00         | 0.00                          |                      |                            |                  | 0.00            | 1'330.00          |
|----------------|----------------------------------------------------------------------------------------------------|----------------------|------------|------|------|--------------|-------------------------------|----------------------|----------------------------|------------------|-----------------|-------------------|
| 14010.01 Gesan | it                                                                                                    | 0.00                 | 2'168.00   | 0.00 | 0.00 |              | 0.00                          |                      |                            |                  |                 | 2'168.00          |
| + 14010.02     | 12 Delater and any Paulital                                                                                                    | 0.00                 | 34'381.00  | 0.00 | 0.00 | FilterEdito  | r                             |                      |                            |                  |                 | 34'381.00         |
| + 14010.03     | Di Baltalaniala (Mandal Din, 10                                                                                                    | 0.00                 | 2'292.00   | 0.00 | 0.00 | und O        |                               |                      |                            |                  | 00              | 2'292.00          |
| + 14010.04     | Ministry and the Constraint and                                                                                                    | 0.00                 | 25'037.00  | 0.00 | 0.00 | ···· [Period | e Bez] ist einer aus (Jahr 2) | 021, Jahr 2022, Jahr | 2023, Jahr 2024, Jahr 2025 | , Jahr 2026) 🔘 🕲 | 00              | 25'037.00         |
| + 14010.05     | Di Data ya Danati, Data y                                                                                                    | 0.00                 | 4'669.00   | 0.00 | 0.00 |              |                               |                      |                            |                  | 00              | 4'669.00          |
| + 14010.06     | N Date og Niklad som Deiderg                                                                                                    | 0.00                 | 2'043.00   | 0.00 | 0.00 |              |                               |                      |                            |                  | 00              | 2'043.00          |
| + 14020.01     | CONTRACTOR AND ADDRESS                                                                                                    | 0.00                 | 4'352.00   | 0.00 | 0.00 |              |                               |                      |                            |                  | 00              | 4'352.00          |
| + 14032.01     | Distant Street Street and Adaptive Study 1                                                                                                    | 0.00                 | 181.00     | 0.00 | 0.00 |              |                               |                      |                            |                  | 00              | 181.00            |
|                | 107 Plane always (Windowski Dagobard)                                                                                                    | 0.00                 | 0.00       | 0.00 | 0.00 |              |                               |                      |                            |                  | 00              | 0.00              |
| 14032.01 Gesan | nt                                                                                                    | 0.00                 | 181.00     | 0.00 | 0.00 |              |                               |                      |                            |                  | 00              | 181.00            |
| + 14040.01     | Distantial Departs                                                                                                    | 0.00                 | 7717.00    | 0.00 | 0.00 |              |                               |                      |                            |                  | 00              | 7717.00           |
|                | Terretorial and the Terretory (rest with star)                                                                                                    | 0.00                 | 0.00       | 0.00 | 0.00 |              |                               |                      |                            |                  | 00              | 0.00              |
|                | Destroitions Westaria Data reg                                                                                                    | 0.00                 | 0.00       | 0.00 | 0.00 |              |                               |                      |                            |                  | 00              | 0.00              |
| 14040.01 Gesan | nt                                                                                                    | 0.00                 | 7717.00    | 0.00 | 0.00 |              |                               |                      |                            |                  | 00              | 7717.00           |
| + 14040.02     | "Jude also" "Prillipped" (edi-4,46 alled                                                                                                    | 0.00                 | 0.00       | 0.00 | 0.00 |              |                               |                      |                            | OK Abbrecher     | 1 Übernehmen 00 | 0.00              |
| 14000.00       | NUCL AND A DESCRIPTION OF A DESCRIPTION OF A DESCRIPTIONO | 1                    | 10/200-00  | 0.00 | 0.00 |              |                               |                      |                            |                  |                 | artice on         |
| 🗙 🗹 (Periode   | Bez] in ('Jahr 2021', 'Jahr 2022', 'Jahr 2023', 'Jahr 2024                                                                                                    | ', 'Jahr 2025', 'Jah | r 2026') 🔻 |      |      |              |                               |                      |                            |                  |                 | Filter bearbeiten |
|                |                                                                                                    |                      |            |      |      |              |                               |                      |                            |                  |                 |                   |
|                |                                                                                                    |                      |            |      |      |              |                               |                      |                            |                  |                 |                   |

Innerhalb der Filter kann mit mehreren Vorlagen gearbeitet werden. Diese sind über die Filterbezeichnung unten links anwählbar:

|         | [Periode Bez] in ('Jahr 2021', 'Jahr 2022', 'Jahr 2023', 'Jahr 2024', 'Jahr 2025')            | 00          | 0.00 | 0.00 | 0.00      | 0.00 |      |           |      |      |      |      | 0.00 | 0.00             |   |
|---------|-----------------------------------------------------------------------------------------------|-------------|------|------|-----------|------|------|-----------|------|------|------|------|------|------------------|---|
|         | [Periode Bez] in (Jahr 2021', 'Jahr 2022', 'Jahr 2023', 'Jahr 2024')                          | 00          | 0.00 | 0.00 | 0.00      | 0.00 |      |           |      |      |      |      | 0.00 | 0.00             |   |
| 14040.0 | [Periode Bez] in (Jahr 2021, Jahr 2022, Jahr 2023)<br>[Periode Bez] in (Jahr 2021, Jahr 2022) | 00          | 0.00 | 0.00 | 0.00      | 0.00 |      |           |      |      |      |      | 0.00 | 7717.00          |   |
| ÷ 1404  | [Periode Bez] = 'Jahr 2021'                                                                   | 00          | 0.00 | 0.00 | 0.00      | 0.00 |      |           |      |      |      |      | 0.00 | 0.00             |   |
| 1.404   | [Periode Bez] in ('Jahr 2020', 'Jahr 2021')                                                   | ~~          | 0.00 | 0.00 | kolono on | 0.00 | 0.00 | 101000-00 | 0.00 | 0.00 | 0.00 | 0.00 | 0.00 | 241405.00        | - |
|         | [Periode Bez] = 'Jahr 2020'                                                                   |             |      |      |           |      |      |           |      |      |      |      |      | ,                |   |
| × 🗸     | Periode Bez] in ('Jahr 2021', 'Jahr 2022', 'Jahr 2023', 'Jahr 2024', 'Jahr 2025', 'J          | ahr 2026' 🝷 |      |      |           |      |      |           |      |      |      |      |      | Filter bearbeite | n |
|         |                                                                                               | _           |      |      |           |      |      |           |      |      |      |      |      |                  |   |
|         |                                                                                               |             |      |      |           |      |      |           |      |      |      |      |      |                  |   |

Sobald die Funktion «Anlagenzahlen mehrjährig» angewählt ist, kann über das Register «PIVOT» die berechneten Werte verwaltet werden:

| ;:<br> | HOME                      | VERARBEITUNG | VERWALTEN | HILFE | PIVOT |  |
|--------|---------------------------|--------------|-----------|-------|-------|--|
| Excel  | <b>O</b><br>Zurücksetzten |              |           | ,     |       |  |
| -      |                           |              |           |       |       |  |

# 12 Diagramme

Im Menu Anlagen sind unterschiedliche Diagramme darstellbar, um visuell die Zusammensetzung und Entwicklung der Anlagen einzusehen.

Folgende Möglichkeiten gibt es und werden wie folgt dargestellt:

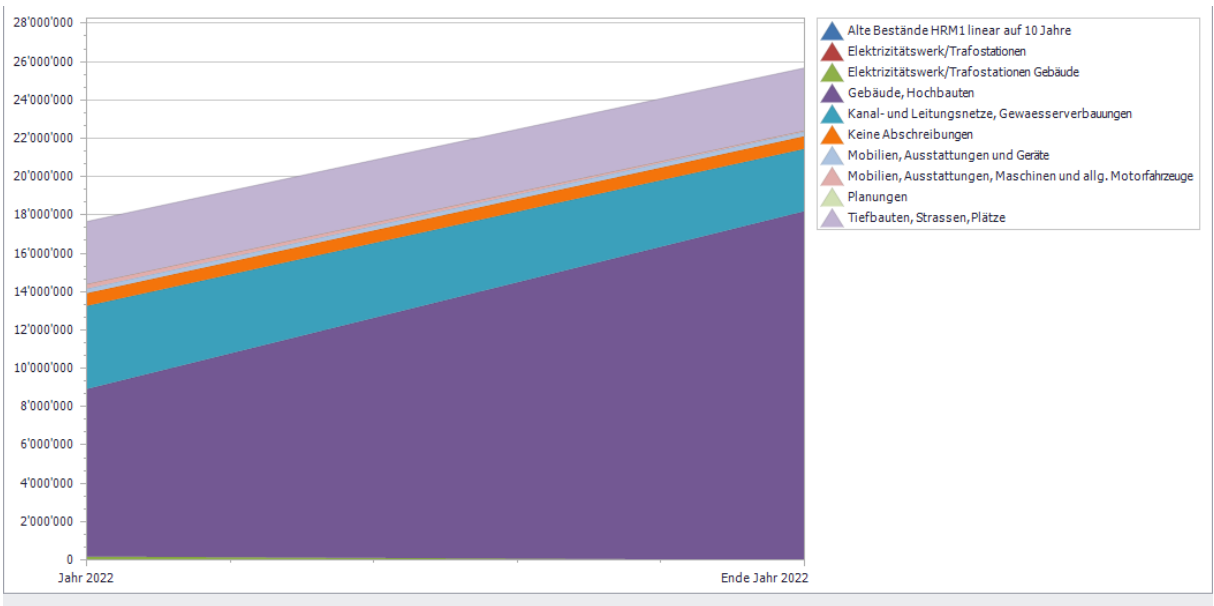

## 12.1 Balkendiagramm

## 12.2 Säulendiagramm

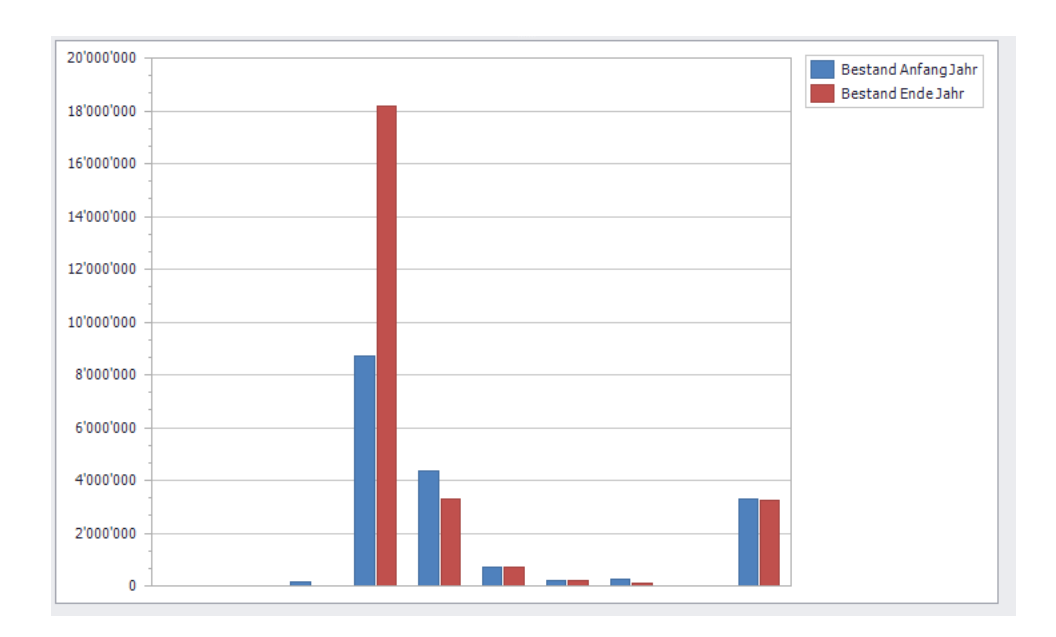

## 12.3 Kuchendiagramm

Datenherkunft:

- Bestand per Ende Jahr, summiert nach Anlagetyp aus Eigenschaften je Anlage

- Bestand per Anfang Jahr, summiert nach Anlagetyp aus Eigenschaften je Anlage

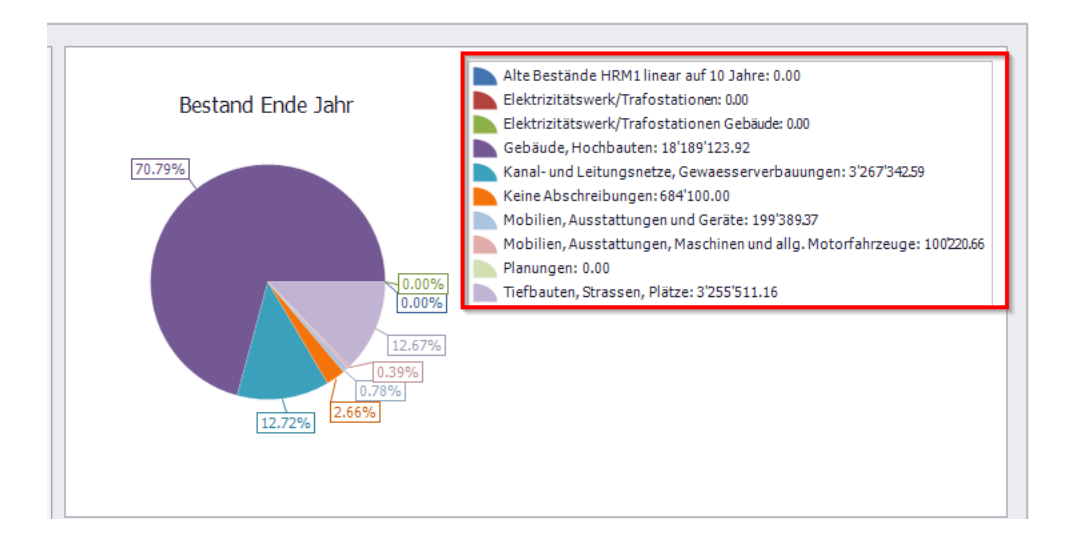

# **13 Weitere Punkte**

Es besteht die Möglichkeit, auch Buchungen aus der Erfolgsrechnung in die ABU zu übertragen.

Dafür muss eine Gliederung «Anlagebuchhaltung» mit dem Typ «ABUA – Anlageb. Abschr.» erstellt werden. Dies geschieht in der FIBU unter Verwalten/Gliederungen.

| L -                                           |                                                     |                 | 1-     |           |           | -      |                     |            |               |
|-----------------------------------------------|-----------------------------------------------------|-----------------|--------|-----------|-----------|--------|---------------------|------------|---------------|
| Bez                                           |                                                     |                 | Тур    | AnzStufen | SollHaben | Bemerk | DetailMischrechnung | E ▲        |               |
| 🕨 Anla                                        | igebuchhaltun                                       | g               | ABU    | 2         | -1        |        | 0                   | 01.03.2013 |               |
| Artengliederung IR                            |                                                     | AI              | 3      | -1        |           | 0      | 28.10.1995          |            |               |
| Arter                                         | ngliederung IF                                      | l Ort           | AI     | 3         | -1        |        | 0                   | 13.07.2012 | Neu           |
| Arter                                         | ngliederung IF                                      | I Ref. KG       | AI     | 3         | -1        |        | 0                   | 17.07.2012 |               |
| Arter                                         | ngliederung IF                                      | Schule          | AI     | 3         | -1        |        | 0                   | 13.07.2012 | Aendern       |
| Arter                                         | ngliederung Lf                                      | 3               | AL     | 3         | -1        |        | 0                   | 28.10.1995 |               |
| Arter                                         | ngliederung Lf                                      | T Ort           | AL     | 3         | -1        |        | 0                   | 13.07.2012 | Löschen       |
| Arter                                         | ngliederung Lf                                      | R Ref. KG       | AL     | 3         | -1        |        | 0                   | 17.07.2012 |               |
| Arter                                         | ngliederung Lf                                      | R Schule        | AL     | 3         | -1        |        | 0                   | 13.07.2012 | Drucken       |
| Best                                          | tandesgliederu                                      | ing             | В      | 4         | -1        |        | 0                   | 28.10.1995 | Dideken       |
| Best                                          | taņdesaliederu                                      | ina Ort         | B      | 4         | -1        |        | 0                   | 13.07.2012 | Positionieren |
| •                                             |                                                     |                 |        |           |           |        |                     | •          | Kaniaran      |
| Bezeichnun                                    | ng: /                                               | Anlagebuchhaltu | ing    |           |           |        |                     |            | Nopieren      |
| Gliederungs                                   | sart:                                               | ABUA - Anlageb  | Abschr |           |           |        |                     | •          | KostenArter   |
| Anzahl Stuf                                   | Anzahl Stufen: 2 Soll/Haben auf Gliederungsposition |                 |        |           |           |        |                     |            | Speichern     |
| Bemerkung:                                    |                                                     |                 |        |           |           |        |                     |            | Abbrechen     |
| ,<br>Detaillierte Erfassung für Mischrechnung |                                                     |                 |        |           |           |        |                     |            |               |

- 1. Neu
- 2. Bezeichnung wählen
- Gliederungsart wählen: «ABUA Anlageb. Abschr.»
   Anzahl Stufen wählen: 2
- 5. Soll/Haben auf Gliederungsposition aktivieren ☑
- 6. Speichern
- 7. Positionieren

| 🔁 Verwalten Glieder | ungspositione | n    |         |                  |        |      |                 |
|---------------------|---------------|------|---------|------------------|--------|------|-----------------|
| E 3 Autwand         | len           |      |         |                  |        |      |                 |
|                     |               |      |         |                  |        |      |                 |
|                     |               |      |         |                  |        |      | Appdorp         |
|                     |               |      |         |                  |        | -    | Aendern         |
|                     |               |      |         |                  |        | -    | Einfügen        |
|                     |               |      |         |                  |        | L    | <u>A</u> nfügen |
| Gliederungsnummer:  | 3             |      |         | Sortierungscode: | 3      | _    | <u>L</u> öschen |
| Bezeichnung:        | Aufwand       |      |         |                  |        |      | Zuweisen        |
| drucken:            |               |      |         | Konti anh        | ängen: |      | Castalasura     |
| Seitensteuerung:    |               | Soll | C Haben |                  |        | _  - | Speichern       |
| Bemerkungen:        |               |      |         |                  |        | ^ _  | Abbrechen       |
|                     |               |      |         |                  |        | Ŧ    | Schliessen      |

Die Gliederung muss unter Verwalten/Rechnungen der Erfolgsrechnung angehängt werden.

Allen Konti, von denen die Buchungen in die ABU exportiert werden sollen, muss die Gliederung zugewiesen werden.

Dies kann entweder über den Kontoplan...

| B Verwaltung Konto                                                                                                    |                                                                                                    |                                                                            |
|----------------------------------------------------------------------------------------------------|----------------------------------------------------------------------------------------------------|----------------------------------------------------------------------------|
| Rechnung: Laufende Rechnung                                                                                                    | ab Konto-Nr: 🕜 aktive 🔿 alle                                                                                                    |                                                                            |
| Gliederung: Funktionale Gliederung LR                                                                                                    | TbFibKonto_ID KontoNR Bez AltKontoNr FreieK                                                                                                    |                                                                            |
| O ALLGEMEINE VERWALTUNG     O I Legislative/Exekutive     O Allgemeine Verwaltung     O 3 Rücktrittsgelder, Ruhegehälter     O 3 Rücktrittsgelder, Ruhegehälter     O 9 Nicht aufteilbare Aufgaben     O 1 0 FEFENTILICHE SICHEBHEIT                                                                                                    | 5114     330.303     AHV/ALV Beiträge       3174     330.311     Anschaffung von Mobilien       3429     330.312     Wasser, Strom, Heizung       Image: Strom Basisdaten     Erweitett     Mehrwertsteuer                                                                                                    |                                                                            |
| 2 BILDUNG                                                                                                    |                                                                                                    | Konto kopieren                                                             |
| E 3 KULTUR-& FREIZEIT<br>È 10 SUlturförderung                                                                                                    | 30 Direkter Personalaufwan     Funktionale Gliederung LR                                                                                                    | ▼ <u>N</u> eu                                                              |
| SU Kulturorderung     Su Kulturorderung     Su Kalturorderung     Su Kalturorderung | 301 Verwaltungs- und Betrie         330 Deffentl. Anlagen, Wan         215 Musikschule         216 Logopädie / Psychomot.         217 Schulliegenschaften         218 Schulverwaltung, Schulpflege         219 Volksschule, nicht Aufteilbares         220 Sonderschulung         230 Lehrlingswesen         250 Kantonsschule         300 Uebriger Aufwand         400 div. Eträge         320 Massenmedien | Agndern<br>Löschen<br>Drucken<br>Kontoinfo<br>Kontoauszug<br>Sequenz Kopie |
|                                                                                                    | KontoNr/Bez:       ABU-Betrag:       4       III       (5) Zuweisen                                                                                                    | 6 Speichern<br>Abbrechen<br>Schliessen                                     |

- 1. Ändern

- Gliederung wählen
   Kontogliederung wählen
   ABU-Betrag: Falls erst ab einem bestimmten Betrag exportiert werden soll. Falls bei den Grundeinstellungen «IR immer exportieren» aktiviert ist, kann bei IR Konti dieses Feld nicht definiert werden.
- 5. Zuweisen
- 6. Speichern

...oder über Verwaltung/Gliederungen zuweisen gemacht werden.

| 😰 Gliederungen zu  | weisen/entfernen                                 |             |                                |                                                                                     |            |
|--------------------|--------------------------------------------------|-------------|--------------------------------|-------------------------------------------------------------------------------------|------------|
| Gliederung:        | Anlagebuchhaltung                                |             |                                |                                                                                     |            |
| Position:          | 330 - Oeffentl. Anlagen, Wanderwege              |             |                                |                                                                                     | •          |
|                    |                                                  |             |                                |                                                                                     |            |
| Rechnungsart:      | 1 - Finanzrechnung                               |             |                                |                                                                                     |            |
| Kontonummer: 3     | ???.330*                                         | z.B. 1000.2 | 00 od 1000.* o                 | od 1000.???                                                                         |            |
| Bestandesrechn     | ung 🔽 Laufende Rechnung 🔽 🥅 Investitionsrechnung | C Zusatzre  | chnungen                       | Buchhaltungsübergreifend                                                            |            |
|                    |                                                  |             |                                |                                                                                     |            |
| Inichi zugewiesen. |                                                  |             | Jzugewiesen: 6                 | Abschreibung Feuerwehrsteuern                                                       |            |
|                    |                                                  | >           | 1/L/580.330 -                  | Abschreibung Altersheim Chrüzmatt                                                   |            |
|                    |                                                  | >>          | 1/L/725.330 ·                  | Abschreibung Kehrichtgebühren                                                       |            |
|                    |                                                  | (5)         | 1/L/900.330 -<br>1/L/901.330 - | Abschreibungen Gemeindesteuern     Abschreibung anderer Steuern                     |            |
|                    |                                                  | ~~          | 1/L/941.330 -<br>1/L/990.330 - | <ul> <li>Abschreibung auf Wohnaus Dorf Muswangen</li> <li>Finanzvermögen</li> </ul> |            |
|                    |                                                  |             |                                |                                                                                     |            |
|                    |                                                  |             |                                |                                                                                     |            |
|                    |                                                  |             |                                |                                                                                     |            |
| Zuweisung          |                                                  |             | ,                              |                                                                                     |            |
| Sequenznummer:     | Obligatorisch:                                   |             |                                |                                                                                     |            |
| Konto:             | <u></u>                                          |             | Konto-Bez:                     |                                                                                     |            |
| Splitting:         | <b>_</b>                                         |             | Wert:                          |                                                                                     |            |
| Einheit:           | <b>_</b>                                         |             | Tarif:                         |                                                                                     | •          |
| Menge:             | 0.00                                             |             | Betrag ab:                     |                                                                                     |            |
|                    |                                                  |             | 5                              | Suchen Neue Suche Zuweisen                                                          | Schliessen |
|                    |                                                  |             |                                |                                                                                     |            |

- Gliederung wählen
   Position wählen
- 3. Kontonummer einschränken
- Rechnung wählen
   Ausgewählte Konti nach rechts verschieben
   Zuweisen drücken